# 化妆品智慧申报审评系统

# 操作使用手册

## 目录

| 1 | 特殊化妆品  | 申报       |  |
|---|--------|----------|--|
|   | 1.1 特殊 | 化妆品申报    |  |
|   | 1.1.1  | 首次申请     |  |
|   | 1.1.2  | 变更申请     |  |
|   | 1.1.3  | 延续申请     |  |
|   | 1.1.4  | 注销申请     |  |
|   | 1.1.5  | 纠错申请     |  |
|   | 1.1.6  | 撤回申请     |  |
|   | 1.1.7  | 终止申请     |  |
|   | 1.1.8  | 补发申请     |  |
|   | 1.1.9  | 再次注册申请   |  |
|   | 1.1.10 | 销售包装上传   |  |
|   | 1.1.11 | 委托企业管理   |  |
|   | 1.1.12 | 产品验证     |  |
|   | 1.2 申请 | 单管理      |  |
|   | 1.2.1  | 申请单查看    |  |
|   | 1.2.2  | 申请单修改    |  |
|   | 1.2.3  | 复核       |  |
|   | 1.2.4  | 不复核      |  |
|   | 1.2.5  | 补充资料     |  |
|   | 1.2.6  | 补正资料     |  |
| 2 | 辅助功能   |          |  |
|   | 2.1 受托 | 关系确认     |  |
|   | 2.2 质量 | 管理措施信息维护 |  |
|   | 2.3 商标 | 管理       |  |
|   | 2.4 原料 | 安全相关信息管理 |  |
|   | 2.5 并行 | 期补录      |  |
|   | 2.6 授权 | 信息查询     |  |
| 3 | 批量变更   |          |  |
|   | 3.1 批量 | 变更申请     |  |
|   | 3.2 批量 | 变更管理     |  |
| 4 | 新原料注册  | 申报       |  |
|   | 4.1 注册 | 申请       |  |
|   | 4.2 注销 | 申请       |  |
|   | 4.3 终止 | 申请       |  |
|   | 4.4 撤回 | 申请       |  |
|   | 4.5 纠错 | 申请       |  |
|   | 4.6 申请 | 单管理      |  |
| 5 | 新原料备案  | 申报       |  |
|   | 5.1 备案 | 信息填报     |  |
|   | 5.2 注销 | 申请       |  |
|   | 5.3 申请 | 单管理      |  |

#### 第2页共85页

| 6 | 新原料 | L监测期管理 | . 81 |
|---|-----|--------|------|
|   | 6.1 | 监测报告上报 | . 81 |
|   | 6.2 | 突发情况上报 | . 82 |
| 7 | 新原料 | 授权管理   | . 84 |
|   | 7.1 | 授权信息确认 | . 84 |
| 8 | 技术支 | 「持咨询   | 84   |

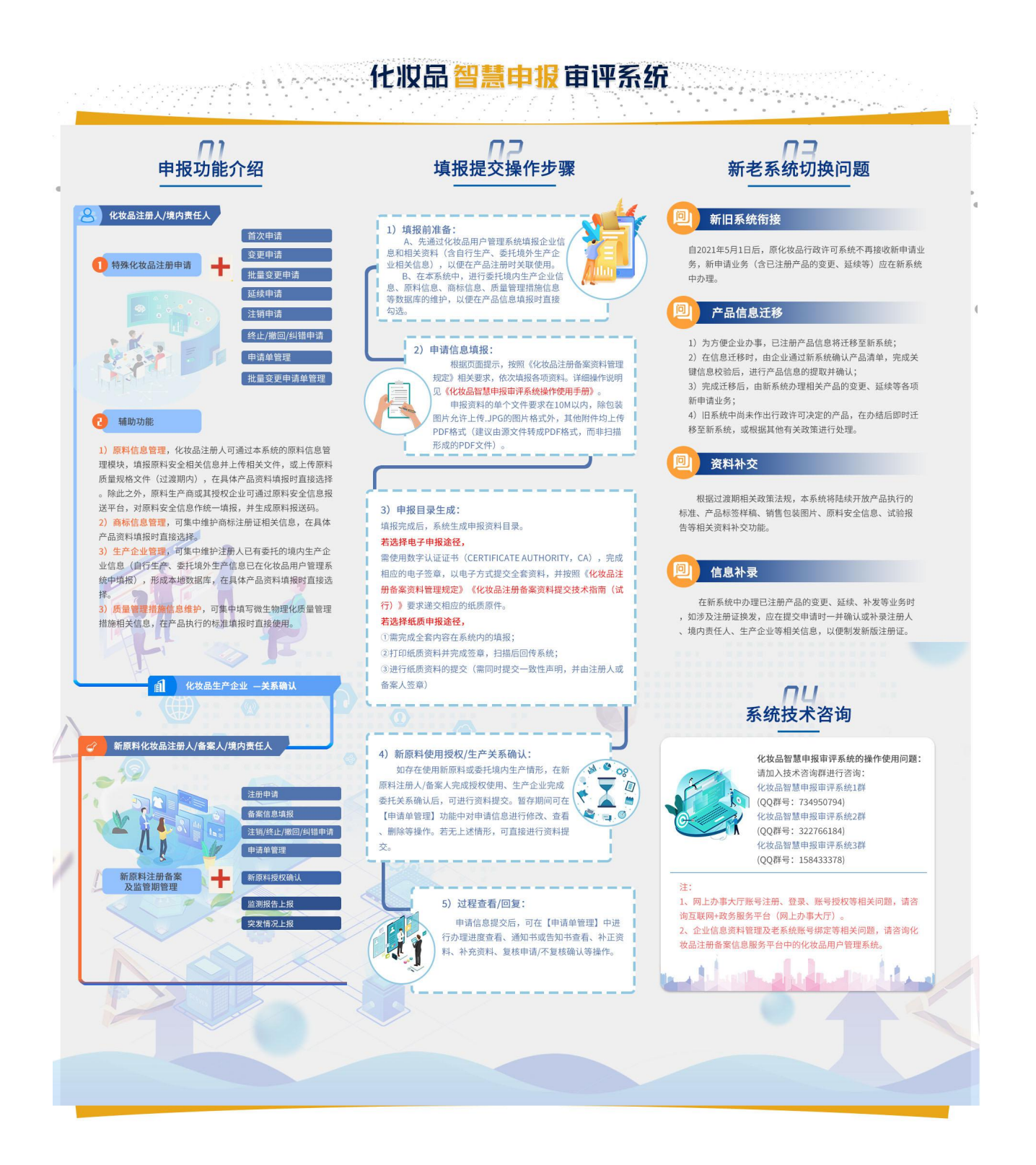

## 1 特殊化妆品申报

## 1.1特殊化妆品申报

## 1.1.1 首次申请

特殊化妆品注册人和境内责任人用户在申报上的操作上没有区别,本手册以境内注册人 用户进行国产境内责任人产品的申报进行操作说明。

化妆品注册人/境内责任人用户登录系统后用户登录系统后,进入首页,点击【特殊化妆品申报】-【首次申请】菜单,进入首次申请页面:

在弹出的页面选择"国产-境内注册人"或"国产-境外委托境内生产"或"境外注册人" 或"境内委托境外生产":

选择"申报类别":

| ★化妆品智慧申                                  | 正 化妆品智慧申报审评系统<br>E-system for Cosmetic Submission and Intelligent Evaluation                               | 2  ・  や  、 |
|------------------------------------------|----------------------------------------------------------------------------------------------------|------------|
| 特殊化妆品申报 ^                                | 首页                                                                                                    |            |
| <ul> <li>首次申请</li> <li>参 终止申请</li> </ul> | 注册申请表         产品名物的名优级         产品发生,作品等的的名优级         产品优势的合体         产品处全生作估容性           产品信息         首次申请 |            |
| ✿ 撤回申请                                   | *产品条約(中文) Ω ×           国产         0 適向注册人         ( 適め活好適応生产                                              |            |
| ✿ 注销申请                                   | 進口 像水注照人 像内袋托像水生产                                                                                          | ▼<br>字数统计  |
| ✿ 纠错申请                                   | 分类编码                                                                                                    |            |
|                                          | * 功效置称 读 * 申报关别: 读选择 / / · · · · · · · · · · · · · · · · ·                                                 | ~          |
| 南次注册申请                                   | 请法保中投关则<br>"产品利型                                                                                           | <b></b>    |
|                                          | *使用方法: 道: 義定                                                                                               |            |
| ✿ 延续申请                                   | 备注说明: · · · · · · · · · · · · · · · · · · ·                                                                | 0/500      |
| ✿ 上传包装                                   |                                                                                                    |            |
| ✿ 批量变更申请                                 | * <b>申报关批</b> 请选择 🗸                                                                                        |            |
| ✿ 批量变更申请单                                |                                                                                                    |            |
| ✿ 申请单管理                                  | 数 留存 下一步                                                                                                   |            |

注:当申报类别勾选【防晒类】需要填写: SPF 值、PA 值、浴后 SPF 值,并可选择"是 否防晒功能抽检产品"。当勾选此项时,如果不是最后一个防晒功能抽检产品,申请单无法提 交。此功能设置是为了给系统一个标识,使系统能够识别多色号系列防晒化妆品作为一组产 品同时申请注册时,同组产品相关申报信息已全部提交,也就是标识整组申报已结束。

| 首页 申              | 申请单管理     | 首次申请 ×                                 |                                                                     |       |
|-------------------|-----------|----------------------------------------|---------------------------------------------------------------------|-------|
| 注册申请表             | - 品名称命名依属 | 产品能方                                   | 产品执行的标准 产品标签 产品检验报告 产品安全评估资料                                        |       |
| 产品信息              |           | 首次申请                                   |                                                                     |       |
| * 产品名称(中文):       | Ω ×       | 国产<br>进口                               | <ul> <li>● 境内注册人</li> <li>○ 境外委托境内生产</li> <li>○ 境内委托境外生产</li> </ul> | 字数    |
| ☆ 分类编码<br>* 功效宣称: |           | * 申报类别:                                | 防晒关 💿 🗸 🗸                                                           |       |
| * 产品剂型            |           | <ul> <li>防晒功能</li> <li>是否最后</li> </ul> | <b>抽检</b> 同批防晒功能抽检产品 ~ ~ 一个防晒功能抽检产品                                 |       |
| *使用方法:            |           | * SDF值·                                | 法総 λ 広交                                                             |       |
| 备注说明              | 谭         | * PA:                                  | ing and V13 to                                                      | 0/500 |
| * 申报类别:           |           |                                        | 确定                                                                  |       |
|                   |           |                                        | 修改 暫存 下一步                                                           |       |

防晒类

## 点击【确定】进入申报信息页面:如下图:

| 首页 申请望     | 单管理 首次申请 ×                 |    |        |         |          |                         |
|------------|----------------------------|----|--------|---------|----------|-------------------------|
| 注册申请表 产品   | 名称命名依据 产品配方                |    |        |         |          |                         |
| 产品信息       |                            |    |        |         |          |                         |
| *产品名称(中文): | $\Omega \times^2 \times_2$ |    |        |         |          |                         |
|            | 艾克斯染发膏-自然黑                 |    |        |         |          |                         |
|            |                            | 原产 | 品中文名   | 称       |          | 当前已输入10个字符,您还可以输入490个字符 |
| 分类编码       | - 根据数据规范域                  | 写  |        |         |          |                         |
| * 功效宣称:    | 请选择                        |    | $\sim$ | * 作用部位: | 请选择      | ~                       |
| *产品剂型:     | 请选择                        |    | ~      | *适用人群:  | 请选择      | ~                       |
| *使用方法:     | 请选择                        |    | ~      |         |          |                         |
| 备注说明:      | 请输入备注说明                    |    |        |         |          | 0/500                   |
|            |                            |    |        |         |          | ĥ                       |
| * 申报类别:    | 染发类                        |    | ~      |         |          |                         |
|            |                            |    |        | 甲报到     | 突别目动带出,此 | <b>仅</b> 上个 可 修 仪       |
|            |                            |    | 修改     | 暂存 下一步  |          |                         |

申报信息页面包含7个页签,分别是注册申请表、产品名称命名依据、产品配方、产品 执行的标准、产品标签、产品检验报告、产品安全评估资料。

#### 第6页共85页

## 1.1.1.1 注册申请表页签

#### 注册申请表页签填报变化:

- 1、增加产品分类目录管理;
- 2、注册人/境内责任人信息自动带入;
- 3、多个委托生产企业、多地址的结构化录入(打印注册证);
- 4、检验受理编号关联提取检验报告附件及结构化信息;
- 5、支持配方中新原料的使用。

产品信息栏:产品名称支持特殊字符和上下角标的输入;

本系统增加了分类编码的填报;

| 申请表 产品    | 名称命名依据 产品配力                |    |       |        | 产品安全评估资料    |                        |
|-----------|----------------------------|----|-------|--------|-------------|------------------------|
| 信息        |                            |    |       |        |             |                        |
| ≃品名称(中文): | $\Omega \times^2 \times_2$ |    |       |        |             |                        |
|           | 艾克斯染发膏-自然黑                 |    |       |        |             |                        |
|           |                            |    | 立口山ウタ | ŧ'n    |             | 当前已输入10个字符,您还可以输入490个3 |
| 八半使雨      |                            |    | 而中又百  | 47JV   |             |                        |
| 刀突编时      | - 根据数据规范                   | 填写 |       |        |             |                        |
| * 功效宣称:   | 请选择                        |    | ~     | *作用部位: | 请选择         | 8                      |
| *产品剂型:    | 请选择                        |    | ~     | *适用人群: | 请选择         |                        |
| * 使用方法:   | 请选择                        |    | ~     |        |             |                        |
| 备注说明:     | 请输入备注说明                    |    |       |        |             | 0/50                   |
|           |                            |    |       |        |             |                        |
| 申报类别:     | 染发类                        |    | ~     | - 由北区  | 长回向动带山 小时   | 不可修改                   |
|           |                            |    |       | 中加     | 天力1日4月市西,此处 |                        |

### **注册人信息栏:**由登录用户信息自动带出,不可进行修改。

| 注册人情息     |             |     |     |     |     |     | × |
|-----------|-------------|-----|-----|-----|-----|-----|---|
| 企业名称:     | 北京化妆品有限公司   |     |     |     |     |     |   |
| 统一社会信用代码: | QY123       | চনি | 在地: | 广东省 | 广州市 | 天河区 |   |
| 住所:       | 住所地址中文      | 联   | 系人: | 张珊  |     |     |   |
| 联系电话:     | 13900001234 |     |     |     |     |     |   |
|           |             |     |     |     |     |     |   |

生产信息栏:包括境内自主生产和境内委托生产。

第7页共85页

选择境内自主生产时,系统自动带出生产许可编号,并需要选择生产地址;如有多个生 产地址可点击【增加】进行选择。

选择境内委托生产时,需选择生产企业名称、生产地址、上传委托关系文件并发送委托 关联。需要提前在【委托企业管理】中进行维护。境内委托的企业添加后需要点击【发送委 托关联】,将本次产品的委托生产信息发送至受托方(国内生产企业),待受托方生产企业在 【支撑数据管理】-【受托关系确认】菜单进行确认后,申请单才可能最终提交申请。

点击【增加生产企业】可添加多个委托企业,若委托生产企业需要多个厂址可点击【增 加生产地址】进行增加。

|              | 睛 x                    |   |          |            |              |
|--------------|------------------------|---|----------|------------|--------------|
| 申请表 产品。      | 名称命名依据 产品配方 产品执行的标准    |   |          | 估资料        |              |
| 言思.          |                        |   |          |            |              |
| 产信息:         | ☑ 境内自主生产               |   |          |            |              |
| <b>增加 删除</b> | 1                      |   |          | 境内自主生产     |              |
| E产许可编号:      | 京汝20201001             |   | /        |            | 境内委托生产       |
| 上产地址:        | 请洗樱牛产挑却                |   |          |            |              |
|              |                        |   |          |            |              |
|              |                        |   |          |            |              |
|              | 宣看委托关联申请 增加生产企业 减少生产企业 |   |          |            |              |
| 产企业名称:       | 请选择生产企业名称              | ~ | 生产许可证编号: | 请编入生产许可证编号 |              |
| 主所地址:        | 请编入住所地址                |   |          |            |              |
| 托关系文件:       | 志主传                    |   |          |            | 增加生产地址 删除生产地 |
|              |                        |   |          |            |              |
| 生产地址:        | 南远择生产地址                | Ť |          |            |              |

**其他信息栏:**其他信息的检验受理编号填写后,会在产品检验报告页签自动带出; 已注册新原料和已备案新原料如果选择了,在对应的产品配方页签必须对应进行选择。

套装产品:如果存在勾选

配合仪器使用产品:如果存在需要勾选

检验受理编号:主要是用于检验报告的关联提取,如果存在多个编号,点击【+】增加。 使用已注册新原料:主要是指配方中使用的原料有新原料存在,需要提取选择,配方填 写时需要发送授权确认。

使用已备案新原料: 主要是指配方中使用的原料有新原料存在,需要提取选择,配方填 写时需要发送授权确认。

| 其他信息                                  |            |                   | ~          |
|---------------------------------------|------------|-------------------|------------|
| +++++++++++++++++++++++++++++++++++++ | ☑ 是否存在纸质资料 |                   |            |
| 检验受理编号:                               | ▶ 提取检验报告使用 | 出现多个点击+           | 0/20 🔸 🕂 📒 |
| 使用已注册新原料。                             | 用于配方的新原料授权 |                   |            |
| 使用已备案新原料: 请选择已备案新原料                   |            |                   |            |
|                                       |            | <b>務</b> 政 哲存 下一步 | R          |

填写好数据后点击【下一步】进入"产品名称命名依据"页签。

## 1.1.1.2 产品名称命名依据页签

如注册人或境内责任人用户在【支撑数据管理】-【商标管理】菜单下提前维护了商标注 册证/商标授权证明以及产品名称命名依据信息,可在"商标注册证或商标授权证明"下拉列 表中,选择已维护的商标信息,选择后信息自动带入。

| 首页   申请单管理      | 首次申请 ×                  |             |          |    |
|-----------------|-------------------------|-------------|----------|----|
| 注册申请表 产品名称命名    | 校居 产品配方 产品执行的标准 产品      |             | 安全评估资料   |    |
| 产品名称命名依据        |                         |             |          | ~  |
| 产品名称(中文):       | 艾克斯染发膏-自然黑              |             |          |    |
| 商标名:            | 请输入商标名                  | 商标名解释:      | 请输入商标名解释 |    |
| 通用名:            | 请输入通用名                  | 通用名解释:      | 请输入通用名解释 |    |
| 属性名:            | 请输入属性名                  | 属性名解释       | 请输入属性名解释 |    |
| 后缀.             | 请输入后缀                   | 后缀解释.       | 请输入后缀解释  |    |
| 总体解释:           | 请输入总体解释                 |             |          |    |
|                 |                         |             |          |    |
|                 |                         |             |          | 1  |
| * 商标注册证或商标授权证明: | 请选择 ~                   | 一选择维护好的商标信息 | ,在此进行选择  |    |
| 文件名             | 商标雅芳中国1111111           | 大小          | 时间       | 操作 |
|                 | 雅方中国版初间的<br>1029mhj商标雅芳 | 修改 暫存 下一步   |          |    |

也可不选择商标信息,在页面手动录入商标信息。

"产品名称命名依据"页签录入完成后,点击【下一步】进入"产品配方"页签。

#### 1.1.1.3 产品配方页签

#### 产品配方页签填报变化:

1、中文名称使用《已使用原料目录》

2、增加扩展推进剂、备注膜材的填报。

#### 产品配方:

产品配方的输入提供导入配方和手动录入配方两种录入方式。

首先,可通过【下载模板】功能下载配方模板,维护配方模板后点击【覆盖导入】进行 配方的批量导入。

一个产品多余 10 个配方,需要分成多个导入文件,先导入配方 1-10 后,使用【追加导入】功能导入配方 11-20。

| 1.00-1- |                      | _                 |                                         |              |           |         |                                                                                                    |     |    |
|---------|----------------------|-------------------|-----------------------------------------|--------------|-----------|---------|----------------------------------------------------------------------------------------------------|-----|----|
| 册申请表    | 产品名称命名依据             | 产品配方产品执           |                                         |              | 安全评估资料    |         |                                                                                                    |     | ~  |
| 增加行     | 编辑行 翻錄行              | 发送新原料授权申请         |                                         |              |           |         |                                                                                                    |     |    |
| 配方名称:   | 配方1                  |                   | 3/150                                   |              |           |         |                                                                                                    |     |    |
| 对于未出现复  | 夏配的【原料中成分含量(%        | )】默认100,【实际成分含量(% | 。)] = 【原料中成分含量(%)】 × 【                  | 原料含量(%)】     |           |         |                                                                                                    |     |    |
| F       | <del>家号</del> 标准中文名称 | INCI名称            | 原料含量(%                                  | ) 原料中成分含量(%) | 实际成分含量(%) | 主要使用目的  | 备注                                                                                                    |     |    |
| □ 使用与   | 5内容物直接接触的推进的         | 9                 |                                         |              |           |         |                                                                                                    |     |    |
| 序号      | 标准中文名称               | 生产商名称             | 目行填报原料安全信息                              | 原料报送码        | 是合使用新原料   | 汪册号/备案号 | 新原料授权状态                                                                                                    | 操作  |    |
|         |                      |                   |                                         | 暂无数撤         | ŝ         |         |                                                                                                    |     |    |
| □ 是否膅   | 見质载体材料               |                   |                                         |              |           |         |                                                                                                    |     |    |
|         |                      |                   |                                         |              | 1         |         |                                                                                                    |     |    |
| 新注:     | 请输入配力备注              |                   |                                         |              |           |         |                                                                                                    |     |    |
|         |                      |                   |                                         |              |           |         | _                                                                                                    | 0/1 | 50 |
|         |                      | 48-Atr #5         | 100 100 100 100 100 100 100 100 100 100 | 御祭用し         |           |         | the second second second second second second second second second second second second second second second se |     |    |

也可手动维护产品配方。输入配方名称后,点击【增加行】弹出配方增加页面,在弹出 的页面维护配方信息;

若配方存在复配,点击右上角的【增加复配】按钮录入复配信息,其中"原料中成分含量"之和需要为100;

若配方中使用了新原料,则需要点击【选新原料】按钮选择在注册申请表页签中录入的 新原料。

| 注册申请表 产配名称命令 增。<br>增。                                  | 如行         |                           | ×     |      |
|--------------------------------------------------------|------------|---------------------------|-------|------|
|                                                        | *原料含量(%) 馬 | 料合量                       | 當岐風   |      |
| "配方名称: 111<br>对于未出现复配的【原料中成分                           | 主要使用目的     | 要使用目的                     |       |      |
| 序号         标准中文章           □         1         1,4-丁二醇 | *标准中文名称    | 3                         | 选新原料  | 自 备注 |
| <del>승대</del>                                          | INCI名称     | 3-硝基-p羟乙氨基酚<br>3-羟基-L-酪氨酸 |       |      |
| 使用与内容物直接接触                                             | 实际成分含量(%)  | 3.甲氧基丁醇<br>3.己烯醇          |       |      |
| 序号 标准中文名称                                              | 备注         | 3-氨基丙烷磺酸<br>3-o-乙基抗坏血酸    |       | 5 操作 |
|                                                        |            |                           | 取消 确定 |      |

|            |            | 増加复配 |
|------------|------------|------|
| *原料含量(%) 1 | 00         |      |
| 主要使用目的(    | 2渗透剂       |      |
| *标准中文名称    | 1-萘酚       |      |
| INCI名称     | 1-NAPHTHOL |      |
| 原料中成分含量(%) | 50         |      |
| 实际成分含量(%)  | 50         |      |
| 备注         | 备注         |      |

| 107 沿出  | 确守     |
|---------|--------|
| *tX /F3 | 190 AE |

| 100000000000000000000000000000000000000 |                  |      |
|-----------------------------------------|------------------|------|
| INOT LAST                               | - ANA MINOL      |      |
| 原料中成分含量(%)                              | 50               |      |
| 实际成分含量(%)                               | 50               |      |
| 备注                                      | 备注               |      |
| 加需要是100                                 |                  |      |
|                                         |                  | 删除复配 |
| *标准中文名称                                 | 1-乙酰萘            |      |
| INCI名称                                  | 1-ACETONAPHTHONE |      |
| 原料中成分含量(%)                              | 50               |      |
|                                         |                  |      |

如果存在助推剂,勾选是否与内容物直接接触的推进剂,填写助推剂信息。 如果存在膜质载体材料,勾选是否膜制载体材料,填写对应备注信息及上传附件。 如果存在多配方,可点击【增加配方】按钮增加多个配方信息。

如果配方中有使用新原料,则需要点击【发送新原料授权申请】或【批量发送新原料授 权申请】发送请求。对应的新原料用户进入【新原料授权管理】-【授权信息确认】页面进行 授权确认,只有授权通过才可以进行申请单提交。

| 🖌 使用        | 与内容物直接接触的推  | 进剂      |          |             |              |               |         | <b>#</b> 8 |
|-------------|-------------|---------|----------|-------------|--------------|---------------|---------|------------|
| 序号          | 推进剂名称       | INCI名称  |          | 原料含量(%) 原料中 | ·成分含量(%) 实际成 | 分含量(%) 主要使用目的 | 的备注     | Ė          |
| 1           |             |         |          |             |              |               |         |            |
| 序号          | 标准中文名称      | 生产商/供应商 | 原料规格证明文件 | 原料供应商码      | 是否使用新原料      | 注册号/备案号       | 新原料授权状态 | 操作         |
| 1           | 测试注册新原料     | 済选择 ∨   |          |             |              | 国妆原注字20210    | 待授权     | 发送新原料授权申请  |
|             |             | 林材料说明   |          |             |              |               |         |            |
| 遵质载体<br>说明: | · M科 項總人展质部 |         |          |             |              |               |         | 0/150      |

产品配方信息维护完成后,点击【下一步】进入"产品执行的标准"页签。

## 1.1.1.4 产品执行标准页签

#### 产品执行标准页签填报变化:

#### 生产工艺栏

过去:编写方式不统一,技术审评耗时耗力。

现在:规范填报方式,先将配方原料分相/分组,再以分组写入工艺。

产品名称栏:由注册申请表页签信息自动带出,不可进行修改。 产品配方栏:由产品配方页签信息自动带出,不可进行修改。

| 品名称(                                                                        | (中文): 艾克斯染发膏-自然黑                                                                          |      |        |
|-----------------------------------------------------------------------------|-------------------------------------------------------------------------------------------|------|--------|
|                                                                             |                                                                                           |      |        |
| 配方                                                                          |                                                                                           |      |        |
|                                                                             |                                                                                           |      |        |
| 配方名称                                                                        | 头发配方1                                                                                     |      |        |
| 序号                                                                          | 原料中文名称                                                                                    | 使用目的 |        |
|                                                                             | 1-萘酚                                                                                      |      |        |
| 1                                                                           | 1-乙酰萘                                                                                     | 促渗透剂 |        |
| 2                                                                           | 17.苯二酚                                                                                    |      |        |
| 100                                                                         | 111 000-000                                                                               |      |        |
|                                                                             |                                                                                           |      |        |
|                                                                             |                                                                                           |      |        |
| <b>∈</b> 丁艺                                                                 |                                                                                           |      |        |
| -IŻ                                                                         |                                                                                           |      |        |
| •工艺<br>3方名称:                                                                | 2. 2. 2. 2. 2. 2. 2. 2. 2. 2. 2. 2. 2. 2                                                  |      |        |
| - <b>工艺</b><br>3方名称:<br>分相:                                                 | 梁发配方1<br>分相信息 分相查看                                                                        |      |        |
| 工艺<br>访名称:<br>分相:<br>步骤                                                     | : 與发配方1<br>分相信息 分相查看<br>请输入步骤                                                             |      |        |
| 工艺<br>访名称:<br>分相:<br>步骤                                                     | 2. 與发配方1<br>分相信息 分相查看<br>请输入步骤                                                            |      |        |
| <ul><li>1艺</li><li>広名称:</li><li>分相:</li><li>歩骤</li></ul>                    | 梁发配方1<br>分相信息 分相查看<br>谢输入步骤                                                               |      | 0/1000 |
| 1艺<br>功名称:<br>分相:<br>步骤                                                     | <ul> <li>梁炭配方1</li> <li>分相信息 分相查着</li> <li>请输入步骤</li> </ul>                               |      | 0/1000 |
| <ul> <li>工艺</li> <li>3方名称:</li> <li>分相:</li> <li>步骤</li> <li>墨香分</li> </ul> | :<br><u> 父</u> 发配方1<br><b> 分相在起</b><br>请输入步骤<br>                                          |      | 0/1000 |
| 13<br>(方名称:<br>分相:<br>歩骤)                                                   | <ul> <li>染发配方1</li> <li>分相信息 分相查看</li> <li>请输入步骤</li> <li>请输入多强</li> <li>请输入备注</li> </ul> |      | 0/1000 |

生产工艺栏:需要维护各配方的分相信息。

点击【分相信息】进入分相信息页面。支持分相信息的添加、修改、追加、删除等操作。

| 分相信 | 言息   |               |              | ×                       |
|-----|------|---------------|--------------|-------------------------|
|     | 分相名利 | 请输入分相名称       |              | 添加修改分相 追加分相 修改单条分相 删除分相 |
|     | 序号   | 标准中文名称        | 主要使用目的       | 分相名称                    |
|     | 1    | 水             | 酒剂           |                         |
|     | 2    | 柠檬酸钠          | 整合剂          |                         |
|     | 2    | 甲基异噻唑啉酮       | The rep cyll |                         |
|     | ,    | 甲基氯异噻唑啉酮      | ניזרפאויניא  |                         |
|     | 4    | 二 C14-15 醇碳酸酯 | pH调节剂        |                         |
|     |      |               |              |                         |
|     |      |               |              |                         |
|     |      |               |              |                         |
|     |      |               |              |                         |
|     |      |               |              |                         |

取満 義定

分相信息页面,录入分相名称,勾选原料后,点击【添加修改分相】,完成分相的增加;

× 分相信息 1 -分相名称: 分相1 序号 标准中文名称 主要使用目的 分相名称 1-萘酚 3 分相1 促渗透剂 ~ 1 1-乙酰萘 1,7-萘二酚 润滑剂 2

录入分相名称,选择一条已有分相的原料,点击【追加分相】完成分相的追加;

| 分相信 | 言息   |         |               |         |             | ×    |
|-----|------|---------|---------------|---------|-------------|------|
|     | 分相名和 | 称: 组合分相 |               | 添加/修改分相 | 追加分相 修改单条分相 | 删除分相 |
| 1   | 序号   | 标准中文名称  | 主要使用目的        | /       | 分相名称        |      |
|     | a.   | 1-萘酚    | 尼法语刻          | 3       | 分相1 组合分相    |      |
|     |      | 1-乙酰萘   | 04E139-XE2713 |         |             |      |
|     | 2    | 1,7-萘二酚 | 润滑剂           |         |             |      |
|     |      | 2       |               |         |             |      |

选择一条分相原料,点击【修改单条分相】,在分相名称列,输入分相名称,点击【保存

第 16 页 共 85 页

×

#### 单条修改】,可在分相名称列修改单条分相;

分相信息

|      |            |                  | Contraction of the second |                |
|------|------------|------------------|---------------------------|----------------|
| 分相名称 | R: 请输入分相名称 |                  | 添加/修改分相                   | 追加分相保存单条修改删除分相 |
| 序号   | 标准中文名称     | 主要使用目的           |                           | 分相名称           |
| 1    | 1-萘酚       | 促烧活动             |                           | 公相1 纪会公相       |
|      | 1-乙酰萘      | WE (\$8-323) (1) |                           |                |
| 2    | 1,7-萘二酚    | 润滑剂              |                           |                |

输入分相名称,勾选已有分相的原料,点击【删除分相】可删除分相信息。

| 訴     |          |     |       |
|-------|----------|-----|-------|
| 記方名称: | 配方202101 |     |       |
| 添加    | <b>*</b> |     |       |
| (目:   | 颜色       | 指标: |       |
| (目:   | 性状       | 指标: |       |
| [目:   | 气味       | 指标  | 请选择 ~ |
|       |          |     |       |
| 访名称:  | 配方202102 |     |       |
| 添加    | ŧ        |     |       |
| [日:   | 颜色       | 指标  |       |
| -     | 84-V.D   | 指标  |       |

感官指标栏:可维护各配方的感官指标,点击【增加】可增加项目。

微生物指标和理化指标栏:可录入各配方的微生物指标和理化指标信息。点击【+】可增加指标信息,其中简要说明是直接选择的,需要在【支撑数据管理】-【质量管理措施信息维护】菜单中进行维护。

| 配方名称:   | 配方202102 |       |        |         |    |
|---------|----------|-------|--------|---------|----|
| 金验项目    |          | 指标    | 质量管理措施 | 简要说明    |    |
| 菌落总数    |          | 请输入内容 | 请输入内容  | 请输入内容 ~ | 00 |
| 霉菌和酵母菌总 | 急数       | 请输入内容 | 请输入内容  | 请输入内容 ~ |    |
| 耐热大肠菌群  |          | 请输入内容 | 请输入内容  | 请输入内容 ~ |    |
| 金黄色葡萄球菌 | â        | 请输入内容 | 请输入内容  | 请输入内容 ~ |    |
| 铜绿假单胞菌  |          | 请输入内容 | 请输入内容  | 请输入内容 ~ |    |
| 粪大肠菌群   |          | 请输入内容 | 请输入内容  | 请输入内容 ~ |    |
| 汞       |          | 请输入内容 | 请输入内容  | 请输入内容 ~ | 8  |
| 铅(以铅计)  |          | 请输入内容 | 请输入内容  | 请输入内容 ~ |    |
| 砷(以砷)+) |          | 语输入内容 | 活輸入内容  | 清給入内容   |    |

录入产品使用方法、贮存条件和使用期限后,点击【下一步】进入"产品标签"页面。

| 注册申请表 7          | 产品名称命名依据 | 产品配方 | 产品执行的标准 |      |  |       |
|------------------|----------|------|---------|------|--|-------|
|                  |          |      |         |      |  |       |
| 产品使用方法           |          |      |         |      |  | ÷     |
| * 产品使用方法:        | 请输入产品使用  | 方法   |         |      |  | 0/500 |
| *注意事项:           | 请输入注意事项  |      |         |      |  | 0/500 |
| *安全答示语:          | 请输入安全警示  | 语    |         |      |  | 0/500 |
|                  |          |      |         |      |  |       |
| 行条件<br>* 产品贮存条件: | 请输入产品贮存  | 条件   |         |      |  | 0/150 |
| 用期限              |          |      |         |      |  | ~     |
| * 使用期限:          | 请输入使用期限  |      |         | 0/30 |  |       |
|                  |          |      |         |      |  |       |

## 1.1.1.5 产品标签页签

产品标签页面包括基本内容、其他信息、标注的标签内容和附件上传栏。

标签样稿拟对上市中文标签的全部内容进行结构化填报,相对于图片和其他非结构化的 附件,这样做一是方便提取信息,为后续的统计分析服务;二是要对外公示,接受社会监督。

| 产品名称:                                                                                                    | 艾克斯染发膏-自然黑                                                                                                    | 产品执行的标准编号: | 产品执行的标准编号   |                                                                                     |
|----------------------------------------------------------------------------------------------------|----------------------------------------------------------------------------------------------------|------------|-------------|-------------------------------------------------------------------------------------|
| 主册人名称:                                                                                                    | 雅芳(中国)有限公司                                                                                                    | 注册人地址:     | 北京市海淀区学院路8号 |                                                                                     |
| 竟内责任人名称:                                                                                                    | 境内责任人名称                                                                                                    | 境内责任人地址:   | 境内责任人地址     |                                                                                     |
| 生产企业名称:                                                                                                    | 雅芳(中国)有限公司                                                                                                    | 生产许可证编号:   | <u> </u>    |                                                                                     |
| 生产企业地址                                                                                                    | aaaa00123531                                                                                                    |            |             |                                                                                     |
| 全成分标识                                                                                                    |                                                                                                    |            |             |                                                                                     |
| 配方名称:                                                                                                    | 染发配方1                                                                                                    |            |             |                                                                                     |
| 0.1%(w/w)以上#                                                                                                    | <b>成分:</b> 1-萘酚、1-乙酰萘、1,7-萘二酚                                                                                                    |            |             |                                                                                     |
| 其他微量成分:                                                                                                    | 其他微量成分                                                                                                    |            |             | 1                                                                                   |
| 1.소급·                                                                                                    | 海今冊                                                                                                    | (年日)相昭-    |             |                                                                                     |
| ■二重-                                                                                                    | 778±                                                                                                    | DET DRIPK- |             |                                                                                     |
|                                                                                                    |                                                                                                    |            |             |                                                                                     |
| 全警示语:<br><u>育見</u><br>増加 <b>服除</b>                                                                                                    | 文克斯染发膏-自然黑<br>艾克斯染发膏-自然黑                                                                                                    |            |             | 0/5                                                                                 |
| 2全警示语:<br>直見.<br>違加 最終<br>创新用语1:<br>解释:                                                                                                    | 又克斯染发膏-自然黑         艾克斯染发膏-自然黑         创新用语         解释                                                                                                    | 0/50       |             | 0/50                                                                                |
| 2全警示语:<br>意思<br>意思<br>創新用语1:<br>解释:<br>病关规定应当标注的                                                                                                    | <ul> <li>又克斯染发膏-自然黑</li> <li>(初新用)</li> <li>(創新用)</li> <li>(解経)</li> <li>(第 × × ×)</li> </ul>                                                                                                    | 0/50       |             | 0/50                                                                                |
| 2全警示语:                                                                                                    | 又克斯染发膏-自然黑         ジ克斯染发膏-自然黑         創新用语         解释         ① X <sup>2</sup> X <sub>2</sub>                                                                                                    | 0/50       |             | 0/50                                                                                |
| 2全警示语:<br>19<br>增加 郵盼<br>创新用语1:<br>解释:<br>2有关规定应当标注的<br>秘内容:                                                                                                    | 又克斯染发音-自然黑         ジ克斯染发音-自然黑         創新用语         解経         ① X <sup>2</sup> X <sub>2</sub>                                                                                                    | 0/50       |             | 0/5<br>0/600<br>÷萩8                                                                 |
| 全警示语:       首見.       意知       創新用语1:       解释:       ····································                                                                                                    | 又克斯染发音-自然黑         (創新用语         解释         ① X <sup>2</sup> X:                                                                                                    | 0/50       |             | 0/50                                                                                |
| 2全警示语:       首息       創新用语1:       解释:       之有关规定应当标注的       他内容:                                                                                                    | 又克斯染发音-自然黑         ジ克斯染发音-自然黑         創新用语         解释         ① 新米<×。                                                                                                    | 0/50       |             | 0/50<br>0/600<br>字数3                                                                |
| 2全警示语:          首見                                                                                                    | 又克斯染发音-自然黑         ジ克斯染发音-自然黑         創新用语         解释         ① 新用语         解释         ① 新用语         解释         ① 新用语         解释         ① 新用语         解释         ① X <sup>2</sup> X:         註         其同责任人 | 0/50       |             | 5050<br>00310<br>字数3<br>字数3                                                         |
| 全警示语:<br>19.                                                                                                    | 又克斯染发音-自然黑         又克斯染发音-自然黑         創新用语         解释         ① X <sup>2</sup> X <sub>2</sub> 输正         其同责任人         其他文案内容                                                                                 | 0/50       |             | 0/50<br>0/800<br>字税3<br>0/800                                                       |
| 注意       2000       2000         2010       2000       2000         创新用酒1:       2000       2000         解释:       2010       2010         学有关规定应当标注的       1000       2010         (地口容:       2010       2010         (日書伝上で経过)平的       2010       2010         (田書伝人:       1000       2010         (和上作       2010       2010 | 文克斯染发音-自然黑         型新用语         解释         22.000 ×2 ×3.         第2         其同责任人         其他文室内容                                                                                                    |            |             | 0/600<br>()<br>()<br>()<br>()<br>()<br>()<br>()<br>()<br>()<br>()<br>()<br>()<br>() |
| 完全警示语:          意息       第時         創新用语1:       新報:         解释:                                                                                                    | 文克斯染发音-自然黑         ②克斯染发音-自然黑         創新用语         解释         ② X <sup>2</sup> X <sub>2</sub> 肇正         共同责任人         其他文室内容                                                                                 | 050        |             | 0/50<br>0/600<br>÷8%                                                                |

进口产品申请注册时,需同时提交原包装,勾选是否专为中国市场设计包装。

第 19 页 共 85 页

录入相关信息后点击【下一步】进入"产品检验报告"页签。

### 1.1.1.6 产品检验报告页签

#### 产品检验报告页签填报变化:

对接化妆品注册备案检验信息系统,关联提取检验报告 PDF 文件、检验项目/检验结果等 结构化信息。

产品检验报告页签,可查看产品检验报告,展开微生物、理化和毒理学实验检验结果, 可录入不一致说明和上传附件。

| 检验受理编号:       | GT00       |          |  |           |            |  |
|---------------|------------|----------|--|-----------|------------|--|
| 不一致说明:        | 请输入说明      |          |  |           |            |  |
| 上传附件          |            |          |  |           |            |  |
| 检验报告名称        |            | 大小       |  | 时间        | 操作         |  |
| 2020-07-01理化页 |            | 268.40KB |  |           | 查看         |  |
| 检验基本信息        |            |          |  |           |            |  |
| * 产品中文名称:     | 4123测试化注品  |          |  | *颜色和物态    | 11         |  |
| *受理日期:        | 2020-06-19 |          |  | *检验完成日期:  | 2020-09-13 |  |
| *生产企业:        | 一株3        | 式会社      |  | * 检验机构名称: | 研究院        |  |

点击【下一步】进入"产品安全评估资料"页签。

## 1.1.1.7 产品安全评估资料页签

产品安全评估资料页签,填写安全评估摘要、安全评估资料、安评人员信息等,点击【+】 可增加评估人员信息。填报内容以正式发布的《化妆品安全评估技术导则》为准。

| 注册申请  | 表产品名称  | 你命名依据 | 产品配方 | 产品执行的标准 | 产品标签 | 产品检验报告 | 产品安全评估资料 |            |    |                                                                                                    |
|-------|--------|-------|------|---------|------|--------|----------|------------|----|----------------------------------------------------------------------------------------------------|
| 安全评估信 | 10     |       |      |         |      |        |          |            |    | ×                                                                                                    |
| *评估单  | 位:     | 评估单位  |      |         |      |        | * 评估日期:  | 2021-04-28 |    |                                                                                                    |
| * 评估摘 | 要      | 评估摘要  |      |         |      |        |          |            |    |                                                                                                    |
| 产品安全  | 评估报告:  | 点击上传  |      |         |      |        |          |            |    |                                                                                                    |
| 安全评估  | 摘要:    | 点击上传  |      |         |      |        |          |            |    |                                                                                                    |
| 评估人员  | l简历:   |       |      |         |      |        |          |            |    | <b>E E</b>                                                                                                    |
| 序号    | 姓名     |       | 国籍   | 证件类型    | 2    | 证件号    |          |            | ÎR | 历附件                                                                                                    |
|       |        |       |      |         |      |        | 暫无数据     |            |    |                                                                                                    |
| 序号    | 简历附件名称 |       |      |         |      | 大      | 小        |            | 损  | the contract of the contract of the contract o |
|       |        |       |      |         |      |        | 暂无数据     |            |    |                                                                                                    |
|       |        |       |      |         |      |        |          |            |    |                                                                                                    |
| 附件列表  |        |       |      |         |      |        |          |            |    | ~                                                                                                    |
| 点击上   | 传      |       |      |         |      |        |          |            |    |                                                                                                    |
|       |        |       |      |         |      | 修改 暫   | 存 签章 提交  |            |    |                                                                                                    |

产品安全评估资料页签,信息录入完成后,点击【签章】可探测签章列表页,在签章列 表页可【下载】和【查看】相关电子申报资料。其中注册申请表/备案信息表、产品名称命名 依据、配方表、产品执行的标准、产品标签样稿、原料安全相关信息会自动直接生成,也可 点击【上传扫描件】按钮进行上传。【上传扫描件】按钮同时支持纸质材料盖章后扫描上传。

| 号 附件名称      |     | 项目名称               | 大小                    | 是否存在纸质原件 | 操作          |
|-------------|-----|--------------------|-----------------------|----------|-------------|
| 特殊化妆品注册备案信息 | 急表  | 注册申请表/备案信息表        | 83.87KB               | 是        | 下载 上传扫描件 查看 |
| 特殊化妆品产品名称命: | 名依据 | 产品名称命名依据           | 57.90KB               | 一是       | 下载 上街扫描件 查看 |
| 配方表-配方2     |     | 配方表                | 51. <mark>53KB</mark> | 一是       | 下载 上传扫描件 查看 |
| 原料安全相关信息原料  | 商品名 | 原料安全相关信息           | 58.07KB               | 一是       | 下载 上传扫描件 查看 |
| 3-附件.doc    |     | <b>順</b> 质載体材料相关资料 | 558.50KB              | 是        | 下载 上街扫描件 查看 |

所有页签信息填写完成、电子资料上传并盖章后,点击【提交】完成申请单的提交。提 交的申请单可在【申请单管理】页面进行查看。

在填写过程中,可随时点击【暂存】按钮暂存未填写完成的申请单,后续点击【特殊化 妆品申报】-【申请单管理】,进入申请单管理页面,选择暂存的申请单,点击【修改】按钮, 继续填写未填写内容。

## 1.1.2 变更申请

变更申请是针对单一产品的变更。

在首页,点击【特殊化妆品申报】-【变更申请】菜单,进入变更申请页面:

| ◆ 特殊化妆品申报 ^                           | 首页 申请单管理 交更申请 ×                     |
|---------------------------------------|-------------------------------------|
| ✿ 首次申请                                | * 批准文号 国政特字 V 目 2021 0046 Q 检索      |
| ✿ 终止申请                                | 产品名称 自然堂净白保湿精华液33002                |
| ✿ 撤回申请                                | 请选择变更事项:注:1、多个事项变更的,勾选多个变更事项内容即可变更。 |
| ☆ 注销申请                                | 日 生产场地改变                            |
| ✿ 纠错申请                                | 原料生产商变更                             |
| ✿ 变更申请                                |                                     |
| ✿ 再次注册申请                              |                                     |
| ✿ 补发申请                                | 产品执行的标准中使用方法等变更                     |
| ▲ 延续申请                                | 产品标签样稿变更                            |
| ➡ 上传句法                                | 日、見他交更                              |
|                                       |                                     |
|                                       |                                     |
| ◎ 抗重受更申请率                             |                                     |
| ✿ 申请单管理                               |                                     |
| <ul> <li>● 商标管理</li> <li>✓</li> </ul> |                                     |

输入批件的批准文号,点击【搜索】可加载出产品名称与需要选择的变更事项。可同时 选择多种变更事项;

| 首   | in gepen请 X                        |
|-----|------------------------------------|
| * 批 | 准文号 国校特字 🗸 📄 2020 0036 🔹 🔍 🖓       |
| 产。  | 品名称 艾克斯染发膏-自然黑#1610                |
| 请   | 选择变更事项:注:1、多个事项变更的,勾选多个变更事项内容即可变更。 |
|     | 生产场地改变                             |
|     | 原科生产商变更                            |
|     | 生产工艺简述变更                           |
|     | 产品安全评估资料变更                         |
|     | 产品分类变更                             |
|     | 产品执行的标准中使用方法等变更                    |
|     | 产品标签样稿变更                           |
|     | 其他变更                               |
|     | ✓ 确定                               |
|     | 第 22 页 共 85 页                      |

勾选变更事项后,点击【确定】,弹出"选择变更内容页面":

| 首                 | 章页 · · · · · · · · · · · · · · · · · · · |
|-------------------|------------------------------------------|
| <mark>*</mark> 批/ | 准文号 国校特字 > 目 2020 0036 Q 检索              |
| 产品                | 品名称 艾克斯染发膏-自然黑#1610                      |
| 请追                | 选择变更事项:注:1、多个事项变更的,勾选多个变更事项内容即可变更。       |
|                   | 生产场地改变                                   |
|                   | 原料生产商变更                                  |
|                   | 生产工艺简述变更                                 |
|                   | 产品安全评估资料变更                               |
|                   | 产品为、该更                                   |
|                   | 产品执行的标准中使用方法等变更                          |
|                   | 产品标签样稿变更 1 2                             |
|                   | 其他变更                                     |
|                   | ✓ 确定                                     |

弹出"选择变更内容页面"。变更内容是指某一大类申报资料中次一级的信息分类,如注 册申请表等。勾选变更内容后,点击【确定】进入变更申请上报页面:

| 首页  申请                                                                                                    | 单管理    |    |      |
|----------------------------------------------------------------------------------------------------|--------|----|------|
| *批准文号 国位特                                                                                                    | 选择变更内容 | ×  | Q 检索 |
| <ul> <li>产品名称 自然</li> <li>満选择変更事項:</li> <li>生产%地改变</li> <li>原料生产商支</li> <li>生产工艺高达</li> <li>产品安全评估:</li> <li>产品次至其</li> <li>产品状签样稿:</li> <li>其他交更</li> </ul> | 注册申请表  |    |      |
|                                                                                                    | RCH    | 确定 |      |

在变更申请页面,可查看原申请单的申报内容。注册人对变更内容进行维护录入,其中 只有在选择变更内容页面勾选的录入项,才可以进行变更录入,每个变更内容都需要填写变 更事由和变更原因。

| 申请               |                     |            |         |                         |        |
|------------------|---------------------|------------|---------|-------------------------|--------|
| 册申请表 产品          | 各称命名依据  产品配方        | 产品执行的标准 产品 | 标签 产品检验 | 段告 产品安全评估资料             |        |
| 諸信息<br>"品名称(中文): | 艾克斯染发膏-自然黑#1610     |            |         |                         |        |
| 分类编码             |                     |            |         |                         |        |
| 功效宣称             | 毛发造型                | ~          | 作用部位    | 头发                      | ~      |
| 产品剂型             | 凝胶类                 | ~          | 适用人群    | 普通人群 儿童(3~12周岁前)        | ×      |
| 使用方法             | 驻留类                 | Ŷ          | 备注说明    | 艾克斯染发膏-自然黑#1610艾克斯染发膏-B | 自然黑#16 |
| 报类别              | 染发类                 | ~          |         |                         |        |
|                  |                     |            |         |                         |        |
| 信息(变更后)          |                     |            |         |                         |        |
| 请                |                     |            |         |                         |        |
| 版类别              | 梁友奕                 | Ý          |         |                         |        |
|                  |                     |            |         |                         |        |
| 信息(变更后)          |                     |            |         |                         |        |
| 产品名称(中文):        | <br>艾克斯染发膏-自然黑#1610 |            |         |                         |        |
| 分类编码             |                     |            |         |                         |        |
|                  |                     |            |         |                         |        |

| ותאאנא           | 梁友奕             | Υ.         |               |     |       |
|------------------|-----------------|------------|---------------|-----|-------|
| 品信息(变更后)         |                 |            |               |     |       |
| 产品名称(中文):        | 艾克斯染发膏-自然黑#1610 |            |               |     |       |
| 分类编码             |                 |            |               |     |       |
| * 功效宣称           | 请选择             | ~          | *作用部位         | 请选择 | ~     |
|                  |                 |            |               |     |       |
| *产品剂型            | 请选择             | ~ ]        | *适用人群         | 请选择 | ~     |
| * 产品剂型<br>* 使用方法 | 请选择             | ~ ]<br>~ ] | *适用人群<br>备注说明 | 请选择 | 0/500 |

依次在在注册申请表页面、产品名称命名依据页签、产品配方页签、产品执行的标准页 签、产品标签页签、产品检验报告页签、产品安全评估资料页签录入变更后的内容。所有变 更事项内容填写完成后,在产品安全评估资料页面,点击【提交】将变更申请提交至受理大 厅。变更申请的申请单可在【申请单管理】功能页面进行查看,并追踪流程信息。

 $\times$ 

| 册申请表 产品   | 名称命名依据 产品配方 | 产品执行的标准 产品核 | 示签 产品检验报告 | 产品安全评估资料   |      |   |
|-----------|-------------|-------------|-----------|------------|------|---|
| 全评估信息     |             |             |           |            |      |   |
| 平估单位:     | 123         |             | 评估日期:     | 2020-12-16 |      |   |
| 平估摘要:     | 123.        |             |           |            |      |   |
| 安全评估资料附件: | 点击上传        |             |           |            |      |   |
| 平估人员简历:   |             |             |           |            |      | Ŧ |
| 序号 姓名     | 国籍          | 证件类型        | 证件号       |            | 简历附件 |   |
|           |             | 暂无          | 物据        |            |      |   |

#### 变更申请

| 序号 姓名       | 国雜 | 证件类型 | 证件号 | 简历附件    |
|-------------|----|------|-----|---------|
|             |    | 暂无数据 |     |         |
|             |    |      |     |         |
| 全性风险物质危害识别表 |    |      |     |         |
| 同步原料 导出     | 导入 |      |     |         |
| 件列表         |    |      |     |         |
|             |    |      |     | 450 jú- |
| 应口 大排勾犯     |    | A4   |     | 4007    |
| 序号 文件名称     |    |      |     | JJR I P |
| 序号 文件名称     |    | 暫无數据 | 1   | JM: I P |

## 1.1.3 延续申请

产品注册证的批件有效期剩余 30 个工作日到 90 个工作日时,注册人或境内责任人可发 起延续申请。

在首页,点击【特殊化妆品申报】-【延续申请】菜单,进入延续申请页面:

| 化妆品智慧申报审评系统      | E-system for Co  | 慧申报审评系统<br>Cosmetic Submission and Intelligent Eva | Iuation                                               |                                             | Q O X THE COMMENSION |
|------------------|------------------|----------------------------------------------------|-------------------------------------------------------|---------------------------------------------|----------------------|
| ♦ 特殊化妆品申报 ^      | 首页 延续申请 ×        |                                                    |                                                       |                                             |                      |
| ✿ 首次申请           | 原注册证号            |                                                    |                                                       |                                             |                      |
| ✿ 变更申请           | 申请表 自查承诺报告 附件上传页 | 证书查询                                               |                                                       | 4                                           |                      |
| ◎ 延续申请           | 产品在包             | 产品名称                                               | 注册证号                                                  |                                             |                      |
| ô ulteria        |                  |                                                    |                                                       | Q 重時 0 重日                                   |                      |
| 44 5-118 (** 14) |                  | 第1到第20条共66条 < 1 2 3                                | 4 > 前往 1 页 20条页 ~                                     |                                             |                      |
| ✿ 注销申请           | TABIT:           | <b>序号</b> 产品名称                                     | 注册证号                                                  | 证书有效组 💠                                     | •                    |
| ✿ 撤回申请           | 分类编码             | 1 XX202104201952                                   | 国妆特李20210074                                          | 2021-06-20                                  |                      |
| A 终止由速           | 功效宣称:            | 2 m115-12                                          | 国妆特字G20200002                                         | 2025-11-04                                  |                      |
| A NUT-HIM        | 产品利型:            | 3 m115-13                                          | 重妆特字G20200003                                         | 2025-11-06                                  |                      |
| ✿ 补发申请           |                  | 4 m1116-01                                         | 国纹进李J20200001                                         | 2025-11-16                                  |                      |
| ✿ 再次注册申请         | 使用方法:            | 5 棕黄色染发剂#03                                        | 国牧进李J20200003                                         | 2025-11-16                                  |                      |
| ✿ 申请单管理          | 产品类别:            | 6 棕黄色染发剂#02                                        | 国妆进字J20200002                                         | 2025-11-16                                  |                      |
|                  | 其他信息             |                                                    |                                                       |                                             |                      |
| Q 纳西包波上位         | 检验受理编号:          |                                                    | 構定                                                    |                                             |                      |
| ✿ 委托企业管理         |                  |                                                    |                                                       |                                             |                      |
| ✿新原料注册申报 >>      | 证书信息.            |                                                    |                                                       |                                             |                      |
| ✿新原料备室申报         | 注册证号:            |                                                    | 批件类型:                                                 |                                             |                      |
| ◆新原料监测明管理        |                  | 本生产企业保证:本申请表中所申报的内容<br>符合《化妆品安全技术规》                | 保证书<br>和所附资料均真实、合法,复印件和原件一致。<br>范》要求。如有不实之处,我单位度负相应法律 | ,所附资料中的数据均为研究和检测该产品得到的<br>■责任,并承相由此造成的一切后果。 | 校選                   |
| ♦ 新原料授权管理 >>     |                  |                                                    |                                                       |                                             |                      |

选择产品后,点击【确定】,选择产品后,在延续申请页面,系统自动加载出原产品的产品信息、证书信息、注册人信息和生产信息。

| 自查承诺报告 | 吉 附件上传页         |          |      |
|--------|-----------------|----------|------|
| ŧ.     |                 |          |      |
| 中文名称:  | 自然堂净白保湿精华液33003 | 英文名称:    |      |
| 码      |                 |          |      |
| 功效宣称:  | 滋润,保湿           | 作用部位:    | 面部   |
| 产品剂型:  | 乳液类             | 适用人群:    | 普通人群 |
| 使用方法:  | 驻留类             |          |      |
| 产品类别:  | 祛斑美白类           | 是否为儿童产品: | ○ 是  |
| 息      |                 |          |      |
| 验受理编号: | 自然堂净白保湿精华液33003 |          |      |

进入自查承诺报告页签,需要选择生产(进口)销售证明材料、录入监督抽检、查处、 召回情况(限上一注册周期)信息、不良反应信息和其他内容。其中有红色星号"\*"的为必 输项。填报信息可随时进行【暂存】,暂存的申请记录可在申请单管理进行修改和查看。

| 原注册证号: 国妆                                                                       | 特字20210045                     |                    | こ 重新选择                     |                            |
|---------------------------------------------------------------------------------|--------------------------------|--------------------|----------------------------|----------------------------|
| 自查承诺报告                                                                          | 青 附件上传页                        |                    |                            |                            |
| 进口)销售证明材料                                                                       |                                |                    |                            |                            |
| 已上传该产品的                                                                         | 生产(进口)销售证明精                    | 材料。 (国产化妆品可提供销售记录: | 划销售发票等,进口特殊用途化妆品可提供报关单或销售; | 记录等。限上一个注册周期内,提交一份或以上证明材料) |
| 该产品在上一注                                                                         | 册周期内未生产或进口                     | 已按要求进行检验和安全风险评估    | (附相关检验报告和安全评估资料)           |                            |
|                                                                                 |                                |                    |                            |                            |
|                                                                                 |                                |                    |                            |                            |
|                                                                                 | いていた。注意にある                     |                    |                            |                            |
| 检、查处、召回情况                                                                       | 1(限上—注册周期)                     |                    |                            |                            |
| 枪、 查处、 召回情况<br>新聞 ( ) 一 翻除                                                      | (限上一注册周期)                      |                    |                            |                            |
| 絵、 査处、 召回情况<br>新聞 一 删除<br>原号                                                    | 2(限上一注册周期)<br>时间               | 情况类型               | 情况韵述                       | 备注                         |
| - <u>裕</u> - <u>■</u> 除<br>- ■<br>- ■<br>- ■<br>- ■<br>- ■<br>- ■<br>- ■<br>- ■ | 8(限上一注册周期)<br>时间               | 情况关型               | 情况前述<br>智无数据               | 备注                         |
| 絵、直处、召回情况<br>新聞 ─ 删除<br>序号                                                      | ( 限上注册時期 )<br>时间               | 情况类型               | 情况确述<br>智无数据               | 备注                         |
| 校、 查处  召回情况<br>新聞                                                               | 2( <b>殿上—注册称期)</b><br>时间       | 情况类型               | 情况简述<br>智无效据               | 备注                         |
| <ul> <li>▶ 首处 召回情况</li> <li>新措 — 動除</li> <li>▶ 序号</li> <li>□ 皮</li> </ul>       | 2( <b>限上一注册原明)</b><br>时间       | 情况关型               | 信况前述<br>智无数据               | 备注                         |
| 終、重处、召回情况<br>新聞 — ■除<br>原号<br>应<br>浐品不良反应统计分                                    | 2( <b>段上-注册問期)</b><br>附问<br>計画 | 電兒类型               | 情况确述<br>暂无数据               | 备注                         |

在附件上传页,在附件上传页,可上传化妆品行政许可延续申请表等。

点击【上传文件】进入上传附件页面,附件上传后,点击【提交】,提交延续申请单,申 请单可在【申请单管理】功能页面进行查看,并追踪流程信息。

| 首   | Б    | 延续申请 ×                                                                                                |                  |
|-----|------|----------------------------------------------------------------------------------------------------|------------------|
| D   | 原注册词 | 1号: 国位特进字20210002 3 重新选择                                                                              |                  |
| 申请表 | R I  | 自查承诺报告 附件上传页                                                                                          |                  |
|     | 序号   | 材料名称                                                                                                  | 材料附件             |
|     | 1    | 化妆品行政许可延续申请表                                                                                          | 上传               |
|     | 2    | 化妆品行政许可批件(备案凭证)原件                                                                                     | 上传               |
|     | 3    | 产品中文名称命名依据(首次申报已提交且产品名称无变化的除外)                                                                        | 上传               |
|     | 4    | 产品配方                                                                                                  | 上传               |
|     | 5    | 产品质量安全控制要求                                                                                            | 上传               |
|     | 6    | 市售产品包装(含产品标签、产品说明书),国产产品如未上市,可提交产品设计包装(含产品标签、产品说明书)                                                   | 上传               |
|     | 7    | 国产产品应提交申请人所在地省级食品药品监督管理部门出具的关于产品生产、上市、监督意见或产品未上市的审核意见                                                 | 上传               |
|     |      | 保证书                                                                                                   |                  |
|     | 本    | 生产企业保证:本申请表中所申报的内容和所附资料均真实、合法,复印件和原件一致,所附资料中的数据均为研究和检验符合《化妆品安全技术规范》要求。如有不实之处,我单位愿负相应法律责任,并承担由此造成的一切后界 | 则该产品得到的数据,<br>1。 |

## 1.1.4 注销申请

| <b>持信息表</b>   |                                          |   |       |      |  |
|---------------|------------------------------------------|---|-------|------|--|
| 品注册证号 请选择     | ∨ │ □□ 请选择年份                             | 第 | Ę     | Q 搜索 |  |
| 2             |                                          |   |       |      |  |
| 路称 ( 中文 )     |                                          |   |       |      |  |
|               |                                          |   |       |      |  |
| 1             |                                          |   |       |      |  |
| 批准文号:         |                                          |   | 企业名称: |      |  |
| 联系人:          |                                          |   | 联系电话: |      |  |
|               |                                          |   |       |      |  |
| 月             |                                          |   |       |      |  |
| 否存在纸质资料: 〇    | )是 ()否                                   |   |       |      |  |
| nere internet | an an an an an an an an an an an an an a |   |       |      |  |
|               |                                          |   | 保证书   |      |  |

在首页,点击【特殊化妆品申报】-【注销申请】菜单,进入注销申请页面:

在注销申请页面,输入产品注册证号,点击【搜索】,自动加载出原申请单产品信息、批件信息。录入注销说明,上传相关附件后,勾选"已阅读",点击【暂存】按钮可暂存申请, 暂存的申请可在申请单管理进行修改和查看;点击【提交】按钮则直接提交注销申请至受理 大厅。

## 1.1.5 纠错申请

在首页,点击【特殊化妆品申报】-【纠错申请】菜单,进入纠错申请页面:

在纠错申请页面,输入产品注册证号,点击【搜索】,自动加载出原申请单产品信息、批 件信息。

录入纠错说明,上传相关附件后,勾选"己阅读",点击【暂存】按钮可暂存申请,暂存 的申请可在申请单管理进行修改和查看;点击【提交】按钮则直接提交纠错申请至受理大厅。

| 申请信息表                |              |        |        |       |             |  |
|----------------------|--------------|--------|--------|-------|-------------|--|
| 产品注册证号               | 国妆特字         | ~ 2021 | 第 0045 | 룩     | Q 搜索        |  |
| 謥                    |              |        |        |       |             |  |
| <sup>全</sup> 品名称(中文) | 自然堂净白保湿精华    | 液33003 |        |       |             |  |
|                      |              |        |        |       |             |  |
| 謥                    |              |        |        |       |             |  |
| 批准文号:                | 国妆特字20210045 |        |        | 企业名称: | 雅芳(中国)有限公司  |  |
| 联系人: 📑               | 季思           |        |        | 联系电话: | 13466664567 |  |
|                      |              |        |        |       |             |  |
| 兒明                   |              |        |        |       |             |  |
| 是否存在纸质资料             | ● 是 ○ 否      |        |        |       |             |  |
|                      |              |        |        |       |             |  |
| *许可批件问题              | 请输入纠错说明      |        |        |       |             |  |
|                      |              |        |        |       |             |  |
|                      |              |        |        | (月江土) |             |  |

## 1.1.6 撤回申请

受理大厅已经受理,但在技术审评还未创建报批报告的申请单,特殊化妆品注册用户可 以对该申请单发起撤回申请。

在首页,点击【特殊化妆品申报】-【撤回申请】菜单,进入撤回申请页面:

| ★化妆品智慧申     | E 化妆品智慧申报审评系统<br>E-system for Cosmetic Submission and Intelligent Evaluation Q ② × Street Submission and Intelligent Evaluation |
|-------------|----------------------------------------------------------------------------------------------------|
| ♦ 特殊化妆品申报 ^ | i 页                                                                                                    |
| ✿ 首次申请      | 撤回申请信息表                                                                                                    |
| ✿ 终止申请      | *受理编号: and A 50 mars                                                                                                    |
| • 撤回申请      | 产品息 ~ ~                                                                                                    |
| ✿ 注销申请      | 产品名称(中文)                                                                                                    |
| ✿ 纠错申请      |                                                                                                    |
| ✿ 变更申请      | <b>款</b> 受理信息 ~ ~                                                                                                    |
| • 再次注册申请    | 学品支援与                                                                                                    |
| ✿ 补发申请      | +股信息 · · · · · · · · · · · · · · · · · · ·                                                                                      |
| ● 延续申请      | 企业经称                                                                                                    |
| ✿ 上传包装      | 统一社会信用代码                                                                                                    |
| ✿ 批量变更申请    | 联系人 联系电话                                                                                                    |
| ✿ 批量变更申请单   | *是否申请退回全部申报资料 ② 是 ③ 否 *是否存在场质资料 ③ 是 ③ 否                                                                                         |
| ◆ 申清单管理     | 保证书<br>本生产企业保证:本申请表中所申报的内容和所附资料均真实、合法,复印件和 原件一致,所附资料中的数据均为研究和检测该产品得到的数据。                                                        |
| ✿ 商标管理 ∨    | 符合《化妆品安全技术规范》要求。如有不实之处,我单位愿负相应法律责任,并承担由此造成的一切后果。<br>□ 曰唎读 × 蒲笠                                                                  |

在撤回申请页面,输入受理编号,点击【搜索】,加载出申请单的产品信息、原受理信息 和申报信息,录入撤回说明、上传相关附件后,勾选"已阅读",点击【暂存】按钮可暂存申 请,暂存的申请可在申请单管理进行修改和查看;点击【提交】按钮则直接提交撤回申请至 受理大厅。

| 10004 搜索     |                                                                       |                                  |                                                                                                    |
|--------------|-----------------------------------------------------------------------|----------------------------------|----------------------------------------------------------------------------------------------------|
|              |                                                                       |                                  |                                                                                                    |
|              |                                                                       |                                  |                                                                                                    |
| 2克丝染发育 31202 |                                                                       |                                  |                                                                                                    |
|              |                                                                       |                                  |                                                                                                    |
|              |                                                                       |                                  |                                                                                                    |
| HZTZC2100004 | 受理日期                                                                  | 2021-03-31                       |                                                                                                    |
|              |                                                                       |                                  |                                                                                                    |
|              |                                                                       |                                  |                                                                                                    |
| b劳(中国)有限公司   |                                                                       |                                  |                                                                                                    |
| 1234567890   |                                                                       |                                  |                                                                                                    |
| 思            | 联系电话                                                                  | 13466664567                      |                                                                                                    |
|              |                                                                       |                                  |                                                                                                    |
|              | 売 並 染 发 育 31202<br>HZTZC2100004<br>計 方( 中国) 有限公司<br>1234567890<br>起 思 | 読法に供面)有限公司<br>1234567890<br>脱系电话 | 花磁築发育 31202  HZTZC2100004  愛理日期 2021-03-31  また(中国)有限公司  は34567590  民人 (中国)有限公司  民人 (中国)有限公司  民人 (中国)有限公司  民人 (中国)有限公司  民人 (中国)有限公司  民人 (中国)有限公司  民人 (中国)有限公司  民人 (中国)有限公司  民人 (中国)有限公司  民人 (中国)有限公司  民人 (中国)有限 (中国)有限 (中国) (中国) (中国) (中国) (中国) (中国) (中国) (中国) |

## 1.1.7 终止申请

提交至受理大厅的申请,若还未完成受理,可以对该申请单发起终止申请。 在首页,点击【特殊化妆品申报】-【终止申请】菜单,进入终止申请页面:

| ♦ 特殊化妆品申报 ^               | 首页 终止申请 ×                                                                                                    |
|---------------------------|----------------------------------------------------------------------------------------------------|
| ✿ 首次申请                    | 终止申请信息表                                                                                                    |
| ♥ 终止申请                    | *产品名称: 潮汕入产品公称 控责                                                                                                    |
| ✿ 撤回申请                    | 产品語                                                                                                    |
| ✿ 注销申请                    | 产品名称(中文)                                                                                                    |
| ✿ 纠错申请                    |                                                                                                    |
| ✿ 变更申请                    |                                                                                                    |
| ✿ 再次注册申请                  | 申报资料签次日期                                                                                                    |
| ✿ 补发申请                    | 企业名称                                                                                                    |
| ✿ 延续申请                    | 統一社会值用代码                                                                                                    |
| ✿ 上传包装                    | 联系人                                                                                                    |
| ✿ 批量变更申请                  | *是否申请通回全部申报资料 ○ 是 ○ 否 *是否存在纸质资料 ○ 是 ○ 否                                                                                                    |
| ✿ 批量变更申请单                 |                                                                                                    |
| ✿ 申请单管理                   | <u>検L16期</u> ~ ~                                                                                                    |
| <ul> <li>商标管理 </li> </ul> | 本生产企业保证:本申请表中所申报的内容和所附资料均真实、合法、使用7件和 原件一致,所附资料中的数据均为研究和检测该产品得到的数据,<br>符合《化妆品安全技术规范》要求。如有不实之处,我单位愿负相应法律责任,并承担由此造成的一切后果。<br>已阅读 × 游空 险略存 防旋交 |

在终止申请页面,输入产品名称,点击【搜索】,加载出申请单的产品信息和申报信息, 录入终止说明、上传相关附件后,勾选"已阅读",点击【暂存】按钮可暂存申请,暂存的申 请可在申请单管理进行修改和查看;点击【提交】按钮则直接提交终止申请至受理大厅。

| a                |               |                   |  |
|------------------|---------------|-------------------|--|
| 忌<br>"品名称 ( 中文 ) | 艾克丝染发育2021精装版 |                   |  |
| 息                |               |                   |  |
| 申报资料签收日期         |               |                   |  |
| 企业名称             | 雅芳(中国)有限公司    |                   |  |
| 在一社会信用代码         | a1234567890   |                   |  |
| 联系人              | 李思            | 联系电话 13466664567  |  |
| 是否申请退回全部         | 陣报资料 ○ 是 ○ 否  | *是否存在纸质资料 🧿 是 🔷 否 |  |
|                  |               |                   |  |

## 1.1.8 补发申请

若注册企业的产品注册证原件破损或遗失,可申请补发。

在首页,点击【特殊化妆品申报】-【补发申请】菜单,进入补发申请页面:

| ♦ 特殊化妆品申报 ^                                    | 首页 申请单管理 补发申请 ×                                                                                                    |  |
|------------------------------------------------|----------------------------------------------------------------------------------------------------|--|
| 💠 首次申请                                         | 补发申请信息表                                                                                                    |  |
| ✿ 终止申请                                         | * 产品注册证号 請选择 >> 自 请选择年份 第 号 Q 搜索                                                                                            |  |
| ✿ 撤回申请                                         | 产品名称(中文):                                                                                                    |  |
| ✿ 注销申请                                         | 产品名称(外文):                                                                                                    |  |
| ✿ 纠错申请                                         | 功效宣称: 作用部位:                                                                                                    |  |
| ✿ 变更申请                                         | 产品剂型: 适用人群:                                                                                                    |  |
| • 再次注册申请                                       | 使用方法:                                                                                                    |  |
| ✿ 补发申请                                         | 申报类别:                                                                                                    |  |
| ● 延续申请                                         | 批准(备案)文号:                                                                                                    |  |
| ✿ 上传包装                                         | 注册人/备案人名称:                                                                                                    |  |
| ✿ 批量变更申请                                       | 联系人: 联系电话:                                                                                                    |  |
| ✿ 批量变更申请单                                      | 保业书<br>本生产企业保证:本申请表中所申报的内套和所附资料均真实、合法,复印件和原件一致,所附资料中的数据均为研究和检测该产品得到的数据,<br>符合《化妆品安全技术规范》要求。如有不实之处,我单位愿负相应法律责任,并承担由此造成的一切后果。 |  |
| 九 中法 金 四 田 二 四 二 四 二 四 二 四 二 四 二 四 二 四 二 四 二 四 | □ 已阅读 × 诺空                                                                                                    |  |

第 32 页 共 85 页

在补发申请页面,输入产品注册证号,点击【搜索】,加载出原注册证相关信息,选择申 请补发原因后,勾选"已阅读",点击【暂存】按钮可暂存申请,暂存的申请可在申请单管理 进行修改和查看;点击【提交】按钮则直接提交补发申请至受理大厅。

| * 产品注册证号  | 国牧特字 > 目 2021 第 0044               | 룩           | Q. 搜索       |
|-----------|------------------------------------|-------------|-------------|
| 品名称(中文):  | 自然堂争白保显精华液33004                    |             | 1           |
| 品名称(外文):  |                                    |             |             |
| 功效宣称:     | 保湿                                 | 作用部位:       | 面部          |
| 产品剂型:     | 育攝类                                | 适用人群:       | 普通人群        |
| 使用方法:     | 驻留类                                |             |             |
| 申报类别:     | 祛斑美白英                              |             |             |
| 准(备案)文号:  | 国汝特字20210044                       |             |             |
| 册人/酱案人名称: | 雅芳(中国)有限公司                         |             |             |
| 联系人:      | 李思                                 | 联系电话:       | 13466664567 |
| 由语补发 原因 · | ◎ 因产品注册证厚件破损。由请补发新的产品注册证 〇 因产品注册证据 | 牛由清补发新的产品注册 | hīr         |

## 1.1.9 再次注册申请

针对首次申请不批准的,发布不予许可决定书的申请单,注册人可发起再次注册。 在首页,点击【特殊化妆品申报】-【再次注册申请】菜单,进入再次注册申请页面:

| ★ 化妆品智慧申    | 正 化妆品智慧申封<br>E-system for Cosmetic | <b>审评系统</b><br>ubmission and Intelligent Evaluation                                                                                         | Q 🖉 🗙 🗴 🕸 🖉 |
|-------------|------------------------------------|----------------------------------------------------------------------------------------------------|-------------|
| ♦ 特殊化妆品申报 ^ | 首页 申请单管理                           | 再次注册申请 ×                                                                                                    |             |
| • 首次申请      | 注册申请表 产品名称命名依                      | 最 产品配方 产品执行的标准 产品标签 产品检验报告 产品安全评估资料                                                                                                    |             |
| ♦ 终止申请      | 产品信息                               | 再次注册                                                                                                    |             |
| ✿ 撤回申请      | *产品名称(中文): 0                       |                                                                                                    |             |
| ✿ 注销申请      |                                    | 第1到第18条 共18条 〈 1 〉 前往 1 页 20条/页 ~                                                                                                    | 李教统计        |
| ♦ 纠错申请      | 分类编码                               | 库号         产品名称         受理编号         申请时间 ÷                                                                                                 |             |
| ♦ 变更申请      | *功效宣称                              | 1         自然室場日供還精华液33001         GHZTSC2100114         2021-03-31           2         證生堂積华眼霭1502         GHZTSC2100029         2021-01-15 |             |
| 再次注册申请      | *产品剂型                              | 3 自然堂嫩白保遗籍华液@401 GHZTSC2100001 2021-01-04                                                                                                   | ~           |
| ✿ 补发申请      | *使用方法                              | 4         自然堂嫩白保證精华液@29         GHZTBC2000017         2020-12-29                                                                            |             |
| ✿ 延续申请      | 备注说明                               | 5 自然堂嫩白保證精华液@28 GHZTSC2000139 2020-12-28                                                                                                    | -           |
| ✿ 上传包装      |                                    | 6 目然室喻日始运精华夜@28 GHZTFH2000016 2020-12-28                                                                                                    |             |
| ✿ 批量变更申请    | *申报关别:                             | 勇定                                                                                                    |             |
| 批量变更申请单     |                                    |                                                                                                    |             |

系统默认将本企业符合再次注册条件的记录全部列出,选择一条需要再次注册的申请, 点击【确定】进入申报信息页面,可在上次申报信息的基础上进行修改。再次注册时,允许 产品名称与之前申报的重复。

| 由请表 产品    | 名称命名依据 产品配方 产品             | 品执行的标准    | 产品标签     | 产品检验报告       | 产品安全评估资料           |                     |
|-----------|----------------------------|-----------|----------|--------------|--------------------|---------------------|
|           |                            |           |          |              |                    |                     |
| la S      |                            |           |          |              |                    |                     |
| ≃品名称(中文): | $\Omega \times^2 \times_2$ |           |          |              |                    |                     |
|           | 自然堂嫩白保湿精华液@401             |           |          |              |                    |                     |
|           |                            |           |          |              | 当前已                | 俞入14个字符,您还可以输入486个字 |
| 八光停雨      |                            |           |          |              |                    |                     |
| 分夾编的      |                            |           |          |              |                    |                     |
| * 功效宣称:   | 滋润 保湿 祛斑美白                 |           |          | *作用部位:       | 面部                 |                     |
| *产品剂型:    | 乳液类                        |           |          | *适用人群:       | 普通人群               | ~                   |
| *使用方法:    | 驻留类                        |           | $\sim$   |              |                    |                     |
| 备注说明:     | 自然堂嫩白保湿精华液@401自            | 然堂嫩白保湿精华派 | 友@401自然堂 | 敕白保湿精华液@401g | 自然堂嫩白保湿精华液@401自然堂嫩 | 白保湿精华液@401          |
|           |                            |           |          |              |                    |                     |
| 申报类别:     | 祛斑美白类                      |           | ~        |              |                    |                     |
|           |                            |           |          |              |                    |                     |
|           |                            |           |          |              |                    |                     |

## 1.1.10销售包装上传

特殊化妆品申报通过后,注册人/境内责任人用户可以上传包装信息,上传后需省局人员 进行审核。

在首页,点击【特殊化妆品申报】-【销售包装上传】菜单,进入销售包装上传页面:

| 化妆品智慧申报审评系统                         |                                          |      | 化妆品智慧电<br>E-system for Cosme | 日报审评系统<br>tic Submission and Intelligent E | Evaluation    | 1             |      | Q 🧶 X 数图绘<br>北美化放品有限公司 |
|-------------------------------------|------------------------------------------|------|------------------------------|--------------------------------------------|---------------|---------------|------|------------------------|
| 春 特殊化妆品申报                           |                                          |      |                              |                                            |               |               |      |                        |
| 首次申请                                | 1Rb¥                                     |      |                              |                                            |               |               |      |                        |
| ✿ 变更申请                              |                                          | 产品名称 |                              | 受理编号                                       | 批准文号          | 状态            | 防理   |                        |
| 登 延续申请                              | Q 書詞<br>図(明確16年社10年 ( 1 ) 前注 1 而 20年/雨 √ |      |                              |                                            |               |               |      |                        |
| ✿ 纠摄申请                              |                                          | 序号   | 产品名称 💠                       | 企业名称 ≑                                     | 受理编号 🔶        | 批准文号 💠        | 秋香 🗢 | 操作                     |
| ✿ 注销申请                              |                                          | 1    | 资生堂精华眼霜@041201               | 北京化妆品有限公司                                  | GHZTSC2100145 | 国夜特李20210058  | 未上传  | 上传台驰                   |
| ✿ 撤回申请                              |                                          | 2    | xx202103292057               | 北京化妆品有限公司                                  | GHZTYX2100012 | 国校特学20210042  | 未上传  | 上传包装                   |
| ✿ 终止申请                              |                                          | 3    | 神仙水套装128                     | 北京化妆品有限公司                                  | GHZTSC2100037 | 国校特字20210020  | 未上传  | 上传包装                   |
| ✿ 补发申请                              |                                          | 4    | 資生堂精华眼霜128                   | 北东化妆品有限公司                                  | GHZTSC2100036 | 国夜特字20210019  | 未上传  | 上传包装                   |
| ● 再次注册申请                            |                                          | 5    | 资生堂祛敏限霜15@20201228           | 北京化妆品有限公司                                  | GHZTFH2000017 | 国夜特李20200043  | 未上传  | 上传检验                   |
| ◆ 申请单管理                             |                                          | 6    | 珂润润肤霜                        | 北京化妆品有限公司                                  | G2000000      | 国夜特字20200038  | 不通过  | 再次上传包装                 |
| 前售包装上传                              |                                          | 7    | 依泉润唇膏                        | 北京化妆品有限公司                                  | G2000000      | 国技特学20200039  | 未上传  | 上传包装                   |
| 委托企业管理                              |                                          | 8    | 资生堂金箔面霜                      | 北京化妆品有限公司                                  | JHZTSC2000036 | 国校特进李20200010 | 未上传  | 上修包装                   |
| ★新聞料注册由報     ✓                      |                                          | 9    | 發生堂银箔面霜                      | 北京化妆品有限公司                                  | JHZTFH2000011 | 国夜特进字20200009 | 未上传  | 上传包装                   |
|                                     |                                          | 10   | 烫发美产品20201210001             | 北京化妆品有限公司                                  | GHZTSC2000085 | 国             | 未上传  | 上体包装                   |
| ✿新原料备室申报 ✓                          |                                          | 11   | 信墓集新七白美白精华液#09               | 北京化妆品有限公司                                  | GHZTSC2000080 | 国纹特李20200029  | 未上传  | 上传包装                   |
| 新原料监测期管理 ~                          |                                          | 12   | 白郎雪日霜                        | 北京化妆品有限公司                                  | GHZTSC2000057 | 国校特学20200010  | 未上传  | 上传信转                   |
| als and Strand and Photometers Ave. |                                          |      |                              |                                            |               |               |      |                        |

选择一条产品信息,点击【上传包装】按钮,弹出"上传包装"页面,可在此页面上传 产品销售包装文件,并点击【提交】提交。

| 上传包装 |                                            |    |    |  |    | × |  |  |
|------|--------------------------------------------|----|----|--|----|---|--|--|
|      |                                            |    |    |  |    |   |  |  |
| 包装信息 | 包装信息                                       |    |    |  |    |   |  |  |
| 批准3  | 批准文号: 国校符字20210058<br>*产品销售包装(含产品标签、产品说明书) |    |    |  |    |   |  |  |
| 序号   | 文件名                                        | 大小 | 时间 |  | 操作 |   |  |  |
|      | 智无政强                                       |    |    |  |    |   |  |  |
| 提交   |                                            |    |    |  |    |   |  |  |

## 1.1.11 委托企业管理

可以对本企业常用的委托生产企业提前进行维护。维护后可在注册申请的注册申请表页 面选择委托企业并发送委托申请。

在首页,点击【特殊化妆品申报】-【委托企业管理】菜单,进入委托企业管理页面:

| 化妆品智慧申报审评系统     |           | 化妆品智慧申报审评系统<br>E-system for Cosmetic Submission and Intelligent Evaluation | Lange and the second | Q 4 x xxxxx xxxxx xxxxx xxxxx xxxxx xxxx xxxx |
|-----------------|-----------|----------------------------------------------------------------------------|----------------------|-----------------------------------------------|
| ◆ 特殊化妆品申报 ^     | 首页        | 委托企业管理 ×                                                                   |                      |                                               |
| ✿ 首次申请          | 委托企业管理    |                                                                            |                      | ÷.                                            |
| ✿ 交更申请          | 统一社会信用代码  | 企业名称                                                                       |                      | 0.68 0.88                                     |
| ✿ 延续申请          | 第1到第1条共1条 | を 〈 1 〉 前任 1 页 20免疫 ~                                                      |                      |                                               |
| ✿ 纠错申请          | 康号        | 统一社会信用代码 🕤                                                                 | 企业名称                 | 操作                                            |
| ✿ 注销申请          |           | 987654321987654321                                                         | 企业名称11               |                                               |
| ✿ 撤回申请          |           |                                                                            |                      |                                               |
| ✿ 终 <u>止</u> 申请 |           |                                                                            |                      |                                               |
| ✿ 补发申请          |           |                                                                            |                      |                                               |
| ✿ 再次注册申请        |           |                                                                            |                      |                                               |
| ◆ 申请单管理         |           |                                                                            |                      |                                               |
| ✿ 销售包装上传        |           |                                                                            |                      |                                               |
| ✿ 委托企业管理        |           |                                                                            |                      |                                               |
| ✿ 新原料注册申报 · · · |           |                                                                            |                      |                                               |
| ♦ 新原料备室申报 ~     |           |                                                                            |                      |                                               |
| ◆新原料监测明管理 ~     |           |                                                                            |                      |                                               |
| ◆ 新原料授权管理 ~     |           |                                                                            | ◆/适加 × 開始            |                                               |

在添加页面,若委托生产企业的企业信息资料已提交并被监管端审核通过,输入委托企业的统一社会信用代码,系统自动加载出企业名称和企业地址等相关信息,再录入生产企业地址和备注后,点击【确定】完成委托企业新增。
| Ĭ    | 页 🔪          | 委托企业管理 ×    |                        |   |
|------|--------------|-------------|------------------------|---|
| 委托金  | 业管理<br>≙信用代表 | 新增          |                        | × |
|      |              | * 统一社会信用代码: | 请输入组织机构代码              |   |
| 第1到第 | ê4条 共4∮      | * 企业名称:     | 调输入企业名称                |   |
|      | 序号<br>1      | * 企业地址:     | 调输入企业地址                |   |
|      | 2            | * 生产许可证编号:  | 濟输入生产许可证编号             |   |
|      | 3            | *所在地区:      | 调输入所在地区                |   |
|      | 4            | * 生产企业地址:   | 请输入所在地区                |   |
|      |              | * 备注:       | 请输入备注                  |   |
|      |              |             | 提示:输入组织结构代码查询关联后,提交保存。 | A |
|      |              |             | 取消 确定                  |   |
|      |              |             | +/6.50 #1999           |   |

### 1.1.12产品验证

在首页,点击【特殊化妆品申报】-【产品验证】菜单,进入产品验证页面,统一社会信 用代码会自动带出,如没有带出请手动输入;手动输入联系人电话;如在原系统中还存在其 他用户请在下面依次添加(需输入原用户名和原密码进行验证),保存后会统一进行产品验证, 如没有其他用户,直接单击【保存】(从业务系统登录的用户不用添加,系统默认已经获取), 右上角有问题交流群有问题可以加群咨询;

| -        |  |  |
|----------|--|--|
|          |  |  |
| -        |  |  |
| 境外企业的情况) |  |  |
|          |  |  |
|          |  |  |
|          |  |  |

再次进入页面后会显示第一次访问时录入的信息,有需要改动的地方,修改后单击【保

#### 存】,无需改动单击【关闭】即可

|             |        |                  | 问题女 | 流QQ群: 734950794、58433378 |
|-------------|--------|------------------|-----|--------------------------|
| * 统一社会信     | 開代码:   | 913100007        |     |                          |
| *产品验证联系     | 人电话:   | 138              |     |                          |
| 添加在原系统中其它用户 | 名称(如:境 | 内责任人代理多家境外企业的情况) |     |                          |
| HZP00       | HZP0   |                  |     |                          |
|             |        |                  |     |                          |
|             |        |                  |     |                          |
|             |        |                  |     |                          |

进入主页面后,首先确认产品清单数量是否有缺失,如有遗漏,请先确认遗漏的产品是 否在原系统有未办结的业务,如有需等办结后再进行验证,如没有未办结业务,进入列表左 上角【录入缺失批准文号】页面,录入缺失的产品批准文号,等待后台进行查询处理

| 产晶名称:           | 生产企业:                |                  | 批准文号:                                       | 批件有效期: 开     | 始时间 - 结束时间 |      |           |
|-----------------|----------------------|------------------|---------------------------------------------|--------------|------------|------|-----------|
| 是否有效: 所有        | ▼ 标识:                | 所有 🗸             | Q.搜索 20100000000000000000000000000000000000 |              |            |      |           |
| ✔ 录入缺失批准文号      | 观有缺失的产品清单,请先确认在原系统中是 | 吾有未办结的业务,如有请耐心等待 | 业务办结后再验证,如没有请在左侧                            | 景入缺失批准文号]中景入 |            |      | Q 🛛 🗏 🛄 • |
| 产品名称            |                      | 生产企业             | 批准文号                                        | 批件有效期        | 批件是否有效     | 标识   | 查看详情      |
| □ 宝丽碧艾光彩精华液     |                      | 株式会社宝丽           | 国妆特进李J20170793                              | 2026-07-16   | 有效         | 确认无误 | 验证        |
| □ 宜丽烛白精华面膜 晶致版  |                      | 株式会社室丽           | 国收特进字J20210121                              | 2026-01-24   | 有效         | 需确认  | \$\$\UE   |
| 宝丽炫白护理套装(美容院专   | 用)                   | 株式会社宝丽           | 国妆特进李J20210122                              | 2026-01-24   | 有效         | 需确认  | 验证        |
| 室丽碧艾多重修护防晒日霜    |                      | 株式会社宝丽           | 国位特进李J20201404                              | 2024-12-17   | 有效         | 需确认  | \$\$¥E    |
| □ 宝丽碧艾夏之记忆粉饼 N5 |                      | 株式会社宝丽           | 国妆特进李J20200658                              | 2024-08-16   | 有效         | 需确认  | 验证        |
| □ 宝丽碧艾夏之记忆粉饼 P2 |                      | 株式会社宝丽           | 国妆特进李J20200484                              | 2024-06-10   | 有效         | 需确认  | 验证        |
| □ 宝丽碧艾夏之记忆粉饼 N1 |                      | 株式会社宝丽           | 国妆特进李J20200487                              | 2024-06-10   | 有效         | 需确认  | 82iE      |
| □ 宝丽碧艾夏之记忆粉饼 N3 |                      | 株式会社宝丽           | 国妆特进李J20200486                              | 2024-06-10   | 有效         | 需确认  | 验证        |
| □ 宝丽碧艾柔光记忆蜜粉    |                      | 株式会社宝丽           | 国位特进李J20200489                              | 2024-06-10   | 有效         | 需确认  | SOLE      |
| □ 宝丽碧艾夏之记忆粉饼 P1 |                      | 株式会社宝丽           | 国妆特进李J20200485                              | 2024-06-10   | 有效         | 需确认  | 酸证        |

| 产品名称: 生产:                  | 企<br>录入缺失批准文号 |                     |   | - 🛛 ×     |
|----------------------------|---------------|---------------------|---|-----------|
| 是否有效: 所有 🖌                 | 版准文号:         | Q搜索C重查              |   |           |
| ●最大缺失形態文号                  | +添加           |                     | Q | C II III- |
| ■ 产品名称 □ 宝丽碧艾光彩精华液         | 批准文号          | 录入时间                |   |           |
| □ 宝丽炫白精华面膜 晶致版             | pzwhxxxxx     | 2021-04-26 15:19:00 |   |           |
| 宝丽炫白护理套装(美容院专用)            | 第1到1条,共1条记录。  |                     |   |           |
| □ 宝丽碧艾多里修护防晒日霜             |               |                     |   |           |
| □ 宝丽碧艾夏之记忆粉饼 N5            |               |                     |   |           |
| □ 宝丽碧艾夏之记忆粉饼 P2            |               |                     |   |           |
| □ 宝丽箬艾夏之记忆粉饼 N1            |               |                     |   |           |
| □ 宝丽碧艾夏之记忆粉饼 N3            |               |                     |   |           |
| □ 宝丽碧艾柔光记忆蜜粉               |               |                     |   |           |
| □ 宝丽碧艾夏之记忆粉饼 P1            |               |                     |   |           |
| 第1到10条,共132条记录。 10 🔺 条记录每页 |               |                     |   |           |
|                            |               |                     |   |           |
|                            |               |                     |   |           |
|                            |               |                     |   | 補定 关闭     |

第 38 页 共 85 页

产品清单确认无误后,单击【验证】按钮,进行配方、技术要求等敏感信息确认,单击 【验证】按钮会弹出配方输入框,要求输入此产品中三个配方的名称与原来含量值,与后台 进行比对,比对成功以后展示配方与技术要求等信息

| 失批准文号   |                                                                               |                               |                                                                                                    |                                                                                                |                                               |                                                                                                    |                                                        |                                 |
|---------|-------------------------------------------------------------------------------|-------------------------------|----------------------------------------------------------------------------------------------------|------------------------------------------------------------------------------------------------|-----------------------------------------------|----------------------------------------------------------------------------------------------------|--------------------------------------------------------|---------------------------------|
|         | "如发现有缺失的产品清单,1                                                                | 清先确认在原系统中是否有                  | 有未办结的业务,如有诸                                                                                                    | 翻心等待业务办结后再验证,如没有请存                                                                             | E左侧[录入缺失批准文号]中录入                              |                                                                                                    |                                                        | Q 2                             |
| 晶名称     |                                                                               | 生                             | 产企业                                                                                                    | 批准文号                                                                                           | 批件有效期                                         | 批件是否有效                                                                                                    | 标                                                      | R 🔮                             |
| 丽碧艾光彩桐  | 青华液                                                                           | 株                             | 丽室站会沈                                                                                                    | 国位特进字J20170793                                                                                 | 2026-07-16                                    | 有效                                                                                                    | NO.                                                    |                                 |
| 丽炫白精华雨  | 面膜 晶致版                                                                        | 株                             | 式会社宝丽                                                                                                    | 国妆特进李J20210121                                                                                 | 2026-01-24                                    | 有效                                                                                                    | 業務                                                     | БЛ.                             |
| 羽炫白护理第  | ■装(美容院专用)                                                                     | 株:                            | 式会社宝丽                                                                                                    | 国位特进李J20210122                                                                                 | 2026-01-24                                    | 有效                                                                                                    | 業務                                                     | ελ.                             |
| 018×9±0 | >1-1/34212 ##                                                                 | 54.                           | 00/2911288                                                                                                    | 国(汉行)世子320201404                                                                               | 2024-12-17                                    | THX.                                                                                                    | 74° באיז                                               | 14A                             |
| 10      |                                                                               |                               |                                                                                                    |                                                                                                |                                               |                                                                                                    |                                                        | -                               |
| 请转      | 諭入3组该配方不                                                                      | 同的原料名和                        | 你及含量                                                                                                    |                                                                                                |                                               |                                                                                                    |                                                        | - 2 >                           |
|         |                                                                               |                               |                                                                                                    |                                                                                                |                                               |                                                                                                    |                                                        |                                 |
|         | * 原料名称:                                                                       |                               |                                                                                                    |                                                                                                | *原料含量:                                        |                                                                                                    |                                                        |                                 |
|         | *原料名称:                                                                        |                               |                                                                                                    |                                                                                                | *原料含量:                                        |                                                                                                    |                                                        |                                 |
|         | * 原料名称:                                                                       |                               |                                                                                                    |                                                                                                | *原料含量:                                        |                                                                                                    |                                                        |                                 |
|         |                                                                               |                               |                                                                                                    |                                                                                                |                                               |                                                                                                    |                                                        |                                 |
|         |                                                                               |                               |                                                                                                    |                                                                                                |                                               |                                                                                                    |                                                        |                                 |
| 携存在     | 是示:<br>提示: 輸入的<br>生的原料匹配度更利                                                   | 原料名称、原<br>高; 2.原料含量           | (料含量如原<br>量值中小数;                                                                                                    | 又<br>一般的一个一个,<br>一般的一个一个,<br>一般,<br>一般,<br>一般,<br>一般,<br>一般,<br>一般,<br>一般,<br>一般,<br>一般,<br>一般 | , 注意点: 1.输入的三个原<br>(如: 72.188、6、5.8)          | <b>〔料不能重复,尽</b>                                                                                                    | 量输入配方                                                  | 列表中单独                           |
| 摂存在     | 是示:<br>提示:輸入的<br>在的原料匹配度更改                                                    | 原料名称、原<br>寄; 2.原料含量           | (料含量如原<br>量值中小数;                                                                                                    | I系统中的如下两列值<br>点后多余的0无需输入                                                                       | , 注意点: 1.输入的三个质<br>(如: 72.188、6、5.8)          | (料不能重复)尽<br>(原料合量)                                                                                                    | 量輸入配方                                                  | 列表中单独                           |
| 摂て      | <ul> <li>提示: 輸入的</li> <li>注か原料匹配度更可</li> </ul>                                | 原料名称、原<br>高;2.原料含量            | 料含量如原<br>量值中小数,<br>8                                                                                                    | [系统中的如下两列值<br>点后多余的0无需输入<br>                                                                   | , 注意点: 1.输入的三个质<br>(如: 72.188、6、5.8)<br>INCI名 | ● 原料不能重复,尽<br>原料含量<br>(%)                                                                                                    | 量输入配方<br>复配百分比                                         | 列表中单独<br>实际成份含量<br>(%)          |
| 拔<br>存在 | 程示:<br>提示:输入的<br>在的原料匹配度更可<br>\$F5                                            | 原料名称、原<br>高; 2.原料含量<br>标准中文名称 | 料含量如原<br>量值中小数。<br>*                                                                                                    | 「系统中的如下两列值<br>点后多余的0无需输入<br>                                                                   | , 注意点: 1.输入的三个质<br>(如: 72.188、6、5.8)<br>INCI名 | 泉料不能重复、尿<br>泉料否能<br>(%)<br>72.1880                                                                                                    | 量输入配方<br><b> <u> 東配</u>百分比<br/>(%)<br/>(%)<br/>(%)</b> | 列表中单独<br>实际成份含量<br>(%)          |
| 存在      | 程示:<br>提示:输入的<br>在的原料匹配度更可<br>\$P\$<br>1<br>2                                 | 原料名称、原<br>高;2.原料含量<br>标准中文名8  | 料含量如原<br>量值中小数;<br>*                                                                                                    | I系统中的如下两列值<br>点后多余的0无需输入<br>                                                                   | , 注意点: 1.输入的三个质<br>(如: 72.188、6、5.8)<br>INCI名 | 原料不能重复,尽<br>原料含量<br>(%)<br>72.1880<br>6.0000                                                                                                    | 量输入配方<br><b>泵配百分比</b><br>(%)                           | 列表中单独<br>(%)                    |
| 提<br>存在 | 程示:<br>提示:输入的<br>在的原料匹配度更可<br>\$P\$<br>1<br>2<br>3                            | 原料名称、原<br>高;2.原料含量<br>标准中文名和  | ○ 第43章 ● 第43章 ● #435章 ● #435章 ● #4355● #4355● #4355● #4355● #4355● #4355● #4355● #4355● #4355●<br>11111111111111111111111111111111111 | I系统中的如下两列值<br>点后多余的0无需输入                                                                       | , 注意点: 1.输入的三个质<br>(如: 72.188、6、5.8)<br>INCI名 | 原料不能重复,尽<br>(%)<br>72.1880<br>6.0000<br>5.8000                                                                                                    | 量输入配方<br><b>須配</b> 百分比<br>(%)                          | 列表中单独<br><u> 实际成份含量</u><br>(%)  |
| 技<br>存在 | 程示:<br>提示:输入的<br>在的原料匹配度更严<br>\$<br>5<br>1<br>2<br>3<br>4                     | 原料名称、原<br>高;2.原料合量<br>标准中文名#  | ₩含量如原<br>量值中小数;                                                                                                    | 「系統中的如下两列値<br>点后多余的0元需輸入<br>                                                                   | , 注意点: 1.输入的三个质<br>(如: 72.188、6、5.8)<br>INCI名 | 原料不能重复,尽<br>(%)<br>72.1880<br>6.0000<br>5.8000<br>5.0000                                                                                                    | 量输入配方<br><u>現配百分比</u><br>(%)                           | 列表中单独<br><u> 文际成</u> 份含量<br>(%) |
| 技<br>存在 | 程示:<br>提示:输入的<br>在的原料匹配度更加<br>年考<br>1<br>2<br>3<br>4<br>1                     | 原料名称、原<br>高;2.原料合量<br>聚進中文者#  | 第半含量如原<br>量値中小数:<br>な                                                                                                    | (系统中的如下两列值<br>点后多余的0无需输入                                                                       | , 注意点: 1.输入的三个质<br>(如: 72.188、6、5.8)<br>INCI名 | 原料不能重复,尽<br>(%)<br>72.1880<br>6.0000<br>5.8000<br>5.0000                                                                                                    | 量输入配方<br><u>第配百分比</u><br>(%)                           | 列表中单独<br><u>实际成份含量<br/>(%)</u>  |
| 技<br>存在 | 程示:<br>提示:输入的<br>在的原料匹配度更加<br>年等<br>1<br>2<br>3<br>4<br>5                     | 原料名称、原<br>育;2.原料含量            | 第¥含量如原<br>量值中小数;                                                                                                    | 原統中的如下两列値<br>点后多余的0元需輸入                                                                        | , 注意点: 1.输入的三个质<br>(如: 72.188、6、5.8)<br>INCI名 | 原料不能重复,尽<br>(%)<br>72.1880<br>6.0000<br>5.8000<br>5.8000<br>5.0000<br>2.9000                                                                                                    | 量输入配方<br><u>算配百分比</u><br>(%)                           | 列表中单独<br><u> 来</u> 际成份含量<br>(%) |
| 技<br>存在 | 程示:<br>提示:输入的<br>在的原料匹配度更加<br><sup>99</sup><br>1<br>2<br>3<br>4<br>5          | 原料名称、原<br>高;2原料合量             | 第¥含量如原<br>量值中小数;                                                                                                    | 原統中的如下两列値<br>点后多余的0无需輸入                                                                        | , 注意点: 1.输入的三个质<br>(如: 72.188、6、5.8)<br>INCI名 | 原料不能重复,尽<br>(%)<br>72.1880<br>6.0000<br>5.8000<br>5.0000<br>9.0000<br>2.9000                                                                                                    | 量输入配方<br><u>算配百分比</u><br>(%)                           | 列表中单独<br><u> 文际成份合量</u><br>(%)  |
| 777     | 提示: 输入的<br>提示: 输入的原料匹配度更加<br>等等                                               | 原料名称、原<br>高;2原料合量             | 第¥含量如原<br>量值中小数:                                                                                                    | 原統中的如下两列値<br>点后多余的0无需輸入                                                                        | , 注意点: 1.输入的三个质<br>(如: 72.188、6、5.8)<br>INCI名 |                                                                                                    | 量输入配方<br><b>9配百分比</b><br>(%)                           | 列表中单独<br><u> 文际成份含量</u><br>(%)  |
|         | 提示: 输入的<br>提示: 输入的<br>年的原料匹配度更加<br>年間<br>1<br>2<br>3<br>4<br>5<br>6<br>6<br>7 | 原料名称、原<br>高;2原料合量             | 第¥含量如原<br>量值中小数:                                                                                                    |                                                                                                | , 注意点: 1.输入的三个质<br>(如: 72.188、6、5.8)<br>INCI名 | 解析含量<br>(%)<br>72.1880<br>6.0000<br>5.8000<br>5.8000<br>2.9000<br>2.9000<br>2.0000<br>1.0000<br>1.00000<br>1.0000<br>1.00000<br>1.00000<br>1.00000<br>1.00000<br>1.00000<br>1.000 | 量输入配方<br><b>現配百分比</b><br>(%)                           | 列表中单独<br><u>实际成份合量</u><br>(%)   |

如配方与技术要求信息无误,单击右上角【确认无误】,此产品确认完成;如果发现数据 有误,请在问题描述列及备注输入框详细说明,然后单击右上角【提交情况】

| 电子配方 技术要求                                                                                                    | 提示:加发现数据有误、请在备注栏门                                   | 詳細層述          |          |           |         | → 輸入无误   | ▲ 提交债         |
|----------------------------------------------------------------------------------------------------|-----------------------------------------------------|---------------|----------|-----------|---------|----------|---------------|
|                                                                                                    |                                                     | 配方名称:配方1      |          |           |         |          |               |
| 号 标准中文名称                                                                                                    | INCI名                                               | 原料含量 (%)      | 复配百分比(%) | 实际成份含量(%) | 使用目的    | 问题描述     |               |
| 水                                                                                                    | VI 2                                                |               |          |           | -30-120 | 请输入问题描述  |               |
| 1                                                                                                    | RP.                                                 | (             |          |           | 1000    | 濟输入问题描述  |               |
| t                                                                                                    | 1                                                   | 6             |          |           | 1000    | 请输入问题描述  |               |
| - B                                                                                                    |                                                     |               |          |           |         | 请输入问题描述  |               |
|                                                                                                    | F 1 E                                               |               |          | 9         |         | 清输入问题描述  |               |
| 1                                                                                                    | Ty                                                  |               | 1000     | 0         |         | 请输入问题描述  |               |
| 2                                                                                                    | CE AN OIL                                           |               | 100      | 6         |         | 请输入问题描述  |               |
| n en                                                                                                    | c                                                   |               |          |           |         | 请输入问题描述  |               |
| -2                                                                                                    | c :                                                 |               |          |           |         | 请输入问题描述  |               |
| Ł                                                                                                    | :0                                                  | 10.00         |          | 1.0       |         | 请输入问题描述  |               |
| t c                                                                                                    | E AI E                                              |               |          |           |         | 请输入问题描述  |               |
|                                                                                                    | JC CXC                                              |               |          |           | 10      | 请输入问题描述  |               |
| 100                                                                                                    | Commentant and                                      |               |          |           | 4       | 資輸入问题描述  |               |
| 100                                                                                                    | INY HOL                                             |               |          | 100       |         | 请输入问题描述  |               |
| y                                                                                                    | n - dEN                                             |               | 4        |           |         | 请输入问题描述  |               |
| 中国产担心<br>电子配合 技术要求<br>并不已为一次不可能。加加工程,加入和目分中,<br>CG的力加加至规定温度。加入和目分中,<br>CG的力加至规定温度。加入和目分中,<br>和互致应道度、加入目分,高台均、<br>入口程分,高台均、 | <b>建示如灰褐軟脂有液 病在自注栏样</b><br>合时和。<br>医合物丸。<br>中,素合物为。 | 朝朝<br>御授<br>法 |          |           |         | ✓ MAUSEN | <b>1.</b> 提交稿 |
| 分析包括的配方原料序号:<br>計部分1、2、5、7、25<br>3、3、9、10、12、14、27、30<br>3:部分1、4、11、13、15<br>分:部分1、6、8                                     |                                                     |               |          |           |         |          |               |

#### 产品确认后,标识字段与查看详情按钮会区分显示

| 产品条約:     生产企业:       是否有效:     新有            | 批准文号:<br>▼ Q 搜索 ○至西 |                     | 批件有效期: 开始时间 | 结束时间   |      |          |
|-----------------------------------------------|---------------------|---------------------|-------------|--------|------|----------|
| ✓ 20人起来就加交号 如災现有缺失的产品清单,请先确认在愿意统中是否有未办结的业务,如有 | (请耐心等待业务力结后再验证,如)   | 没有请在左侧[录入缺失批准文号]中录入 |             |        | Q    | g 🗉 🖩.   |
| □ 产品名称                                        | 生产企业                | 批准文号                | 批件有效期       | 批件是否有效 | 标识   | 查看详情     |
| □ 菲诗小辅美白亮采清透水                                 | 菲诗小铺株式会社            | 国收特进字J20171503      | 2021-10-30  | 有效     | 确认无误 | 验证       |
| □ 耶诗小铺美白光采清透精华乳                               | 即诗小铺株式会社            | 国妆特进李J20171050      | 2021-08-15  | 有效     | 确认有误 | SE       |
| □ 菲诗小娜湾凉睡肌气趋防晒乳 SPF50+ PA+++                  | 菲诗小铺株式会社            | 国收特进字J20170662      | 2021-06-15  | 有效     | 需确认  | SQUE     |
| □                                             | 菲诗小铺株式会社            | 国位特进李J20170627      | 2021-06-15  | 有效     | 需确认  | 验证       |
| □ 非诗小辅修护美肌光采面膜                                | 菲诗小辅株式会社            | 国收特进字J20170629      | 2021-06-15  | 有效     | 确认无误 | \$\$\$iE |
| □ 薇欧薇水光妆前乳                                    | 菲诗小铺株式会社            | 国校特进李J20170634      | 2021-06-15  | 有效     | 需确认  | 19       |
| □ 菲诗小捕美白芫采清透乳                                 | 菲诗小铺株式会社            | 国议特进字J20170504      | 2021-06-11  | 有效     | 需确认  | SENE     |

说明:确认无误的数据到业务系统1小时执行一次

## 1.2申请单管理

申请单管理页面,可进行申请单的查看、申请单修改、申请单复核、申请单不复核、申 请单补充资料、申请单补正资料。

#### 1.2.1 申请单查看

在首页,点击【特殊化妆品申报】-【申请单管理】菜单,进入申请单管理页面:

第 40 页 共 85 页

| 化妆品智慧申报审评系统 | Œ    |      | 化妆品智慧<br>E-system for Cosm | 申报审议<br>etic Submis | <b>F系统</b> | elligent Evaluati | on   | 1 and  |        |             |      |            | Q 🖉 🗙 🗯 加速器       |
|-------------|------|------|----------------------------|---------------------|------------|-------------------|------|--------|--------|-------------|------|------------|-------------------|
| ✿ 特殊化妆品申报 ^ | 首    | Д    | 申请单管理 ×                    |                     |            |                   |      |        |        |             |      |            |                   |
| ✿ 首次申请      | 申请单  | 管理   |                            |                     |            |                   |      |        |        |             |      |            | ÷                 |
| ✿ 变更申请      | 1    | *品名称 |                            | 受理编号                |            |                   | 状态   | 请选择    |        | 申请时间        |      | 2          | ●満类型 请选择 ∨        |
| ◎ 延续申请      |      | 当次情形 | 遺迹择ーン                      | 委托状态                | 请选择        |                   | 授权状态 | 请选择    |        |             |      |            | 0 豊岡 2 頭雪         |
| ✿ 纠错申请      | 第1到第 | 20条共 | 444条 < 1 2 3 4 …           | 23 >                | 前往 1 ]     | 页 20条/页 ~         |      |        |        |             |      |            |                   |
| ✿ 注销申请      |      | 序号   | 产品名称 ◆                     | 申请类型 🗧              | 当次情形 🗧     | 受理编号 🗧            | 秋香 🗧 | 委托状态 🗧 | 授权状态 💠 | <b>环节 ÷</b> | 精论 🗧 | 申请时间 🗧     | 操作                |
| ✿ 撤回申请 /    |      | 1    | xx202104281345             | 首次申请                | 首轮申请       |                   | 进行中  | 不用委托确认 | 不用授权   | and R       |      |            | 桥改 删除 查看文书        |
| ◊ 终止申请      |      | 2    | 产品名称(中文)?                  | 首次申请                | 首轮申请       |                   | 进行中  | 行時认    | 未发送    | 申报          |      |            | 修改 翻除 查看文书        |
| ✿ 补发申请      |      | 3    | 0427003mly ?               | 首次申请                | 百轮申请       |                   | 进行中  | 不用番托确认 | 不用授权   | 申报          |      |            | 修改 翻除 查想文书        |
| ✿ 再次注册申请    |      | 4    | XX202104272144             | 首次申请                | 首蛇申请       |                   | 进行中  | 不用委托确认 | 不用授权   | 申报          |      |            | 你改 整除 查看文书        |
| ○ 申请单管理     |      | 5    | 0427002mly ?               | 首次申请                | 首轮申请       | GHZTSC2100        | 进行中  | 不用委托确认 | 不用授权   | 技术审评        | 受理通过 | 2021-04-27 | 查查文书              |
| ▲ 结信句等上传    |      | 6    | 0427001mly ?               | 首次申请                | 首轮申请       | GHZTSC2100        | 进行中  | 不用委托确认 | 不用授权   | 技术审评        | 受理通过 | 2021-04-27 | 查看文书              |
|             |      | 7    | 21312                      | 首次申请                | 普轮申请       |                   | 进行中  | 不用番托输认 | 不用授权   | 申报          |      |            | 修改 翻除 查察文书        |
| * SULTER    |      | 8    | xx202104262309             | 首次申请                | 首轮申请       |                   | 进行中  | 不用盛托确认 | 不用授权   | 申报          |      |            | 修改 <b>劉除</b> 查撒文书 |
| ♀ 新原料注册申报   |      | 9    | xx202104262302             | 首次申请                | 賞轮申请       |                   | 进行中  | 不用委托确认 | 不用授权   | 申报          |      |            | <b>修改 翻除</b> 查看文书 |
| 新原料备案申报 ~   |      | 10   | xx202104262258             | 首次申请                | 質蛇申请       |                   | 进行中  | 不用委托确认 | 不用授权   | 申报          |      |            | 修改 删除 查覆文书        |
| 新原料监测期管理    |      | 11   | XX20210426                 | 首次申请                | 曹轮申请       |                   | 进行中  | 不用委托输认 | 不用授权   | 申报          |      |            | 修改 翻除 查羅文书        |

在申请单管理页面,点击产品名称,可以查看申请单的详细信息:

| Ĕ   | 両                                                                                                    | 申请单管理 ×         |      |      |            |      |        |      |      |      |            |                   |  |
|-----|----------------------------------------------------------------------------------------------------|-----------------|------|------|------------|------|--------|------|------|------|------------|-------------------|--|
| 申请车 | 管理                                                                                                    |                 |      |      |            |      |        |      |      |      |            | *                 |  |
|     | 产品名称                                                                                                    |                 | 受理编号 |      |            | 状态   | 请选择    |      | 申请时间 |      | 122        | <b>申请类型</b> 请选择 ∨ |  |
|     | 当次情形                                                                                                    | 请选择 ~           | 委托状态 | 请选择  |            | 授权状态 | 请选择    |      |      |      |            |                   |  |
|     |                                                                                                    |                 |      |      |            |      |        |      |      |      |            | Q 查询   D 重置       |  |
| 第1到 | 11到第20条 共44条 〈 1 2 3 4 … 23 〉 前往 1 页 20条页 ∨<br>歳程 方品名称 ◇ 申請業型 ◇ 当次情形 ◇ 愛羅編号 ◇ 状态 ◇ 委托状态 ◇ 提校状态 ◇ 孫节 ◇ 特论 ◇ 申請問问 ◇ 提作 |                 |      |      |            |      |        |      |      |      |            |                   |  |
|     | 1                                                                                                    | xx202104281345  | 首次申请 | 首轮申请 |            | 进行中  | 不用委托确认 | 不用授权 | 申报   |      |            | 修改 删除 查若文书        |  |
|     | 2                                                                                                    | 产品名称(中文)?       | 首次申请 | 首轮申请 |            | 进行中  | 待确认    | 未发送  | 申报   |      |            | 修改 删除 查看文书        |  |
|     | 3                                                                                                    | 0427003mly ?    | 首次申请 | 首轮申请 |            | 进行中  | 不用委托确认 | 不用授权 | 申报   |      |            | 修改 删除 查惹文书        |  |
|     | 4                                                                                                    | XX202104272144  | 首次申请 | 首轮申请 |            | 进行中  | 不用委托确认 | 不用授权 | 申报   |      |            | 修改 删除 查若文书        |  |
|     | 5                                                                                                    | 0427002mly ?    | 首次申请 | 首轮申请 | GHZTSC2100 | 进行中  | 不用委托确认 | 不用授权 | 技术审评 | 受理通过 | 2021-04-27 | 查看文书              |  |
|     | 6                                                                                                    | 0427001mly ?    | 首次申请 | 首轮申请 | GHZTSC2100 | 进行中  | 不用委托确认 | 不用授权 | 技术审评 | 受理通过 | 2021-04-27 | 查看文书              |  |
|     | 7                                                                                                    | 21312           | 首次申请 | 首轮申请 |            | 进行中  | 不用委托确认 | 不用授权 | 申报   |      |            | 修改 删除 查酒文书        |  |
|     | 8                                                                                                    | xx20210426-2309 | 首次申请 | 首轮申请 |            | 进行中  | 不用委托确认 | 不用授权 | 申报   |      |            | 修改 删除 查惹文书        |  |
|     | 9                                                                                                    | xx202104262302  | 首次申请 | 首轮申请 |            | 进行中  | 不用委托确认 | 不用授权 | 申报   |      |            | 修改 删除 查看文书        |  |
|     | 10                                                                                                    | xx202104262258  | 首次申请 | 首轮申请 |            | 进行中  | 不用委托确认 | 不用授权 | 申报   |      |            | 修改 删除 查看文书        |  |
|     | 11                                                                                                    | XX20210426      | 首次申请 | 首轮申请 |            | 进行中  | 不用委托确认 | 不用授权 | 申报   |      |            | 修改 删除 查看文书        |  |

| 册申请表 产品名  | 称命名依据 产品配方 产品执行的标准 产品标签 产品检验报告 产品安全评估资料          |      |
|-----------|--------------------------------------------------|------|
| 品信息       |                                                  |      |
| 产品名称(中文): | $\Omega_1 \times^2 \times_2$                     |      |
|           | SK-II重点净白精华液#1803                                | Å    |
|           |                                                  | 字数统计 |
| 产品名称(外文): | $\Omega_{\rm c} \mathbf{x}^2 \mathbf{x}_{\rm r}$ |      |
|           | SK-II WHITENING SOURCE                           | Å    |
|           |                                                  | 字数统计 |
| 分类编码      |                                                  |      |
| * 功效宣称:   | 祛痰美白 ~ * 作用部位: 全身皮肤                              | ~    |

#### 点击【查看文书】,可查看文书信息:

| Ĕ   | 页                     | 申请单管理 ×         |         |                  |            |      |        |        |      |      |                           |      |                |     |
|-----|-----------------------|-----------------|---------|------------------|------------|------|--------|--------|------|------|---------------------------|------|----------------|-----|
| 申请单 | 1管理                   |                 |         |                  |            |      |        |        |      |      |                           |      |                | *   |
|     | 产品名称                  |                 | 受理编号    |                  |            | 状态   | 请选择    |        | 申请时间 |      |                           | 申请类型 | 请选择            |     |
|     | 当次情形                  | - 靖选择 ー ー ー     | 委托状态    | 请选择              | ~          | 授权状态 | 请选择    | ~      |      |      |                           |      |                |     |
|     |                       |                 |         |                  |            |      |        |        |      |      |                           |      | 0. 童師          | り重置 |
| 第1到 | 第20条 共4<br><b>皮</b> 号 | 44条 < 1 2 3 4 … | ·· 23 > | 前往 1 页<br>当次情形 合 | 20条/页 ∨    | 状态 ≏ | 委托状态 △ | 授权状态 ▲ | ₩节 合 | 结论 ≜ | 由清时间 △                    |      | 操作             |     |
|     | 1                     | xx202104281345  | 首次申请    | 首轮申请             |            | 进行中  | 不用委托确认 | 不用授权   | 申报   |      |                           | 修改   | <b>動除</b> 查看文书 |     |
|     | 2                     | 产品名称(中文)?       | 首次申请    | 首轮申请             |            | 进行中  | 待确认    | 未发送    | 申报   |      |                           | 修改   | <b>動除</b> 查看文书 |     |
|     | 3                     | 0427003mly ?    | 首次申请    | 首轮申请             |            | 进行中  | 不用委托确认 | 不用授权   | 申报   |      |                           | 修改   | <b>制除</b> 查看文书 |     |
|     | 4                     | XX202104272144  | 首次申请    | 首轮申请             |            | 进行中  | 不用委托确认 | 不用授权   | 申报   |      |                           | 修改   | <b>制除</b> 查看文书 |     |
|     | 5                     | 0427002mly ?    | 首次申请    | 首轮申请             | GHZTSC2100 | 进行中  | 不用委托确认 | 不用授权   | 技术审评 | 受理通过 | 2021 <mark>-</mark> 04-27 |      | 查看文书           |     |
|     | 6                     | 0427001mly ?    | 首次申请    | 首轮申请             | GHZTSC2100 | 进行中  | 不用委托确认 | 不用授权   | 技术审评 | 受理通过 | 2021-04-27                |      | 查看文书           |     |
|     | 7                     | 21312           | 首次申请    | 首轮申请             |            | 进行中  | 不用委托确认 | 不用授权   | 申报   |      |                           | 修改   | <b>動除</b> 查看文书 |     |
|     | 8                     | xx202104262309  | 首次申请    | 首轮申请             |            | 进行中  | 不用委托确认 | 不用授权   | 申报   |      |                           | 修改   | <b>制除</b> 查看文书 |     |
|     | 9                     | xx202104262302  | 首次申请    | 首轮申请             |            | 进行中  | 不用委托确认 | 不用授权   | 申报   |      |                           | 修改   | <b>動除</b> 查看文书 |     |
|     | 10                    | xx202104262258  | 首次申请    | 首轮申请             |            | 进行中  | 不用委托确认 | 不用授权   | 申报   |      |                           | 修改   | <b>翻除</b> 查看文书 |     |
|     | 11                    | XX20210426      | 首次申请    | 首轮申请             |            | 进行中  | 不用委托确认 | 不用授权   | 申报   |      |                           | 修改   | <b>翻除</b> 查看文书 |     |

可查看"申报资料"和"审批文书"。

| 报资 | 料 审批文书        |    |             |          |            |    |
|----|---------------|----|-------------|----------|------------|----|
| 茅号 | 附件名称          | 环节 | 类别          | 大小       | 时间         | 操作 |
| l. | 特殊化妆品注册备案信息表  | 申报 | 注册申请表/备案信息表 | 57.21KB  | 2021-04-27 | 查看 |
| 2  | 3-附件.doc      | 申报 | 其他          | 558.50KB | 2021-04-27 | 查看 |
| 3  | 特殊化妆品产品名称命名依据 | 申报 | 产品名称命名依据    | 36.23KB  | 2021-04-27 | 查看 |
| ļ. | 3-附件.doc      | 申报 | 产品安全评估报告    | 558.50KB | 2021-04-27 | 查若 |
| ;  | 配方表           | 申报 | 配方表         | 43.57KB  | 2021-04-27 | 查看 |
| ;  | 特殊化妆品产品标签样稿   | 申报 | 产品标签样稿      | 36.43KB  | 2021-04-27 | 查音 |
|    | 3-附件.doc      | 申报 | 产品安全评估摘要    | 558.50KB | 2021-04-27 | 查看 |
| 3  | 特殊化妆品产品执行的标准  | 申报 | 产品执行的标准     | 75.27KB  | 2021-04-27 | 查看 |

### 1.2.2 申请单修改

在首页,点击【特殊化妆品申报】-【申请单管理】菜单,进入申请单管理页面,点击【修 改】进入申请单修改页面:

| Ê   | 顷                  | 申请单管理 ×        |        |        |            |      |        |        |      |      |            |      |                 |      |
|-----|--------------------|----------------|--------|--------|------------|------|--------|--------|------|------|------------|------|-----------------|------|
| 申请自 | 管理                 |                |        |        |            |      |        |        |      |      |            |      |                 | ^    |
|     | 产品名称               |                | 受理编号   |        |            | 状态   | 请选择    |        | 申请时间 |      |            | 申请类型 | 请选择             | ~    |
|     | 当次情形               | 遠选译  ~         | 委托状态   | 请选择    |            | 授权状态 | 请选择    |        |      |      |            |      |                 |      |
|     |                    |                |        |        |            |      |        |        |      |      |            |      | Q查询             | つ 重置 |
| 第1到 | 第20条 共4            | 144条 < 1 2 3 4 | - 23 > | 前往 1 页 | ī 20条/页 ∨  |      |        |        |      |      |            |      |                 |      |
| 100 | 序号                 | 产品名称 令         | 申请类型 🔶 | 当次情形 🔶 | 受理编号 🔶     | 状态 ≑ | 委托状态 🗧 | 授权状态 🔶 | 环节 ≑ | 结论 🗧 | 申请时间 🗧     |      | 操作              | _    |
|     | 1                  | xx202104281345 | 首次申请   | 首轮申请   |            | 进行中  | 不用委托确认 | 不用授权   | 申报   |      |            | 修改   | <b>新除 查看</b> 文书 |      |
|     | 2                  | 产品名称(中文)?      | 首次申请   | 首轮申请   |            | 进行中  | 待确认    | 未发送    | 申报   |      |            | 修改   | <b>新除 查若</b> 文书 |      |
|     | 3                  | 0427003mly ?   | 首次申请   | 首轮申请   |            | 进行中  | 不用委托确认 | 不用授权   | 申报   |      |            | 修改   | <b>新於</b> 查君文书  |      |
|     | 4                  | XX202104272144 | 首次申请   | 首轮申请   |            | 进行中  | 不用委托确认 | 不用授权   | 申报   |      |            | 修改   | <b>劉玲</b> 查看文书  |      |
|     | 5                  | 0427002mly ?   | 首次申请   | 首轮申请   | GHZTSC2100 | 进行中  | 不用委托确认 | 不用授权   | 技术审评 | 受理通过 | 2021-04-27 |      | 查看文书            |      |
|     | 6                  | 0427001mly ?   | 首次申请   | 首轮申请   | GHZTSC2100 | 进行中  | 不用委托确认 | 不用授权   | 技术审评 | 受理通过 | 2021-04-27 |      | 查看文书            |      |
|     | 7                  | 21312          | 首次申请   | 首轮申请   |            | 进行中  | 不用委托确认 | 不用授权   | 申报   |      |            | 修改   | 制除直着文书          |      |
|     | 8                  | xx202104262309 | 首次申请   | 首轮申请   |            | 进行中  | 不用委托确认 | 不用授权   | 申报   |      |            | 修改   | <b>删除</b> 查看文书  |      |
|     | 9                  | xx202104262302 | 首次申请   | 首轮申请   |            | 进行中  | 不用對托确认 | 不用授权   | 申报   |      |            | 修改   | <b>新除</b> 查看文书  |      |
|     | 10 xx20210426-2258 |                | 首次申请   | 首轮申请   |            | 进行中  | 不用委托确认 | 不用授权   | 申报   |      |            | 修改   | <b>删除</b> 查看文书  |      |
|     | 11                 | XX20210426     | 首次由请   | 首轮申请   |            | 进行中  | 不用委托确认 | 不用授权   | 申报   |      |            | 修改   | <b>制除 查看</b> 文书 |      |

| 川中 相本 一 一 一 一   |                  |   |           |             |      |
|-----------------|------------------|---|-----------|-------------|------|
|                 |                  |   |           | RA MAREHARH |      |
| 信息              |                  |   |           |             | ~    |
| 产品名称(中文):       | $\Omega X^2 X_2$ |   |           |             |      |
|                 | 艾克丝染发膏123        |   |           |             | A    |
|                 |                  |   |           |             | 字数统计 |
| 分举编码            |                  |   |           |             |      |
| * 市动宝彩·         | 注注の              |   | * /左田部/合· | N 45 m      |      |
| TO LOCK ED IN L | 1月1日 🔮           | × | TEMBPLY.  | XX V        |      |
|                 |                  | ~ | *适用人群:    | 普通人群 🛇      | ~    |
| * 产品剂型:         | 育霜类 ◎            |   |           |             |      |
| * 产品剂型:         | 有霜类 ◎<br>淋洗类 ◎   | Ý |           |             |      |

依次在在注册申请表页面、产品名称命名依据页签、产品配方页签、产品执行的标准页 签、产品标签页签、产品检验报告页签、产品安全评估资料页签录入内容后,点击【提交】, 完成申请,申请单可在【申请单管理】功能页面进行查看,并追踪流程信息。

注: 只有未提交的申请单才可修改。

### 1.2.3 复核

在首页,点击【特殊化妆品申报】-【申请单管理】菜单,进入申请单管理页面:

| 首    | 页       | 申请单管理 ×           |        |        |            |      |        |                    |
|------|---------|-------------------|--------|--------|------------|------|--------|--------------------|
| 申请单  | 管理      |                   |        |        |            |      |        |                    |
| 1    | 产品名称    |                   | 受理编号   |        |            | 状态   | 5. 请选择 | $\sim$             |
|      | 申请时间    | -                 | 申请类型   | 请选择    | ~          | 当次情刑 | 请选择    | ~                  |
| 2    | 委托状态    | 请选择    ~          | 授权状态   | 请选择    | ~          |      |        |                    |
|      |         |                   |        |        |            |      |        | Q 查询   5 重         |
| 育1到爹 | 第20条 共6 | 338条 < 1 2 3 4 …  | 32 >   | 前往 1 了 | 页 20条/页 🗸  |      |        |                    |
|      | 序号      | 产品名称 💠            | 申请类型 🗧 | 当次情形 👄 | 受理编号 ≑     | 状态 ≑ | 委托状态   | 操作                 |
|      | 14      | 纪梵希花漾曜白淡斑精华露42703 | 变更申请   | 首轮申请   |            | 进行中  | 不用委托   | 查看文书               |
|      | 15      | 纪梵希花漾曜白淡斑精华露42703 | 首次申请   | 首轮申请   | GHZTSC2100 | 进行中  | 不用委托   | 查看文书               |
|      | 16      | 测试暂挂查看签章文件        | 首次申请   | 首轮申请   | GHZTSC2100 | 进行中  | 不用委托   | 查看文书               |
|      | 17      | 测试不批准查看签章文件11     | 首次申请   | 首轮申请   | GHZTSC2100 | 进行中  | 不用委托   | 查看文书               |
|      | 18      | 测试不批准查看签章文件       | 首次申请   | 首轮申请   | GHZTSC2100 | 进行中  | 不用委托   | <b>复核</b> 不复核 查看文书 |
|      | 19      | 测试现场核查查看签章文件      | 首次申请   | 首轮申请   | GHZTSC2100 | 进行中  | 不用委托   | 査者文书               |
|      | 20      | 测试补充资料查看签章文件      | 首次申请   | 首轮申请   | GHZTSC2100 | 进行中  | 不用委托   | 补充 扩展补充 查看文书       |

第 44 页 共 85 页

对于首轮不批准的申请单,企业如果存在异议,企业可以申请进行复核操作,在申请单 管理页面,点击【复核】,输入原因后,点击【确定】完成申请复核:

| 首页          | 申请单管理 ×                            |                    |
|-------------|------------------------------------|--------------------|
| 申请单管理       | 原因                                 | ×                  |
| 产品名称        |                                    |                    |
| 申请时间        | 请输入申请复核的原因                         |                    |
| 委托状态        |                                    |                    |
|             |                                    |                    |
|             |                                    | ₩/I //II //II //II |
| 第1到第20条 共20 | 5条 《 1 2 3 4 … 11 》 前任 1 页 20条/页 》 |                    |

## 1.2.4 不复核

在首页,点击【特殊化妆品申报】-【申请单管理】菜单,进入申请单管理页面:

| 首    | 页       | 申请单管理 ×           |        |        |            |      |      |              |
|------|---------|-------------------|--------|--------|------------|------|------|--------------|
| 申请单  | 管理      |                   |        |        |            |      |      | ×            |
|      | 产品名称    |                   | 受理编号   |        |            | 状态   | 请选择  | ~            |
|      | 申请时间    | -                 | 申请类型   | 请选择    | ~          | 当次情形 | 请选择  | ~            |
|      | 委托状态    | 请选择               | 授权状态   | 请选择    | ~          |      |      |              |
|      |         |                   |        |        |            |      |      | Q 查询 2 重置    |
| 第1到第 | 第20条 共6 | 338条 < 1 2 3 4 …  | 32 >   | 前往 1 页 | 〔 20条/页 ~  |      |      |              |
|      | 序号      | 产品名称 🔶            | 申请类型 💠 | 当次情形 🜩 | 受理编号 🔶     | 状态 ≑ | 委托状态 | 操作           |
|      | 14      | 纪梵希花漾曜白淡斑精华露42703 | 变更申请   | 首轮申请   |            | 进行中  | 不用委托 | 查看文书         |
|      | 15      | 纪梵希花漾曜白淡斑精华露42703 | 首次申请   | 首轮申请   | GHZTSC2100 | 进行中  | 不用委托 | 查看文书         |
|      | 16      | 测试暂挂查看签章文件        | 首次申请   | 首轮申请   | GHZTSC2100 | 进行中  | 不用委托 | 查看文书         |
|      | 17      | 测试不批准查看签章文件11     | 首次申请   | 首轮申请   | GHZTSC2100 | 进行中  | 不用委托 | 查看文书         |
|      | 18      | 测试不批准查看签章文件       | 首次申请   | 首轮申请   | GHZTSC2100 | 进行中  | 不用委托 | 复核 不复核 查看文书  |
|      | 19      | 测试现场核查查看签章文件      | 首次申请   | 首轮申请   | GHZTSC2100 | 进行中  | 不用委托 | 查看文书         |
|      | 20      | 测试补充资料查看签章文件      | 首次申请   | 首轮申请   | GHZTSC2100 | 进行中  | 不用委托 | 补充 扩展补充 查看文书 |

对于首轮不批准的申请单,企业如果没有异议,企业需要申请进行不复核操作,在申请 单管理页面,点击【不复核】后点击【确定】完成不复核申请。

## 1.2.5 补充资料

在首页,点击【特殊化妆品申报】-【申请单管理】菜单,进入申请单管理页面,点击【补 充】进入申请单补充资料页面:

| 单              | 管理                                                                                                    |                                                                                                    |                   |                   |                   |            |                                       |                   |                                              |                                                                                                    |
|----------------|----------------------------------------------------------------------------------------------------|----------------------------------------------------------------------------------------------------|-------------------|-------------------|-------------------|------------|---------------------------------------|-------------------|----------------------------------------------|----------------------------------------------------------------------------------------------------|
|                |                                                                                                    |                                                                                                    |                   |                   |                   |            |                                       |                   |                                              |                                                                                                    |
| ř              | 一品名称                                                                                                    | 测试                                                                                                    |                   | 受理编号              |                   |            | 状态                                    | 请选择               | ~                                            |                                                                                                    |
| Ħ              | 申请时间                                                                                                    | -                                                                                                    |                   | 申请类型              | 请选择               | $\sim$     | 当次情开                                  | 诸选择               |                                              |                                                                                                    |
| 174            | 委托状态                                                                                                    | 请选择                                                                                                    | $\sim$            | 授权状态              | 请选择               | $\sim$     |                                       |                   |                                              |                                                                                                    |
|                |                                                                                                    |                                                                                                    |                   |                   |                   |            |                                       |                   |                                              | Q 查询 3                                                                                                    |
| 創第             | \$20条 共5                                                                                                    | 0条 < 1 2 3                                                                                                    | 〉前                | 前往 1 页            | 20条/页 🗸           |            |                                       |                   |                                              |                                                                                                    |
|                | 序号                                                                                                    | 产品名称 ≑                                                                                                    |                   | 申请类型 💠            | 当次情形 🔶            | 受理编号 🔶     | 状态 ≑                                  | 委托状态              | 操                                            | 乍                                                                                                    |
|                | 5                                                                                                    | 测试不批准查看签章                                                                                                    | 文件                | 首次申请              | 首轮申请              | GHZTSC2100 | 进行中                                   | 不用委托              | 复核不复核                                        | 查看文书                                                                                                    |
|                | 6                                                                                                    | 测试现场核查查看签章                                                                                                    | 文件                | 首次申请              | 首轮申请              | GHZTSC2100 | 进行中                                   | 不用委托              | 查看对                                          | 2书                                                                                                    |
|                | 7                                                                                                    | 测试补充资料查看签言                                                                                                    | 文件                | 首次申请              | 首轮申请              | GHZTSC2100 | 进行中                                   | 不用委托              | 补充 扩展补线                                      | t. 查看文书                                                                                                    |
|                | 0                                                                                                    | 御い上司年まっつ                                                                                                    |                   | 含物由建              | 若於由連              |            | 2#45-#                                | THAN              |                                              |                                                                                                    |
|                | •                                                                                                    | 测试自转123                                                                                                    |                   | 目八中項              | 目北中南              |            | 进行中                                   | 小田会市              |                                              | Eaxp                                                                                                    |
|                | 9                                                                                                    | 0426009mly222测试法                                                                                                    | ±□?               | 首次申请              | 首轮申请              |            | 进行中                                   | 不用委托              | 西西                                           | 243                                                                                                    |
|                | 10                                                                                                    | 测试补充资料权限扩                                                                                                    | 之制                | 首次申请              | 首轮申请              | GHZTSC2100 | 进行中                                   | 不用委托              | 补充 扩展补充                                      | 5. 查看文书                                                                                                    |
|                | 11                                                                                                    | zz测试审评计划422                                                                                                    | 201               | 撤回申请              | 首轮申请              |            | 进行中                                   | 不用委托              | 直看对                                          | 2书                                                                                                    |
| 在注             | 资料                                                                                                    | +                                                                                                    | ÷93               |                   | LL / - AF-+ - V#- | ****       |                                       | ***               | 补充资料                                         |                                                                                                    |
| 充法             | 资料<br>册申请表                                                                                                    | 产品名称命名依据                                                                                                    | 产品面               | 記方 产品:            | 执行的标准             | 产品标签       | ←品检验报告                                | 产品安               | 补充资料注册申请表                                    |                                                                                                    |
| も<br>注<br>一    | 资料<br>册申请表<br>品信息                                                                                                    | 产品名称命名依据                                                                                                    | 产品面               | 动力 产品;            | 执行的标准             | 产品标签 产     | ≃品检验报告                                | 产品安               | 补充资料注册申请表                                    | 一 产品信息                                                                                                    |
| 社<br>・<br>・    | 资料<br>册申请表<br>品信息<br>产品名称                                                                                                    | 产品名称命名依据<br>(中文): <u>2 ×<sup>2</sup> ×</u>                                                                                                    | 产品面               | 記方 产品;            | 执行的标准             | 产品标签 产     | ←品检验报告                                | 产品安               | 补充资料<br>注册申请表                                | <ul> <li>产品信息</li> <li>注册人信息</li> </ul>                                                                                        |
| رک<br>۲        | 资料<br>册申请表<br>品信息<br>产品名称                                                                                                    | 产品名称命名依据<br>((中文): <u> ロ ×<sup>*</sup> &gt;</u><br>测试补充                                                                                                    | 产品面               | 25方 产品:           | 执行的标准             | 产品标签       | ←品检验报告                                | 产品安               | 补充资料<br>注册申请表                                | <ul> <li>产品信息</li> <li>注册人信息</li> </ul>                                                                                        |
| ۲)<br>۲)<br>۲) | 资料<br>册申请表<br>品信息<br>产品名称                                                                                                    | 产品名称命名依据<br>(中文): Ω × 2<br>测试补充                                                                                                    | 产品面               | 20万 产品。<br>5章文件   | 执行的标准             | 产品标签 产     | ←品检验报告                                | 产品安               | 补充资料<br>注册申请表                                | <ul> <li>产品信息</li> <li>注册人信息</li> <li> 生产信息</li> </ul>                                                                         |
|                | 资料<br>册申请表<br>品信息<br>产品名称                                                                                                    | 产品名称命名依据<br>(中文): Ω ×* ><br>测试补充                                                                                                    | 产品面               | 20方 产品;<br>5章文件   | 执行的标准             | 产品标签 产     | ←品检验报告                                | 产品安               | 补充资料<br>注册申请表                                | <ul> <li>产品信息</li> <li>注册人信息</li> <li>() 生产信息</li> <li>() 其他信息</li> </ul>                                                      |
|                | 资料<br>册申请表<br>品信息<br>产品名称<br>分类编辑                                                                                                    | 产品名称命名依据<br>(中文): Ω X <sup>2</sup> ><br>测试补充<br>语                                                                                                    | 产品面<br>《<br>资料查看名 | 記方 产品<br>5<br>章文件 | 执行的标准             | 产品标签 7     | ·<br>←品检验报告                           | 产品安               | 补充资料<br>注册申请表<br>产品名称命名依据                    | <ul> <li>产品信息</li> <li>注册人信息</li> <li> 生产信息</li> <li> 其他信息</li> </ul>                                                          |
|                | 资料<br>册申请表<br>品信息<br>产品名称<br>分类编码                                                                                                    | <ul> <li>产品名称命名依据</li> <li>(中文):</li> <li>① ×: &gt;</li> <li>测试补充</li> <li>四</li> <li>四</li> <li>5</li> <li>5</li> <li>6</li> <li>5</li> <li>5&lt;</li></ul>                                                                                                    | 产品面               | 総方 产品             | 执行的标准             | 产品标签 F     | 产品检验报告 Z.                             | 产品安<br>头发         | 补充资料<br>注册申请表<br>产品名称命名依据                    | <ul> <li>产品信息</li> <li>注册人信息</li> <li>生产信息</li> <li>其他信息</li> <li>其他信息</li> </ul>                                              |
|                | 资料<br>册申请表<br>品信息<br>产品名称<br>分类编码<br>* 功效国<br>* 产品称                                                                                    | <ul> <li>产品名称命名依据</li> <li>((中文):</li> <li>① ×* &gt;</li> <li>別试补充</li> <li>四</li> <li>四</li> <li>四</li> <li>(中文):</li> <li>① ×* &gt;</li> <li>別試补充</li> <li>(一)</li> <li>(中文):</li> <li>① ×* &gt;</li> <li>(中文):</li> <li>① ×* &gt;</li> <li>(中文):</li> <li>① ×* &gt;</li> <li>(中文):</li> <li>① ×* &gt;</li> <li>(中文):</li> <li>① ×* &gt;</li> <li>(中文):</li> <li>① ×* &gt;</li> <li>(中文):</li> <li>① ×* &gt;</li> <li>(中文):</li> <li>① ×* &gt;</li> <li>(中文):</li> <li>① ×* &gt;</li> <li>(中文):</li> <li>① ×* &gt;</li> <li>(中文):</li> <li>① ×* &gt;</li> <li>(中文):</li> <li>(中文):</li>     &lt;</ul> | 产品面               | 8方 产品;            | 执行的标准             | 产品标签 7     | ←品检验报告                                | 产品安<br>头发<br>普通人群 | 补充资料<br>注册申请表<br>产品名称命名依据                    | <ul> <li>产品信息</li> <li>注册人信息</li> <li>(2) 生产信息</li> <li>(2) 其他信息</li> <li>(3) 产品名称命名</li> </ul>                                |
|                | 资料<br>册申请表<br>品信息<br>产品名称<br>分类编辑<br>* ウ品杂<br>* 使用方                                                                                    | <ul> <li>产品名称命名依据</li> <li>(中文): Ω ×<sup>2</sup> &gt; 別ば朴充</li> <li>四</li> <li>四</li> <li>四</li> <li>四</li> <li>四</li> <li>二</li> <li>一</li> <li>一</li> <li>一</li> <li>一</li> <li>一</li> <li>一</li> <li>一</li> <li>一</li> <li>一</li> <li>一</li> <li>二</li> <li>一</li> <li>二</li> <li>二</li></ul>                                                                                                    | 产品面<br>《<br>资料查看名 | 記方 产品<br>S章文件     | 执行的标准             | 产品标签 F     | · ←品检验报告<br>Z.<br>f:                  | 产品安<br>头发<br>普通人群 | 补充资料<br>注册申请表<br>产品名称命名依据<br>产品配方            | <ul> <li>产品信息</li> <li>注册人信息</li> <li>全 生产信息</li> <li>【 其他信息</li> <li>() 其他信息</li> </ul>                                       |
|                | <ul> <li>资料</li> <li>册申请表</li> <li>品信息</li> <li>产品名称</li> <li>分类编辑</li> <li>* 介品森</li> <li>* 使用方</li> <li>备注送</li> </ul>               | <ul> <li>产品名称命名依据</li> <li>(中文):</li> <li>① ×* &gt;&gt;</li> <li>別試补充</li> <li>四</li> <li>四</li> <li>項</li> <li>(中文):</li> <li>① 文</li> <li>(中文):</li> <li>① 文</li> <li>(中文):</li> <li>① 文</li> <li>(中文):</li> <li>① (中文):</li> <li>① (中文):</li> <li>② (中文):</li> <li>② (中文):</li> <li>③ (中文):</li> <li>③ (中文):</li></ul>        | 产品面、 《 资料查看公      | 25 产品 5章文件        | 执行的标准             | 产品标签 ア     | ←品检验报告                                | 产品安<br>头发<br>普通人群 | 补充资料<br>注册申请表<br>产品名称命名依据<br>产品配方            | <ul> <li>产品信息</li> <li>注册人信息</li> <li>生产信息</li> <li>其他信息</li> <li>产品名称命名</li> <li>产品配方</li> </ul>                              |
|                | 资料<br>册申请表<br>品信息<br>产品名称<br>• 功效重<br>• 产品济<br>• 使用方<br>备注诉                                                                            | <ul> <li>产品名称命名依据</li> <li>(中文): Ω ×<sup>2</sup> &gt; 別ば补充</li> <li>四</li> <li>四</li> <li>四</li> <li>四</li> <li>四</li> <li>一</li> <li>一</li> <li>一</li> <li>一</li> <li>一</li> <li>一</li> <li>一</li> <li>一</li> <li>一</li> <li>一</li> <li>二</li> <li>二</li></ul>                                                                                                    | 产品面<br>《<br>资料查看岔 | 25方 产品; 5章文件      | 执行的标准             | 产品标签 デ     | · · · · · · · · · · · · · · · · · · · | 产品安<br>头发<br>普通人群 | 补充资料<br>注册申请表<br>产品名称命名依据<br>产品配方<br>产品执行的标准 | <ul> <li>产品信息</li> <li>注册人信息</li> <li>生产信息</li> <li>其他信息</li> <li>产品名称命名</li> <li>产品配方</li> </ul>                              |
|                | 资料<br>册申请表<br>高信息<br>产品名称<br><sup>1</sup> 分类编辑<br><sup>2</sup> 产品称<br><sup>2</sup> 使用方<br>备注说                                          | <ul> <li>产品名称命名依据</li> <li>(中文): Ω ×<sup>2</sup> 3</li> <li>测试补充</li> <li>調称: 烫发</li> <li>调型: 育霜乳</li> <li>防法: 註留</li> <li></li></ul>                                                                                                    | 产品面<br>《<br>资料查看名 | 取方 产品 Š章文件        | 执行的标准             | 产品标签: 7    | 产品检验报告                                | 产品安<br>头发<br>普通人群 | 补充资料<br>注册申请表<br>产品名称命名依据<br>产品配方<br>产品执行的标准 | <ul> <li>产品信息</li> <li>注册人信息</li> <li>生产信息</li> <li>其他信息</li> <li>デ品名称命名</li> <li>产品配方</li> </ul>                              |
|                | <ul> <li>资料</li> <li>册申请表</li> <li>高信息</li> <li>产品名称</li> <li>分类编码</li> <li>* 产品系</li> <li>* 使用方</li> <li>备注ジ</li> <li>申报类別</li> </ul> | <ul> <li>产品名称命名依据</li> <li>(中文):</li> <li>① × * &gt;</li> <li>测试补充</li> <li>四型:</li> <li>荷爾乳</li> <li>防法:</li> <li>班留</li> <li>明:</li> <li>梁发美</li> </ul>                                                                                                    | 产品面<br>《<br>资料查看公 | 20方 产品:<br>5章文件   | 执行的标准             | 产品标签       | ←品检验报告                                | 产品安<br>头发<br>普通人群 | 补充资料<br>注册申请表<br>产品名称命名依据<br>产品配方<br>产品执行的标准 | <ul> <li>产品信息</li> <li>注册人信息</li> <li>注册人信息</li> <li>生产信息</li> <li>其他信息</li> <li>产品名称命名</li> <li>产品配方</li> <li>生产工艺</li> </ul> |

第46页共85页

在补充资料右侧,系统展示需要补充资料的的选项。

依次在在注册申请表页面、产品名称命名依据页签、产品配方页签、产品执行的标准页 签、产品标签页签、产品检验报告页签、产品安全评估资料页签录入需要补充资料的内容后, 点击【提交】,完成申请,申请单可在【申请单管理】功能页面进行查看,并追踪流程信息。

### 1.2.6 补正资料

在首页,点击【特殊化妆品申报】-【申请单管理】菜单,进入申请单管理页面,点击【修 改】进入申请单修改页面:

| い情形                                                                  |                                                                                                 | 受理编号                                                                  |                                                                                                    |             | 状态                                      | 请选择                     |                             | 申请时间                                    |               | e                                           | 申请类型        | 请选择                                           |
|----------------------------------------------------------------------|-------------------------------------------------------------------------------------------------|-----------------------------------------------------------------------|----------------------------------------------------------------------------------------------------|-------------|-----------------------------------------|-------------------------|-----------------------------|-----------------------------------------|---------------|---------------------------------------------|-------------|-----------------------------------------------|
|                                                                      | 请选择 ~                                                                                           | 委托状态                                                                  | 请选择                                                                                                    |             | 授权状态                                    | 请选择                     |                             |                                         |               |                                             |             |                                               |
|                                                                      |                                                                                                 |                                                                       |                                                                                                    |             |                                         |                         |                             |                                         |               |                                             |             | Q 查询                                          |
| 140余井                                                                | 5444条 < 1 ···· 6 7<br>····· 7                                                                   | 8 ··· 23                                                              | > 前往                                                                                                    | 7 页 20条/3   | 页 ~                                     | 爱红祥杰                    | 新初建本                        | II# A                                   | 6430 A        | 由法时间入                                       |             | 15.4-                                         |
| *5                                                                   | - an 11 fr                                                                                      | 中頃失主                                                                  |                                                                                                    | 又注溯与 🍾      | 40.404                                  | SKILAND                 | SREA4Anda                   | U U U                                   | State -       | Herdinalina 🌩                               |             | THE .                                         |
| 30                                                                   | 资生堂美白眼霜121                                                                                      | 再次注册                                                                  | 申请复核                                                                                                    | JHZTFH21000 | 进行中                                     | 不用委托确认                  | 不用授权                        | 审批                                      | 受理通过          | 2021-01-21                                  |             | 直着文书                                          |
| 131                                                                  | 资生堂美白眼霜501                                                                                      | 再次注册                                                                  | 首轮申请                                                                                                    |             | 进行中                                     | 不用委托确认                  | 不用授权                        | 申报                                      |               |                                             | 修改          | <b>副除</b> 查看文书                                |
| 32                                                                   | 资生堂精华眼霜1901                                                                                     | 首次申请                                                                  | 首轮申请                                                                                                    | GHZTSC2100  | 进行中                                     | 不用委托确认                  | 不用授权                        | 技术审评                                    | 受理通过          | 2021-01-19                                  |             | 查看文书                                          |
| 133                                                                  | 资生堂美白眼霜1306                                                                                     | 延续申请                                                                  | 首轮申请                                                                                                    |             | 进行中                                     | 不用委托确认                  | 不用授权                        | 受理                                      |               | 2021-01-14                                  |             | 查看文书                                          |
| 34                                                                   | 资生堂美白眼霜1306                                                                                     | 首次申请                                                                  | 首轮申请                                                                                                    | GHZTSC2100  | 进行中                                     | 不用委托确认                  | 不用授权                        | 归档                                      | 公示完成          | 2021-01-14                                  |             | 查看文书                                          |
| 35                                                                   | 资生堂美白眼霜1302                                                                                     | 纠错申请                                                                  | 首轮申请                                                                                                    |             |                                         | 不用委托确认                  | 不用授权                        | 受理                                      |               | 2021-01-14                                  |             | 直着文书                                          |
| 136                                                                  | 资生堂美白眼霜1303                                                                                     | 注销申请                                                                  | 首轮申请                                                                                                    |             |                                         | 不用委托确认                  | 不用授权                        | 受理                                      |               | 2021-01-14                                  |             | 查看文书                                          |
| 137                                                                  | 资生堂美白眼霜1305                                                                                     | 变更申请                                                                  | 首轮申请                                                                                                    |             | 进行中                                     | 不用委托确认                  | 不用授权                        | 不标准环节数据                                 |               |                                             |             | 查看文书                                          |
| 38                                                                   | 资生堂美白眼霜1305                                                                                     | 首次申请                                                                  | 首轮申请                                                                                                    | GHZTSC2100  | 进行中                                     | 不用委托确认                  | 不用授权                        | 归档                                      | 公示完成          | 2021-01-13                                  |             | 查看文书                                          |
| 39                                                                   | 资生堂美白眼霜1303                                                                                     | 延续申请                                                                  | 首轮申请                                                                                                    |             | 进行中                                     | 不用委托确认                  | 不用授权                        | 受理                                      | 补正资料          | 2021-01-13                                  | 补正资料        | 查看文书 退回                                       |
| 10                                                                   | 次生学美白眼索1902                                                                                     | 普次由演                                                                  | 9245-ch/2                                                                                                    |             |                                         |                         |                             |                                         |               |                                             | -           |                                               |
| 140<br>3<br>3<br>秋斗                                                  |                                                                                                 | EVH4                                                                  | 田紀中府                                                                                                    | GH21SC2100  | 进行中                                     | 不用委托确认                  | 不用授权                        | 归档                                      | 公示完成          | 2021-01-13                                  |             | <u> </u>                                      |
| 资料<br>册申译                                                            | DIE主要目的1900<br>表<br>产品名称命名                                                                      | (1)(1)(1)(1)(1)(1)(1)(1)(1)(1)(1)(1)(1)(                              | 品配方                                                                                                    | GHZISC2100  | 进行中<br>匀标,准                             | 不用 義托 論认<br>产品标签        | 不用授权                        | 98番<br>到金报告                             | 公示完成          | 2021-01-13                                  |             | 意若文书                                          |
| 340<br>受料<br>助申译<br>記信息<br>产品(                                       | 加工品第2日1000 1000<br>表 产品各称命名<br>名称(中文): Ω                                                        | ₩×₩₩<br>X <sup>2</sup> X <sub>2</sub>                                 | 品配方                                                                                                    | 产品执行        | 进7中<br>匀标7准                             | <b>不用委托确认</b><br>产品标签   | 不用版权<br>产品校                 | 2999                                    | 公示完成<br>产品安全  | 2021-01-13                                  |             | ▲ 田文书                                         |
| 资料<br>册申译<br>产品谷                                                     | 加工品会におかけ (AG)<br>表<br>产品各称命名<br>名称(中文):<br>Ω<br>艾:                                              |                                                                       | - 品配方<br>- 品配方<br>- 電像1709                                                                                     | GH219C2100  | 通り甲                                     | <b>不用新代報以</b><br>产品标签   | 产品校                         | 222日                                    | 产品安全          | 2021-01-13<br>评估资料                          | 个字符, 您还可让   | ▲ 前文书                                         |
| 资料<br>册申请<br>百信息                                                     | 211日上京中に1909 1903<br>表 产品名称命名<br>名称(中文): Ω<br>艾                                                 |                                                                       | - 品配方<br>清電の1709                                                                                               | GH219C2100  | 通び甲                                     | 不用的 <b>代码</b> 从<br>产品标签 | 产品格                         | 298                                     | 公示売成<br>产品 安全 | 2021-01-13<br>评估资料<br>当前已输入13*              | 个字符, 您还可以   | ▲ 新文书                                         |
| 40<br>受料<br>研申講<br>品信息<br>テ品令                                        | ホース 产品名称命名<br>名称(中文): Ω<br>菜                                                                    | EXAMP<br>校園<br>デ<br>X <sup>2</sup> X <sub>2</sub><br>文莉美白洗顔           | - 品配方<br>清@1709                                                                                                | GH215C2100  | 通び中                                     | <b>不用新代報以</b><br>产品标签   | 产品格                         | 四                                       | 公示完成<br>产品交全  | 2021-01-13<br>评估资料<br>当前已输入13 <sup>-</sup>  | 个字符, 怨还可以   | ▲表文书<br>単一一一一一一一一一一一一一一一一一一一一一一一一一一一一一一一一一一一一 |
| 440<br>日<br>日<br>日<br>日<br>日<br>日<br>日<br>日<br>日<br>日<br>日<br>日<br>日 | 加工品をに目的19100<br>表 产品各称命名<br>各称(中文): Ω<br>英<br>編码<br>改宣称:                                        |                                                                       | 230###                                                                                                    | GH219C2100  | 「読み中」                                   | 不用新代稿从<br>产品标签<br>*作用   | 产品を                         | (2) (2) (2) (2) (2) (2) (2) (2) (2) (2) | ☆示売成<br>产品交全  | 2021-01-13<br>评估资料<br>当前已输入13/              | 个字符, 您还可让   | ▲ 奇文书                                         |
| 40<br>日<br>日<br>日<br>日<br>日<br>日<br>日<br>日<br>日<br>日<br>日<br>日<br>日  | ホース (中文): 2<br>集研<br>第時<br>第時<br>第時<br>第一<br>第一<br>第一<br>第一<br>第一<br>第一<br>第一<br>第一<br>第一<br>第一 | K版 デ     X <sup>2</sup> X <sub>2</sub> 文邦美白洗顔     花斑美白 ③     气雾剂类 (不会 | 2350#38<br>(清潔)<br>(<br>(<br>(<br>(<br>(<br>(<br>(<br>(<br>(<br>(<br>(<br>(<br>(<br>(<br>(<br>(<br>(<br>(<br>( | GH219C2100  | 「「「「」」「「」」「」」「」」「「」」「」」「「」」「」」「」」「」」「」」 | 不用的代码从 产品标签 * 作用 * 适用   | 不用版权<br>产品格<br>印部位:<br>引人群: |                                         | 公示完成<br>产品交全  | 2021-01-13<br>评估资料<br>当前已输入13 <sup>-/</sup> | ↓ ◆字符, 怨还可以 | ▲ 素文书                                         |

第 47 页 共 85 页

依次在在注册申请表页面、产品名称命名依据页签、产品配方页签、产品执行的标准页 签、产品标签页签、产品检验报告页签、产品安全评估资料页签录入内容后,点击【提交】, 完成申请,申请单可在【申请单管理】功能页面进行查看,并追踪流程信息。

# 2 辅助功能

#### 2.1 受托关系确认

生产企业用户登录系统,对注册人/境内责任人发送的委托申请进行受托关系确认。确认 完成后,注册人/境内责任人才可以进行申请单的提交。

| 点击【受托关系确认管理】· | 【受托关系确认】菜单, | 进入受托关系确认页面: |
|---------------|-------------|-------------|
|               |             |             |

| 化妆品智慧申报                                  | 审评系统 | 5 🔳   |        | 化妆品智慧<br>E-system for Co | 表申报审评系统<br>smetic Submission and | Intelligent Evaluation | -                   |        | Q             | ※ 然思想<br>北市化校品有限公司 |
|------------------------------------------|------|-------|--------|--------------------------|----------------------------------|------------------------|---------------------|--------|---------------|--------------------|
| ✿ 特殊化妆品申报                                | ~    | 首页    | i 🔪    | 受托关系确认 ×                 |                                  |                        |                     |        |               |                    |
| ✿ 新原料注册申报                                | ~    | 受托关系  | Edni), |                          | 1                                |                        | (Sec)               |        |               | A.                 |
| 新原料备案申报                                  | ~    | Ä     | 品名称    |                          | 企业名称                             | 申请时间                   |                     | 状态 请选择 |               | Q 查询 2 题室          |
| ♦ 新原料监测期管理                               |      | 第1到第1 | 13条共   | 13条 < 1 > 前往 1           | 页 20条/页 ~                        |                        |                     |        |               |                    |
| where over the second and second and the |      |       | 序号     | 产品名称 🔶                   | 统一社会信用代码                         | 企业名称 🗢                 | 申请时间 令              | 状态 今   | 确认结果 今        | 操作                 |
| ♀ 新原料这伙管理                                |      |       | 1      | 自然堂净白保湿精华液42802          | a1234567890                      | 雅芳(中国)有限公司             | 2021-04-28 04:55:11 | 已确认    | 通过            | 周明報   / 論认         |
| 受托关系确认管理                                 |      |       | 2      | 自然堂净白保湿精华液42801          | a123456789D                      | 雅芳(中国)有限公司             | 2021-04-28 04:44:01 | 已确认    | 通过            | 回明細 く 輸入           |
| 受托关系确认                                   |      | •     | 3      | 艾克丝染发膏40702变更申请          | a1234567890                      | 稚芳(中国)有限公司             | 2021-04-27 11:28:06 | 已确认    | 通过            | 国明短 く 輸入           |
| ✿ 支撑数据管理                                 |      |       | 4      | 自然堂净白保湿精华液42601          | a1234567890                      | 雅芳(中国)有限公司             | 2021-04-26 07:27:38 | 待确认    |               | 国明姻 く 輸入           |
| ⑦ 历史数据补录                                 | ~    |       | 5      | 百雀羚水嫩倍现保湿槽华霜41401        | a1234567890                      | 雅芳(中国)有限公司             | 2021-04-14 08:20:27 | 已确认    | 通过            | 国親短 く 輸入           |
| ✿ 批量变更                                   | ~    |       | 6      | 艾克丝染发膏 31802             | a1234567890                      | 雅芳(中国)有限公司             | 2021-04-07 06:11:45 | 已确认    | 通过            |                    |
|                                          |      | D.    | 7      | 艾克丝染发膏 31802             | a1234567890                      | 雅芳(中国)有限公司             | 2021-04-07 05:47:44 | 已确认    | 通过            | 1999年 く 第八         |
|                                          |      |       | 8      | 艾克丝染发膏 31802             | a1234567890                      | 雅芳(中国)有限公司             | 2021-04-07 05:47:10 | 待确认    |               | (1995年) 全部人        |
|                                          |      |       | 9      | 艾克丝染发膏 31802             | a1234567890                      | 雅芳(中国)有限公司             | 2021-03-18 06:24:31 | 已确认    | 通过            | ■明细 ✓ 确认           |
|                                          |      |       | 10     | xx202103021628           | a1234567890                      | 雅芳(中国)有限公司             | 2021-03-02 08:41:05 | 已确认    | 通过            | 画明細 く 輸込           |
|                                          |      |       | 11     | 艾克斯染发膏-自然黑#113005        | a1234567890                      | 雅芳(中国)有限公司             | 2020-12-01 02:45:27 | 已确认    | 通过            | ■明细 ✓ 輸入           |
|                                          |      | In I  | 17     |                          | -1734567900                      | 辞李(出面) 查想八哥            | 2020 11 11 11-59-37 | irans1 | <b>2届</b> 201 | TENERS AND         |
|                                          |      |       |        |                          |                                  |                        | 1.000               |        |               |                    |

可点击【明细】按钮查看受托详细信息; 可点击【确认】按钮进行受托关系确认操作。

### 2.2 质量管理措施信息维护

注册人/境内责任人用户可以预先维护微生物理化的质量管理措施相关信息,维护后可在 产品执行的标准页面填报时直接选择使用的微生物理化指标栏直接选择使用。

点击【支撑数据管理】-【质量管理措施信息维护】菜单,进入质量管理措施信息维护页

第 48 页 共 85 页

面:

| ■ 化妆<br>E-svste  | 品智慧申报审评系统<br>m for Cosmetic Submission and Inte                                                                                                    | elligent Evaluation |                                                                                                    |                                                                                                    | Q Q X THE REPORT |
|------------------|----------------------------------------------------------------------------------------------------|---------------------|----------------------------------------------------------------------------------------------------|----------------------------------------------------------------------------------------------------|------------------|
| 首页 质量管理措施信息线     | ₽×                                                                                                    |                     |                                                                                                    |                                                                                                    |                  |
| 5里管理措施信息<br>信码   | な草にも用                                                                                                    | 36ER/               |                                                                                                    |                                                                                                    |                  |
|                  | 10.0.077                                                                                                    |                     |                                                                                                    |                                                                                                    | 0. 查阅 0 重要       |
| ā1到第3条 共3条 〈 1 → | 前往 1 页 20% 页 ~                                                                                                    |                     |                                                                                                    |                                                                                                    |                  |
| 序号 輪码 →          | <b>請要说明</b> +                                                                                                    |                     | 奥別 🔶                                                                                                    | 版本 🗧                                                                                                    | 管理               |
| 1 jysm003        | 按革兰氏阴性菌定性检测方法进行检测                                                                                                    | 2                   |                                                                                                    |                                                                                                    |                  |
| 2 jysm002        | 总重金属检测                                                                                                    |                     |                                                                                                    |                                                                                                    |                  |
| 3 jysm001        | 按《化妆品安全技术规范》(2015年8                                                                                                    | 反)"微生物检验方法"进行检验     |                                                                                                    |                                                                                                    |                  |
|                  |                                                                                                    |                     |                                                                                                    |                                                                                                    |                  |
|                  |                                                                                                    |                     |                                                                                                    |                                                                                                    |                  |
|                  |                                                                                                    |                     |                                                                                                    |                                                                                                    |                  |
|                  |                                                                                                    |                     |                                                                                                    |                                                                                                    |                  |
|                  |                                                                                                    |                     |                                                                                                    |                                                                                                    |                  |
|                  |                                                                                                    |                     |                                                                                                    |                                                                                                    |                  |
|                  |                                                                                                    |                     |                                                                                                    |                                                                                                    |                  |
|                  |                                                                                                    |                     |                                                                                                    |                                                                                                    |                  |
|                  |                                                                                                    |                     |                                                                                                    |                                                                                                    |                  |
|                  | 化妆           INT         INT           INT         INT |                     | CADABASEARABETARAS      Controls Submission and Intelligent Evaluation      Controls Submission and Intelligent Evaluation      Controls Submission and Intelligent Evaluation      Controls      Controls | Experimental Experimental Experim |                  |

进入质控检验方法页面,点击【添加】按钮弹出添加页面,录入质控检验方法信息,上 传简要证明附件后,点击【保存】完成质控检验方法的增加。在质控检验方法页面,点击管 理列的【编辑】按钮可进入编辑页面进行质控检验方法的修改。点击管理列的【删除】按钮 可删除质控检验方法信息。

| Ħ    | 页     | <b>质量管理措施信</b> | Billelin × |                              |      |      |                |
|------|-------|----------------|------------|------------------------------|------|------|----------------|
| 质量管  | 理措施信  | 18             |            |                              |      |      | •              |
|      | 编码    |                | 添加         | ×                            |      |      |                |
|      |       |                |            |                              |      | の重調し | 重要             |
| 第1到3 | 3余 共3 | 条 〈 1 〉        | * 编码:      | 2/j                          |      |      |                |
|      | 序号    | 編码 ≑           | * 简要说明:    |                              | 版本 🗢 | 管理   |                |
|      | 1     | jysm003        |            |                              |      |      | 1 <del>0</del> |
|      | 2     | jysm002        | 类别         |                              |      |      | la:            |
|      | 3     | jysm001        | 版本:        |                              |      |      | <i>ie:</i>     |
|      |       |                | 篇要说明附件:    | 点走上传                         | 1    |      |                |
|      |       |                |            |                              |      |      |                |
|      |       |                |            | 126 <i>6.47</i> <b>O</b> 取3前 |      |      |                |
|      |       |                |            |                              |      |      |                |
|      |       |                |            |                              |      |      |                |
|      |       |                |            |                              |      |      |                |
|      |       |                |            |                              |      |      |                |
|      |       |                |            |                              |      |      |                |
|      |       |                |            |                              |      |      |                |
|      |       |                |            |                              |      |      |                |
|      |       |                |            | A750 ¥884                    |      |      |                |

### 2.3 商标管理

注册人或境内责任人用户可维护商标注册证/商标授权证明以及产品名称命名依据信息。

维护的商标信息,在申请填报时的产品命名依据页面直接选择使用。

点击【支撑数据管理】-【商标管理】菜单,进入商标管理页面:

| 化妆品智慧申报审评系统                    | ē 🍱                                |                                             | 化妆品智慧申报审<br>E-system for Cosmetic Subm | 评系统<br>ission and Intelligent Evaluation | ( Laintenantenantenantenantenantenantenante |      |                        |  |  |  |
|--------------------------------|------------------------------------|---------------------------------------------|----------------------------------------|------------------------------------------|---------------------------------------------|------|------------------------|--|--|--|
| ✿ 特殊化收益申报 ∨                    | 首                                  | д                                           | 向标管理 ×                                 |                                          |                                             |      |                        |  |  |  |
| ✿新原料注册申报                       | 商标管                                | 理                                           | É                                      |                                          |                                             |      | *                      |  |  |  |
| ✿ 新原料备型申报                      |                                    | 国际名称 日本 日本 日本 日本 日本 日本 日本 日本 日本 日本 日本 日本 日本 |                                        |                                          |                                             |      |                        |  |  |  |
| ✿ 新原料监测明管理                     | → 第113第9条 共9条 〈 1 〉 朝往 1 页 20条/页 ◇ |                                             |                                        |                                          |                                             |      |                        |  |  |  |
| ale accession constrainers and | •                                  | 序号                                          | 商标名 🖕                                  | 通用名 🗧                                    | 屬性名 ⇔                                       | 后服 ÷ | 管理                     |  |  |  |
| ♀ 新原料投化管理 ~                    |                                    | 1                                           | zzt南标                                  |                                          |                                             |      | 查若 (2件改 <b>自制</b> 经    |  |  |  |
| • 受托关系确认管理 ~                   |                                    | 2                                           | 1016南际                                 |                                          |                                             |      | 查查 (793次 <b>自制</b> 体   |  |  |  |
| ◆ 支撑数据管理 ^                     | 1                                  | 3                                           | 114-01商标名                              | 通用名                                      | 属性名                                         | 后缀   | 章章 · C 林衣 · 自動線        |  |  |  |
| ○ 质量管理措施信息维护                   |                                    | 4                                           | 第一个商标                                  |                                          |                                             |      | 查查 【2時改 <b>會對約</b>     |  |  |  |
| ◎ 商标管理                         |                                    | 5                                           | 33                                     |                                          |                                             |      | 金石 (218-2) 白粉粉         |  |  |  |
| ✿ 原料安全相关信息管理                   |                                    | 6                                           | 4444                                   |                                          |                                             |      | ●酒 G*\$\$改 B#\$\$\$    |  |  |  |
| ✿ 历史政策补承                       |                                    | 7                                           | 商标测试1                                  | 1                                        | 1                                           | i .  | 查查 (7%改 <del>自動的</del> |  |  |  |
| ♦ 批量交更 ~                       |                                    | 8                                           | SSSS                                   | SS                                       | SSDDF                                       | GGGG | 查看 (2·终改 自制给           |  |  |  |
|                                |                                    | 9                                           | 1029mhj间标1                             | 来来来                                      | 来来来                                         | 来来来  | 查查 (7%改 <b>自制)</b> 经   |  |  |  |
|                                |                                    |                                             |                                        |                                          |                                             |      |                        |  |  |  |
|                                |                                    |                                             |                                        |                                          |                                             |      |                        |  |  |  |
|                                |                                    |                                             |                                        |                                          | +arm amin                                   |      |                        |  |  |  |

可通过功能按钮进行商标的【新增】、【修改】、【查看】与【删除】维护。

### 2.4 原料安全相关信息管理

注册人或境内责任人用户可对原料生产商进行维护。维护的原料商品信息,可在首次申 请、变更申请和再次注册申请的产品配方页面直接选择使用。

点击【支撑数据管理】-【原料安全相关信息管理】菜单,进入原料安全相关信息管理页面:

| ◆ 特殊化妆品申报 ✓                                                                        |                  |
|------------------------------------------------------------------------------------|------------------|
|                                                                                    |                  |
| ◎ 新原料注册电报 >                                                                        | ÷                |
| 要相関品名         原料性状         運動防法         反動防治名称                                     | 日童術の重賞           |
| ◆新原料盒制用管理 >> 第11期3条开3条 < 1 > 前往 1 页 20条页 >                                         |                  |
| ▲ 小田 ■ ■ ■ ■ ■ ■ ■ ■ ■ ■ ■ ■ ■ ■ ■ ■ ■ ■                                           | 管理               |
| ◆ 新原料線化電源 ~ □ 1 32323 C                                                            | RE ×899 (EX6     |
| ✿ 受托決策确认管理 ✓ □ 2 原料有品名 1 1 1 1                                                     | as ×mo maa       |
| 今 支押政策管理         3         原料商品名         1         1         1         1         1 | RSI × 890 (1941) |
| ◆ 质量管理描述信息曲户                                                                       |                  |
| ○ 向标管理                                                                             |                  |
| ♥ 原料安全租头信房管理                                                                       |                  |
| ✿ 历史数据针委 ──                                                                        |                  |
| ◆         批量空更         >                                                           |                  |
|                                                                                    |                  |
|                                                                                    |                  |
|                                                                                    |                  |
|                                                                                    |                  |
|                                                                                    |                  |

可通过功能按钮进行原料生产商的【添加】、【编辑】、【明细】与【删除】维护。

### 2.5 并行期补录

在原注册平台已经取得注册证的特殊化妆品,在发起变更/承诺制延续/补发等业务申请前, 建议先完成信息补录,以便制发新版式的注册证。

| 化妆品智慧申报审                                  | 评系统 | æ   |      | 化妆品智慧申报<br>E-system for Cosmetic Sul | <b>审评系统</b><br>pmission and Intelligent Evaluation |                     | Q O X minis   |  |
|-------------------------------------------|-----|-----|------|--------------------------------------|----------------------------------------------------|---------------------|---------------|--|
| 特殊化妆品申报                                   | ~   | 首   | д    | 并行期补录 ×                              |                                                    |                     |               |  |
| ✿ 新原料注册申报                                 | ~   | 并行期 | 6H   |                                      |                                                    |                     | * .           |  |
| ✿ 新原料备案中报                                 | ~   | 7   | "品名称 | 批准                                   | 文号 批輯Ifin -                                        |                     | 0. 登場 0 重賞    |  |
| ◆新原料益規期管理 挙 第1預課4条共4条 < 1 > 期往 1 页 20条页 ∨ |     |     |      |                                      |                                                    |                     |               |  |
|                                           |     |     | 序号   | 产品名称 👄                               | 批准文号 👄                                             | 批准时间                | 管理            |  |
| ◆ 新原料接权管理                                 | ~ . |     | 1    | XX202104201952                       | 国妆特李20210074                                       | 2021-04-23 21:40:02 | 补爱执行标准 补荣产品标签 |  |
| 受托关系确认管理                                  | ×   |     | 2    | xx202103292057                       | <b>重</b> 茯特 <del>;</del> 20210042                  | 2021-04-02 16:27:58 | 补爱执行标准 补录产品标签 |  |
| ◆ 支撑数据管理                                  | ×   | 1   | 3    | 伸仙水2021012901                        | 国技特李20210021                                       | 2021-01-29 10:20:56 | 补爱执行标准 补录产品标签 |  |
| ⑦ 历史数据补录                                  | /   |     | 4    | 密生堂美白眼霜803                           | 国校特字20210005                                       | 2021-01-14 16:32:14 | 补爱执行标准 补录产品标签 |  |
| ✿ 并行期补录                                   | -   |     |      |                                      |                                                    |                     |               |  |
| ♦ 批量交更                                    | ~   |     |      |                                      |                                                    |                     |               |  |
|                                           |     |     |      |                                      |                                                    |                     |               |  |
|                                           |     |     |      |                                      |                                                    |                     |               |  |
|                                           |     |     |      |                                      |                                                    |                     |               |  |
|                                           |     |     |      |                                      |                                                    |                     |               |  |
|                                           |     |     |      |                                      |                                                    |                     |               |  |
|                                           |     |     |      |                                      |                                                    |                     |               |  |
|                                           |     |     |      |                                      |                                                    |                     |               |  |

点击【历史数据补录】-【并行期补录】菜单,进入并行期补录页面:

可点击【补录执行标准】按钮对执行标准信息进行补录; 可点击【补录产品标签】按钮对产品标签信息进行补录。

第 51 页 共 85 页

根据过渡期政策,本系统会陆续开发产品执行的标准、产品标签样稿、销售包装图片、 原料安全信息、试验报告等相关资料补交功能。

#### 2.6 授权信息查询

特殊化妆品若使用了新原料,则需要向新原料企业发送授权申请。可在授权信息查询查 询授权申请状态。

在首页,点击【新原料授权管理】-【授权信息查询】菜单,进入授权信息查询页面:

| • 特殊化妆品申报       | ~ | Ĕ       | д            | 授权信息查询 ×  |          |             |          |                           |        |        |            |
|-----------------|---|---------|--------------|-----------|----------|-------------|----------|---------------------------|--------|--------|------------|
| ✿ 新原料注册申报       | ~ | 1410947 |              |           |          |             |          | The second second         | ō      |        | *          |
| 新原料备案申报         | ~ | 被控权     | 企业名称<br>创建时间 | -         |          | 授权时间        |          | 授权状态                      | 请选择    | ~      |            |
| 新原料监测期管理        | ~ | ł       | 受权结果         | 请选择       | ~        |             |          |                           |        |        |            |
| • 新原料授权管理       | ^ | 第1到第    | §15条共1       | 5条 〈 1 〉  | 前往 1 页   | 20条/页 🗸     |          |                           |        |        | Q 查询 3 重置  |
| ✿ 授权信息查询        |   |         | 序号           | 被授权企业名称 👙 | 产品名称 令   | 原料名称 🗧      | 授权企业 👙   | 授权时间 👙                    | 授权状态 🖨 | 授权结果 🔶 | 创建时间 🔶     |
| ✿ 授权信息确认        |   |         | 1            | 雅芳(中国)有限  | 自然堂净白保湿  | 测试新原料注册     | 雅芳(中国)有限 | 2021-04-29                | 已授权    | 同意     | 2021-04-29 |
|                 |   |         | 2            | 雅芳(中国)有限  | 自然堂净白保湿  | 测试新原料注册     | 雅芳(中国)有限 | 2021-04-28                | 已授权    | 同意     | 2021-04-28 |
| 受托关系确认管理        | ~ |         | 3            | 雅芳(中国)有限  | 自然堂净白保湿  | 测试新原料备案     | 雅芳(中国)有限 | 2021-04-28                | 已授权    | 同意     | 2021-04-28 |
| 支撑数据管理          | ~ |         | 4            | 雅芳(中国)有限  | 纪梵希花漾曜白  | 测试新原料注册     | 雅芳(中国)有限 | 2021 <mark>-</mark> 04-27 | 已授权    | 同意     | 2021-04-27 |
| <b>六</b> 丙山粉焊払券 | ~ | Q       | 5            | 雅芳(中国)有限  | 百雀羚水嫩倍现  | 测试新原料注册     | 雅芳(中国)有限 | 2021-04-14                | 已授权    | 同意     | 2021-04-14 |
| W MJERUMAK      |   |         | 6            | 雅芳(中国)有限  | ? 艾克丝染发膏 | 测试注册新原料     | 雅芳(中国)有限 | 2021-03-29                | 已授权    | 同意     | 2021-03-29 |
| ✿ 批量变更          | ~ |         | 7            | 雅芳(中国)有限  | 19       | 测试新原料注册     | 雅芳(中国)有限 | 2021-04-01                | 已授权    | 不同意    | 2021-03-26 |
|                 |   |         | 8            | 雅芳(中国)有限  | 自然堂嫩白保湿  | 1,10-癸二醇New | 生产商1     | 2021-03-11                | 已授权    | 同意     | 2021-03-11 |
|                 |   |         |              |           |          |             |          |                           |        |        |            |

在授权信息查询页面,可查看新原料授权相关信息。

## 3 批量变更

#### 3.1 批量变更申请

系统自动从用户接口获取变更信息,系统可发起批量变更申请。

登录系统后,点击【批量变更】-【批量变更申请】菜单,进入批量变更申请页面,页面 展示来自用户接口的数据:

| 化妆品智慧申报审   | 评系统    | ▣     | <b>化</b><br>E-sy | 妆品智慧申报审评系统<br>stem for Cosmetic Submission and Int | elligent Evaluation |          | q 🧶 :      | X 欢迎您<br>雅芳(中国)有限公司。                  |
|------------|--------|-------|------------------|----------------------------------------------------|---------------------|----------|------------|---------------------------------------|
| ✿ 特殊化妆品申报  | ~      | 首页    |                  | 批量变更申请 ×                                           |                     |          |            |                                       |
| ✿ 新原料注册申报  | ~      | 批量变更  |                  |                                                    | and the second      |          |            | · · · · · · · · · · · · · · · · · · · |
| ♦ 新原料备案申报  | ~      | 企业    | 业名称<br>動何        | <b>.</b> .                                         | 变更事项 请选择            | → 角色类型 計 | 青选择 マー     |                                       |
| 新原料监测期管理   | ~      |       |                  |                                                    |                     |          |            | Q 査询 2 重置                             |
| 奇 新原料授权管理  | ~      | 第1到第2 | 条 共2余            | € < 1 > 前往 1 〕                                     | 页 20条/页 ∨           |          |            |                                       |
|            |        |       | 序号               | 企业名称 今                                             | 変更事项 ≑              | 角色类型 🔶   | 创建时间 🗧     | 操作                                    |
| • 受托关系确认管理 | ~      |       | 1                | 雅芳(中国)有限公司                                         | 省份切换                | 境内注册/备案人 | 2021-01-14 | 查看产品                                  |
| 支撑数据管理     | $\sim$ |       | 2                | 雅芳(中国)有限公司                                         | 省份切换                | 境内责任人    | 2021-01-14 | 查看产品                                  |
| 负 历史数据补录   | ~      |       |                  |                                                    |                     |          |            |                                       |
| ✿ 批量变更     | ~      |       |                  |                                                    |                     |          |            |                                       |
| ✿ 批量变更申请   |        |       |                  |                                                    |                     |          |            |                                       |
| ♦ 批量变更管理   |        |       |                  |                                                    |                     |          |            |                                       |

选择一条变更信息,点击【查看产品】进入变更产品页面,页面默认展示国产产品的变更数据,可在国别查询条件栏选择进口查询进口的变更数据:

| 105 | ē更内容:                                     | 变更为北京市                                                                                 |                         |                                                 |            |                  |       |
|-----|-------------------------------------------|----------------------------------------------------------------------------------------|-------------------------|-------------------------------------------------|------------|------------------|-------|
| 揮   | 建产品                                       |                                                                                        |                         |                                                 |            |                  |       |
|     | 产品名称                                      |                                                                                        | 批准文号                    |                                                 | 国别 请选择     | $\sim$           |       |
|     | 申请时间                                      | ē -                                                                                    |                         |                                                 |            |                  | 1     |
|     |                                           |                                                                                        |                         |                                                 |            |                  |       |
|     |                                           |                                                                                        |                         |                                                 |            | Q. 查询            | り重    |
| 1到  | 第20条 共2<br><b>序号</b>                      | 108条 〈 1 2 3 4 ・<br>产品名称 <del>◆</del>                                                  | 11 → 前往 1<br>批准文号 令     | 页 20条页 > <b>国別 令</b>                            | *          | Q 查询<br>品申请时间 令  | り重    |
| 1到  | 第20条 共2<br><b>序号</b><br>7                 | 00条 < 1 2 3 4 ··<br><b>产品名称 ≑</b><br>BBBB6B00001                                       | 11 > 前往 1<br>批准文号 ◆     | 页 20条/页 ><br><b>国別 ÷</b><br>国产                  | <i>†</i>   | Q 查询<br>品申请时间 \$ | 5 重計  |
| 1到  | 第20条 共2<br><b>序号</b><br>7<br>8            | 08条 < 1 2 3 4 · · · · · · · · · · · · · · · · · ·                                      | ··· 11 > 前往 1<br>批准文号 令 | 页 20条页 →<br><b>国別 ◆</b><br>国产<br>国产             | 70         | Q 查询<br>品申请时间 🗢  | 19 11 |
| 1到  | 第20条 共2<br><b>序号</b><br>7<br>8<br>9       | 008条 < 1 2 3 4 ·<br><b>产品名称 ◆</b><br>BBBB6B00001<br>ZZI美白产品110302<br>1                 | 11 > 前往 1<br>批准文号 ≎     | 页 20条页 ∨<br><b>国別 ◆</b><br>国产<br>国产<br>国产       | 24<br>     | Q 查询品申请时间 🗢      | 聖重 (3 |
|     | 第20条 共2<br><b>序号</b><br>7<br>8<br>9<br>10 | 08条 < 1 2 3 4 ·<br><b>产品名称 ◆</b><br>BBBBBB00001<br>ZZI美白产品110302<br>1<br>ZZI美白产品110502 | 11 > 前往 1<br>批准文号 ◆     | 页 20余页 ∨<br><b>国別 ↓</b><br>国产<br>国产<br>国产<br>国产 | <b>7</b> 0 | Q 查询<br>品申请时间 \$ | 1111  |

在变更产品页面,勾选需要变更的数据,点击【批量变更】提交批量申请至受理大厅。。

### 3.2 批量变更管理

点击【批量变更】-【批量变更管理】菜单,进入批量变更申请单管理页面,可查看提交的批量变更申请信息:

X

| ✿ 特殊化妆品申报        | ~ | 首    | 页       | 批星变更管理 ×         |          |                |                          |                           |        |        |              |        |    |
|------------------|---|------|---------|------------------|----------|----------------|--------------------------|---------------------------|--------|--------|--------------|--------|----|
| 新原料注册申报          | ~ | 批量变  | 更申请单    | -<br>管理          |          |                |                          |                           |        |        |              |        | •  |
| <b>6</b> 新原料条安由据 | ~ | 变更   | 项目名称    |                  | 申请时间     |                | i.                       |                           | 受理时间   |        | -20          |        |    |
|                  |   |      | 受理结论    | 3                | 变更结果<br> |                |                          |                           | 状态     | 请选择    | `            |        |    |
| ♀ 新原料监测期管理       | ~ |      |         |                  |          |                |                          |                           |        |        |              | Q 查询   | 日本 |
| 新原料授权管理          | ~ | 第1到詞 | 育10条 共1 | 0条 < 1 > 前往 1 页  | 20条/页 ~  | -              |                          |                           | 1      |        |              |        |    |
| 受托关系确认管理         | ~ | -    | 序号      |                  | 角色类      | <b>⊉</b> \$    | 申请时间 🔶                   | 受理时间 \$                   | 受理结论 ⇔ | 変更结果 ≑ | <b>状态 </b> ◆ | 完成时间 🔶 | 管理 |
| ✿ 支撑数据管理         | ~ |      | 2       | 雅芳(中国)有限公司"首切"切梁 | (1)      | 走(工人)。<br>表(手人 | 2021-04-27               | 2021-04-27                | 受理通过   |        | 行きない         |        |    |
| 历史数据补录           | ~ |      | 3       | 雅芳(中国)有限公司-省份切换  | 境内       | 主册/备案          | 2021-04-16               | 2021-04-16                | 受理通过   |        | 待制证          |        | 查看 |
| ◆ 批量变更           | ~ |      | 4       | 雅芳(中国)有限公司-省份切换  | 境内部      | 责任人            | 2021 <mark>-04-16</mark> | 2021-04-16                | 受理通过   |        | 待制证          |        | 查看 |
| ✿ 批量变更申请         |   |      | 5       | 雅芳(中国)有限公司-省份切换  | 境内       | 主册/备案          | 2021-04-15               | 2021-04-15                | 受理通过   |        | 待制证          |        | 查看 |
| ♦ 批量变更管理         |   |      | 6       | 雅芳(中国)有限公司-省份切换  | 境内部      | 责任人 .          | 2021-04-15               | 2021-0 <mark>4-</mark> 15 | 受理通过   |        | 待制证          |        | 查看 |
|                  |   |      | 7       | 雅芳(中国)有限公司-省份切换  | 境内       | 责任人 .          | 2021-04-15               | 2021-04-15                | 受理通过   |        | 待制证          |        | 查看 |

选择一条变更信息,点击【查看】,可查看批量变更申请的详情信息:

变更产品

| 变更 | 产品   |                |               |      |        |            | ;             |
|----|------|----------------|---------------|------|--------|------------|---------------|
| 产品 | 品名称  |                | 批准文号          |      | 国别 请选择 | ~          | 收缩            |
| 申请 | 青时间  | -              |               |      |        |            |               |
|    |      |                |               |      |        | Q查询        | ວ <u></u> ញ្ញ |
| 第1 | 条共1条 | € < 1 > 前往 1 页 | 20条/页 ∨       |      |        |            |               |
| F  | 序号   | 产品名称 🗢         | 批准文号 🗧        | 国别 令 |        | 产品申请时间 🔶   |               |
|    |      |                | 国边结进支20200011 | 进口   |        | 2020-12-18 |               |

# 4 新原料注册申报

### 4.1 注册申请

新原料角色登录首页,点击【新原料注册申报】-【注册申请】,选择国别后,进入新原料注册申请页面:

| ♦ 特殊化妆品申报 ~                  | 首页 注册申请 >        |                   |               |                         |       |
|------------------------------|------------------|-------------------|---------------|-------------------------|-------|
| ✿ 新原料注册申报 ^                  | 申请信息 基本信息        |                   |               |                         |       |
|                              | 原料信息             |                   |               |                         |       |
| ✿ 注册申请                       | *标准中文名称          | 请输入标准中文名称         |               |                         | 0/100 |
| ✿ 注销申请                       |                  |                   |               |                         |       |
|                              | INCI名称 ( 或英文等外文名 |                   |               |                         |       |
| ✿ 终止申请                       | 称):              |                   |               |                         |       |
| ✿ 撤回申请                       | 化学生称             | 清给入业学女役           |               | (供給入約) 下学女              |       |
|                              | 107 207          | Name (10.3 ) ben  | <b>頃</b> 远拜国加 |                         |       |
| ♦ 纠错申请                       | CAS号:            | 请编入CAS号           | 国别:           | 请输入商品名称                 |       |
| ♦ 申请单管理                      | * 来源及特征:         | 化学原料 植物原料 水解植物原料  | ○ 国产 ○ 进口     | () 纳米原料                 |       |
| 高 新商料各安由据 ∨                  |                  |                   |               | 目 具有较高生物活性的寡肽/多肽/蛋白质类原料 |       |
| age dynazover paraecere tox. |                  |                   | 确定            |                         |       |
| ✿ 新原料监测期管理 ∨                 | 住現外上市化议品中已有三年    | 以上安全使用历史: 2 是 3 合 | Second 2      |                         |       |
|                              | * 使用目的:          |                   |               |                         |       |
| 新原料授权管理 ~                    |                  |                   |               |                         |       |
|                              | * 适用或使用范围:       |                   |               |                         |       |
| ✿ 受托关系确认管理 ──                |                  |                   |               |                         |       |
|                              |                  |                   |               |                         |       |
| ✿ 支撑数据管理                     | 1.               |                   | 修改 暂存 下一步     |                         |       |

注册申请页面包含 5 个页签,分别是申请信息、基本信息、关键信息、技术要求和附件 资料:

| 首页注册申请          | ×                                                                                                    |            |                                                         |       |
|-----------------|----------------------------------------------------------------------------------------------------|------------|---------------------------------------------------------|-------|
| 申请信息基本信息        | 关键信息 技术要求 附件资料                                                                                             |            |                                                         |       |
| 原料信息            |                                                                                                    |            |                                                         | ~     |
| *标准中文名称:        | 请输入标准中文名称                                                                                                  |            |                                                         | 0/100 |
| INCI名称 (或英文等外文名 | 请输入INCI名称(或英文等外文名称)                                                                                        |            | 0/100                                                   |       |
| 称):             |                                                                                                    |            |                                                         |       |
| 化学名称:           | 请输入化学名称 0/100                                                                                              | 拉丁学名:      | 请输入拉丁学名                                                 | 0/100 |
| CAS号:           | 请输入CAS号 0/100                                                                                              | 商品名称:      | 请输入商品名称                                                 | 0/100 |
| * 来源及特征:        | <ul> <li>○ 化学原料</li> <li>○ 植物原料</li> <li>○ 矿物原料</li> <li>○ す物原料</li> <li>○ 生物</li> <li>○ 水幹植物原料</li> </ul> | 加原料 🔘 动物原料 | <ul> <li>纳米原料</li> <li>具有较高生物活性的寡肽/多肽/蛋白质类原料</li> </ul> |       |

申请信息页签,包括原料信息、注册人信息、生产信息和申请表文书。

注:其中注册人信息由系统自动带出,无需填写。字段前有红色星号"\*"的为必填项,且 所有字段需依据规范正确填写。

在原料信息栏,来源与特征包括:化学原料、植物原料、矿物原料、生物原料、动物原料、水解植物原料。页面的输入项会根据几种大类的选择,会联动显示更细粒度的填报信息。如:选择化学原料时,页面会多出"聚合物"的选项,且需要在基本信息页签,录入分子式和化学结构式等信息。

| CAS号:             | 请输入CAS号                                                |                    | 0/100                               | 商品名称:                   | 请输    |
|-------------------|--------------------------------------------------------|--------------------|-------------------------------------|-------------------------|-------|
| * 来源及特征:          | ● 化学原料<br>● 水解植物原料                                     | ○ 植物原料 ○ 矿物原料      | ○ 生物原                               | 料 🗌 动物原料                |       |
| 化学原料:             | □ 聚合物                                                  |                    |                                     |                         |       |
| 在境外上市化妆品中         | 9已有三年以上安全使用历史:                                         | ○是○否               |                                     | 安全食用历史:                 | 〇是    |
| 申请信息              | 关键信息 技术要求 附件                                           | 资料                 |                                     |                         |       |
| EINEUS/ELINUS豆に写. | 南海人EINEUS/ELINUS世紀ち                                    |                    |                                     |                         | 0/100 |
| 来源及特征:            | <ul> <li>化学原料</li> <li>位物原料</li> <li>水解植物原料</li> </ul> | 矿物原料 🔘 生物原料 🔘 动物原料 | <ul><li>■ 纳米</li><li>■ 具有</li></ul> | 原料<br>较高生物活性的寡肽/多肽/蛋白质药 | 约原料   |
| 化学原料<br>化学合成原料:   | ☑ 聚合物                                                  |                    |                                     |                         |       |
| * 分子式:            | $\Omega X^2 X_2$                                       |                    |                                     |                         |       |
|                   |                                                        |                    |                                     |                         | *     |
|                   |                                                        |                    |                                     |                         | 字数统计  |
| * 化学结构式:          |                                                        | * 分子量.             | 请输入分                                | 子量                      | 0/50  |
|                   | +                                                      | *聚合度:              | 请输入聚                                | 合度                      | 0/50  |
|                   |                                                        | 平均相对分子质量。          | 请输入平                                | 的相对分子质量                 | 0/20  |
|                   |                                                        |                    |                                     |                         |       |

当该原料是否已注册或备案选择"是"时,在弹出的列表选择一条记录,点击【确定】,并 需要在"变化内容"输入框输入与已注册或备案原料的使用目的、试用或使用范围、安全使用 量的区别。

| 使用规格:        | 油酸基羟乙基咪唑啉油酸基羟乙基咪唑啉 |            |         |
|--------------|--------------------|------------|---------|
| 该原料是否已注册或备案: | ○ 是 ○ 否            | *是否存在纸质材料: | ◎ 是 ○ 否 |

| 准中文名称: | 请输入标准中文名称              | CI名称: 请输入INCI名称        | 注册号/备案号: 请输入注册号/ | 蜜号         |
|--------|------------------------|------------------------|------------------|------------|
| 序号     | 标准中文名称                 | INCI名称                 | 注册号·槒案号          | 注册人/备案人    |
| 1      | 备案原料011401备案原料011401备案 | 备案原料011401备案原料011401备案 | 国妆原备字20210018    | 雅芳(中国)有限公司 |
| 2      | zzs测试备案42301           | zzs测试备案42301           | 国妆原备字20210038    | 雅芳(中国)有限公司 |
| 3      | 测试备案补充资料202103091444   | 测试备案补充资料202103091444   | 国妆原备字20210014    | 雅芳(中国)有限公司 |
| 1      | 测试新原料备案33002           | 测试新原料备案33002           | 国妆原备字20210030    | 雅芳(中国)有限公司 |
| 5      | 测试新原料注销专用              |                        | 国妆原备字20210041    | 雅芳(中国)有限公司 |
| 5      | 测试审评计划分配202103081009   | 测试审评计划分配202103081009   | 国妆原备字20210012    | 雅芳(中国)有限公司 |
| 1      | 测试新原料备案030401          | 测试新原料备案030401          | 国妆原备字20210022    | 雅芳(中国)有限公司 |
| 3      | 测试新原料备案33001           | 测试新原料备案33001           | 国妆原备字20210028    | 雅芳(中国)有限公司 |
| )      | 测试备室0426               | 测试备室0426               | 国妆原备字20210052    | 雅芳(中国)有限公司 |

申请信息页签生产信息栏,生产信息自动带出并可手动进行修改。且支持多个生产地址的编辑。点击【增加生产地址】可进行多地址的维护。

| 生产信息             |                  |      |        |             | v      |
|------------------|------------------|------|--------|-------------|--------|
| * 企业名称/单位名称(中文): | 雅芳(中国)有限公司       |      |        |             | 10/100 |
| 企业名称/单位名称(外文):   | 请输入企业名称/单位名称(外文) |      |        |             | 0/100  |
| *生产国/地区:         | 中国               |      |        |             | 2/100  |
| * 联系人:           | 李思               | 2/50 | *联系电话: | 13466664567 | 11/20  |
| + 増加生产地址 - 删除的   | 生产地址             |      |        |             |        |
| 生产地址:            | 请输入生产地址          |      |        |             | 0/500  |

申请信息页签,所有信息录入完成后,在申请表文书列,点击【生成文书】按钮,可生 成新原料申请表,生成的申请表会在附件资料页签中显示:

| 田 生成文书 |                       |
|--------|-----------------------|
| 文件名称   | 操作                    |
| 新原料申请表 | ◎ 查看 化 签章 <b>向 删除</b> |

点击【签章】按钮可进行电子印章签章(需要 ukey);点击【删除】可删除生成的附件

第 57 页 共 85 页

文书。若页面输入项发生变化,可再次点击【生成文书】生成最新的申请表。

申请信息页签,所有信息录入完成后,点击【暂存】可暂存申请,暂存的申请单可在申 请单管理中查看与修改;点击【下一步】可进入基本信息页签。

在基本信息页签,标准中文名称等部分信息从申请信息页签的输入项自动带出,且无法 修改。输入页面相关数据后,在研制报告基本信息表文书栏,点击【生成文书】可自动生成 研制报告基本信息表。

信息录入完成后,点击【暂存】可暂存申请,暂存的申请单可在申请单管理中查看与修改;点击【下一步】可进入关键信息页签。

|                 | 人車四位 32小安小 約110日                                                        |                   |                       |
|-----------------|-------------------------------------------------------------------------|-------------------|-----------------------|
| 此信息             |                                                                         |                   |                       |
| 就准中文名称:         | 油酸基羟乙基咪唑啉                                                               |                   |                       |
| NCI名称:          | 油酸基羟乙基咪唑啉                                                               |                   |                       |
| )룩:             | 请输入ID号                                                                  | 0/50 化学名:         | 油酸基羟乙基咪唑啉             |
| 植物原料名称(拉丁学      | 油酸基羟乙基咪唑啉                                                               |                   |                       |
| 5):             |                                                                         |                   |                       |
| 9见别名:           | 请输入常见别名                                                                 | 0/100 <b>缩写</b> : | 请输入缩写 0/1             |
| AS号:            | 油酸基羟乙基咪唑啉                                                               |                   |                       |
| NECS/ELINCS登记号: | 请输入EINECS/ELINCS登记号                                                     |                   | 0/1                   |
| 源及特征:           | <ul> <li>化学原料</li> <li>・植物原料</li> <li>・矿物原料</li> <li>・水解植物原料</li> </ul> | 斗 〇 生物原料 〇 动物原料   | 例 纳米原料                |
|                 |                                                                         |                   | 具有较高生物活性的寡肽/多肽/蛋白质类原料 |
| 持物              |                                                                         |                   |                       |

在在基本信息页签,点击【上一步】则退回到申请信息页签,此时申请信息页面为置灰 且无法编辑修改,需点击【修改】按钮后才可以进行信息修改。

在关键信息页签,使用目的、适用或使用范围等信息从申请信息和基本信息页签的输入 项自动带出,无法修改。输入页面相关数据后,点击【生成文书】可自动生成研制报告研发 目的表。

在关键信息页签,点击【暂存】可暂存申请,暂存的申请单可在申请单管理中查看与修 改;点击【下一步】可进入技术要求页签。

| 用目的:    | 保湿剂                |     |
|---------|--------------------|-----|
| 用或使用范围: | 油酸基羟乙基咪唑啉          |     |
| 用规格:    | 油酸基羟乙基咪唑啉油酸基羟乙基咪唑啉 |     |
| 主意事项:   | 请输入注意事项            | 0/5 |
| 答示语:    | 请输入注意事项<br>请输入警示语  |     |
|         |                    | 0/2 |
| 附件上传    |                    |     |
| 附件上传:   | ▲ 点击上传             |     |
|         |                    |     |

技术要求页签,包括基本信息、性状指标、理化常数、技术要求、检验方法、其他要求、 新原料技术要求表文书。其中基本信息自动带出,无需填写修改。

| 申请信息  基本信息        | 关键信息 技术要求 附作        | 资料                 |           |  |
|-------------------|---------------------|--------------------|-----------|--|
| 基本信息              |                     |                    |           |  |
| 标准中文名称:           | 油酸基羟乙基咪唑啉           |                    |           |  |
| INCI名称 (或英文等外文名   | 油酸基羟乙基咪唑啉           |                    |           |  |
| 称):               |                     |                    |           |  |
| ID号:              | 请输入ID号              | 化学名称               | 油酸基羟乙基咪唑啉 |  |
| 动植物原料名称(拉丁学       | 油酸基羟乙基咪唑啉           |                    |           |  |
| 名):               |                     |                    |           |  |
| 商品名称:             | 请输入商品名称             |                    |           |  |
| 常见别名:             | 请输入常见别名             | 缩写:                | 请输入缩写     |  |
| CAS号:             | 油酸基羟乙基咪唑啉           |                    |           |  |
| EINECS/ELINCS登记号: | 请输入EINECS/ELINCS登记号 |                    |           |  |
| 来源及特征:            | ○ 化学原料 ○ 植物原料 (     | 矿物原料 ○ 生物原料 ○ 动物原料 | ○ 水解植物原料  |  |

在形状指标栏,可录入颜色、形状、气味和其他信息。

| 性状指标 |       | ~    |
|------|-------|------|
| 颜色:  | 博输入颜色 | 0/25 |
| 性状:  | 请输入性状 | D/25 |
| 气味:  | 请输入气味 | 0/25 |
| 其他   | 请输入其他 | 0/25 |
|      |       |      |

在理化常数栏,点击【新增】可增加一条理化常数信息,包括项目和指标。其中项目可 以直接下拉选择,也可以手动进行输入

| 理化常数 |    |       |    |      | ×.    |
|------|----|-------|----|------|-------|
| + 新増 |    | - 删除  | 15 | 点击下拉 |       |
|      | 序号 | 项目    | 4  | 指    | π.    |
|      | 1  | 请选择项目 |    |      | 0/100 |
|      |    | 熔点    |    |      |       |
| 技术要求 |    | 沸点    |    |      | ~     |

在技术要求栏,可录入使用限量、纯度/含量要求和相关组分限量要求。在纯度/含量要求 栏点击【增加】可增加纯度/含量要求。在相关组分限量要求点击【增加】可增加相关组分限 量要求:

| 要求         |           |                   |         |
|------------|-----------|-------------------|---------|
| 料使用目的:     | 保湿剂       | → 原料适用或使用范围: 油酸基料 | 圣乙,基咪唑啉 |
| 使用限量       |           |                   |         |
| 安全使用量:     | 油酸基羟乙基咪唑啉 |                   | 9/20    |
| 使用限量要求:    | 油酸基羟乙基咪唑啉 |                   | 9/50    |
| 其他安全性要求:   | 油酸基羟乙基咪唑啉 |                   | 9/50    |
| 纯度/含量要求    |           |                   |         |
| + 新増 🛛 — 🖩 | 別除        |                   |         |
| 序号 项       | 旧         | 限量或要求             |         |

在检验方法信息栏,点击【一键带入】,可直接带入技术要求栏已录入的信息。带入后,可直接维护检验方法

| 纯度/含量 | 量则定方法       |      |      |
|-------|-------------|------|------|
| 序号    | 项目          | 检验方法 |      |
| 1     | 纯度/含量要求测试1  |      | D/10 |
| 序号    | 项目          | 检验方法 |      |
| 1     | 相关组分限量要求测试2 |      | 0/10 |

在其他要求栏, 需录入注意事项、贮存条件、使用期限。

| 其他要求    |         |       | ×     |
|---------|---------|-------|-------|
| * 注意事项: | 请输入注意事项 |       | 0/500 |
| * 贮存条件: | 请输入贮存条件 |       | 0/200 |
| * 使用期限: | 请输入使用期限 | 0/100 |       |

录入完信息后,点击【生成文书】,可自动生成新原料技术要求表。技术要求信息填写完成后,点击【下一步】,进入附件资料页签。

在附件资料页签,分为6个情形,将鼠标移动至情形名称上时,会显示具体的信息。根据选择的情形,需要上传的附件也不相同。【必须上传】列显示为"是"时,该附件则必须上传。如为纳米原料,请在第26项资料中提交皮肤吸收/透皮吸收试验资料;如为国内外首次使用的具有较高生物活性的寡肽、多肽、蛋白质类新原料,请在第26项资料中提交皮肤吸收/透皮试验和免疫毒性试验资料;如为国内外首次使用的有健康危害效应(不包括局部毒性)的新原料,请在第26项资料中提交毒物代谢及动力学试验资料。

| 申请信息  基本信                | 這息 关键信息 技术要求 附                                                        | 件资料                                                                                                    |                  |                                                                                                    |
|--------------------------|-----------------------------------------------------------------------|----------------------------------------------------------------------------------------------------|------------------|----------------------------------------------------------------------------------------------------|
|                          |                                                                       |                                                                                                    |                  |                                                                                                    |
| 情形分类                     |                                                                       |                                                                                                    |                  |                                                                                                    |
| 0温馨提示: 鼠标移               | 动至按钮名称时,可查看具体信息。如为纳                                                   | 米原料,请在第26项资料                                                                                           | 中提交皮肤吸收/透皮吸收试验浴  | <sup>资料</sup> ;如为国内                                                                                                    |
| 外首次使用的 <mark>具有较</mark>  | 高生物活性的寡肽、多肽、蛋白质类新原料                                                   | ,请在第26项资料中提交                                                                                           | 皮肤吸收/透皮试验和免疫毒性;; | 动验资料;如为                                                                                                    |
| 国内外首次使用的有                | i健康危害效应(不包括局部毒性)的新原料                                                  | ,请在第26项资料中提交                                                                                           | 毒物代谢及动力学试验资料。    |                                                                                                    |
| 请选择:〇 情形1                | ○ 情形2 ○ 情形3 ○ 情形4                                                     | ○ 情形5 ○ 情形                                                                                             | ¥6               |                                                                                                    |
|                          |                                                                       |                                                                                                    |                  |                                                                                                    |
|                          |                                                                       |                                                                                                    |                  |                                                                                                    |
|                          |                                                                       |                                                                                                    |                  |                                                                                                    |
| 付件类别                     | 附件描述                                                                  | 必须上传                                                                                                   | 附件名称             | 操作                                                                                                    |
| 附件类别<br>甘木 信息            | 附件描述                                                                  | 必须上传                                                                                                   | 附件名称             | 操作<br>◎ 查看 <u>× 下载</u> 2 签章                                                                                                    |
| 将件类别<br>-、基本信息           | 附件描述<br>*1.注册原料信息表                                                    | 必须上传                                                                                                   | 附件名称<br>新原料申请表   | 操作<br>◎ 查看 <u>* 下載</u> <u>2 答章</u><br><u>○</u> 删除                                                                                                    |
| 科件类别<br>、基本信息            | 附件描述 *1.注册原料信息表 *2 研发背景                                               | 必须上传                                                                                                   | 附件名称<br>新原料申请表   | 提作<br>◎ 查看 坐 下載 2. 签章                                                                                                    |
| 附件类别<br>一、基本信息           | 附件描述<br>*1.注册原料信息表<br>*2.研发背景                                         | 必须上传是                                                                                                  | 附件名称<br>新原料申请表   | 操作<br>◎ 查看 ± 下載 ℓ 签章<br>靣 删除<br>1 上传                                                                                                    |
| 附件类别<br>、基本信息            | 附件描述           *1.注册原料信息表           *2.研发背景           *3.原料基本信息.      | 必须上传                                                                                                   | 附件名称<br>新原料申请表   | 採作<br>◎ 查看 坐 下載 2 签章<br>◎ 删除 企 生传 企 上传                                                                                                    |
| 附件类别<br>一、基本信息<br>二、研制报告 | 附件描述       *1.注册原料信息表       *2.研发背景       *3.原料基本信息.       *4.原料使用信息. | 必須上传                                                                                                   | 附件名称<br>新原料申请表   | 提作     ② 查看 坐 下載 & 2 签章     ③ 删除     ① 删除     ① 删除     ① 量     ① 量     ① 量     ② 上传     ① 上传     ① 上传     ② 上传     ③ 上传     ③ 上传     ③ 上传     ③ ① ●     ③ ●     ③ ●     ③ ●     ③ ●     ③     ③ ●     ③     ③     ④     ④     ④     ④     ④     ④     ④     ④     ④     □     □     □     □     □     □     □     □     □     □     □     □     □     □     □     □     □     □     □     □     □     □     □     □     □     □     □     □     □     □     □     □     □     □     □     □     □     □     □     □     □     □     □     □     □     □     □     □     □     □     □     □     □     □     □     □     □     □     □     □     □     □     □     □     □     □     □     □     □     □     □     □     □     □     □     □     □     □     □     □     □     □     □     □     □     □     □     □     □     □     □     □     □     □     □     □     □     □     □     □     □     □     □     □     □     □     □     □     □     □     □     □     □     □     □     □     □     □     □     □     □     □     □     □     □     □     □     □     □     □     □     □     □     □     □     □     □     □     □     □     □     □     □     □     □     □     □     □     □     □     □     □     □     □     □     □     □     □     □     □     □     □     □     □     □     □     □     □     □     □     □     □     □     □     □     □     □     □     □     □     □     □     □     □     □     □     □     □     □     □     □     □     □     □     □     □     □     □     □     □     □     □     □     □     □     □     □     □     □     □     □     □     □     □     □     □     □     □     □     □     □     □     □     □     □     □     □     □     □     □     □     □     □     □     □     □     □     □     □     □     □     □     □     □     □     □     □     □     □     □     □     □     □     □     □     □     □     □     □     □     □     □     □     □     □     □     □     □     □     □     □     □     □     □     □     □     □     □     □     □     □     □     □     □     □     □    □    □    □    □    □    □    □    □    □    □    □    □ |
| 附件类别<br>一、基本信息<br>二、研制报告 | 附件描述       *1.注册原料信息表       *2.研发背景       *3.原料基本信息       *4.原料使用信息   | <ul> <li>必须上传</li> <li>一是</li> <li>見</li> <li>見</li> <li>見</li> <li>見</li> <li>見</li> <li>日</li> </ul> | 附件名称<br>新原料申请表   | 探作 ① 查香 生 下載 2 签章 ① 動除 ① 上传 ① 上传 ① 上传                                                                                                    |

附件信息上传完成后,可以对附件进行下载、查看、删除操作。所有必填项录入完成后, 点击【提交】,将新原料注册申请单提交至受理大厅。

| 申请信息 基本信息 | 关键信息 技术要求 附件资料           |   |            |                         |
|-----------|--------------------------|---|------------|-------------------------|
|           | 10.元元安元以业成为              | Ħ |            | <u>工 工格</u>             |
| 四 中央快速公   | *17. 致突变试验               | 是 | test15.pdf | ◎ 章吾 ⊻ 下載   2 苍童   ◎ 翻除 |
| 口、女主注印加   | *18.亚慢性经口或经皮毒性试验         | 是 | test15.pdf | ◎ 直看 坐 下载 龙 签章 @ 删除     |
|           | *19.致畸试验                 | 是 | test15.pdf | ◎ 查看 ⊻ 下载 2 签章 @ 删除     |
|           | *20. 慢性毒性/致腐性结合试验        | 是 | test15.pdf | ◎ 査吾 ⊻ 下戦 龙 签章 ⑥ 删除     |
|           | 21.吸入毒性试验                | 否 |            | ▲ 上传                    |
|           | *22.长期人体试用安全试验           | 是 | test15.pdf | ◎ 蒼着 坐 下载 龙 笠 章 @ 删除    |
|           | 23.其他毒理学试验               | 否 |            | ▲ 上传                    |
|           | *24.安全性评估报告              | 是 | test15.pdf | ◎ 蓋 坐 下載 2 签章 @ 删除      |
| 五 甘州 返到   | *25.新原料技术要求              | 是 | test15.pdf | ◎ 蒼着 ⊻ 下載 2 笠 章 ◎ 輸除    |
|           | 26.可能有助于化妆品新原料注册和备案的其他资料 | 否 |            | ▲ 上傳                    |

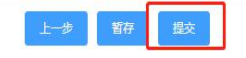

### 4.2 注销申请

系统支持新原料注册的注销。

新原料角色登录首页,点击【新原料注册申报】-【注销申请】,进入新原料注销申请页面:

| 特殊化妆品申报 ~                 | 首页 注销申请 ×                                                                                                    |
|---------------------------|----------------------------------------------------------------------------------------------------|
| ✿ 新原料注册申报 ^               | 注销中请信息表                                                                                                    |
| ✿ 注册申请                    | *注册号: 資給入注册号 0/50 ○ 改会 新約55(約8)                                                                                              |
| ✿ 注销申请                    | <b>中文名称</b>                                                                                                    |
| ✿ 终止申请                    | INCI名称:                                                                                                    |
|                           | 生产企业名称                                                                                                    |
| <ul> <li>中请单管理</li> </ul> |                                                                                                    |
|                           |                                                                                                    |
| 新原料备案申报 ×                 | 注册号: 有效期:                                                                                                    |
| ✿ 新原料监测期管理                | 注册人:                                                                                                    |
| ✿ 新原料授权管理                 | 地社                                                                                                    |
| ✿ 受托关系确认管理 ~              | 保证书<br>本生产企业保证:本申请表中所申报的内容和所附资料均真实。合注,复归件和 原件一致,所附资料中的数据均为研究和检测该产品得到的数据,<br>符合《化妆品安全技术规范》要求,如有不实之处,我单位愿负相应法律责任,并承担由此造成的一切后果。 |
| ✿ 支撑数据管理                  | □ 已阅读                                                                                                    |

输入新原料注册证号后,点击【搜索】,系统自动带出新原料信息和证书信息,录入注销 原因并上传附件,勾选"已阅读",点击【暂存】则暂存申请,暂存的申请可在申请单管理查 看与修改;点击【提交】按钮则直接提交注销申请至受理大厅:

| 注销申请信息表  |                              |                                      |                                         |                                                |            |
|----------|------------------------------|--------------------------------------|-----------------------------------------|------------------------------------------------|------------|
| *注册号:    | 国妆原注字20210005 13/50          | Q 搜索                                 |                                         |                                                |            |
| 新原料信息    |                              |                                      |                                         |                                                | ×          |
| 中文名称:    | 测试注册新原料030101                |                                      |                                         |                                                |            |
| INCI名称:  | 测试注册新原料030101                |                                      |                                         |                                                |            |
| 生产企业名称   | 雅芳(中国)有限公司                   |                                      |                                         |                                                |            |
|          |                              |                                      |                                         |                                                |            |
| 证书信息     |                              |                                      |                                         |                                                | - <b>*</b> |
| 注册号:     | 国妆原注字20210005                |                                      | 有效期:                                    |                                                |            |
| 注册人:     | 雅芳(中国)有限公司                   |                                      |                                         |                                                |            |
| 地址:      | 北京市海淀区学院路8号                  |                                      |                                         |                                                |            |
| 注销说明     | 符合《化妆品安全技术技                  | 1范》要求。如有不实之处,                        |                                         | ,并承担由此造成的一切后果。<br>                             | 5c2        |
| *当前申请是否存 | 存在纸质资料:否 🌅 是                 |                                      |                                         |                                                |            |
| * 注销原因:  | 请输入注销原因                      |                                      |                                         |                                                |            |
|          |                              |                                      |                                         |                                                |            |
|          |                              |                                      |                                         |                                                |            |
| 附件上传     |                              |                                      |                                         |                                                |            |
| ● 点击上传   |                              |                                      |                                         |                                                |            |
| 文件名      | 大小                           |                                      | 时间                                      | 操作                                             |            |
|          |                              | 暫                                    | し数据                                     |                                                |            |
| 本生产企     | 业保证:本申请表中所申报的内<br>符合《化妆品安全技术 | 容和所附资料均真实、合法<br>规范》要求。如有不实之处<br>□ 已剛 | 保证书<br>,复印件和 原件一致,所<br>,我单位愿负相应法律责<br>。 | 所附资料中的数据均为研究和检测该产品得到的数<br>任,并承担由此造成的一切后果。<br>2 | 女据,        |

## 4.3 终止申请

已提交但受理大厅还未受理的申请,可进行终止。

新原料角色登录首页,点击【新原料注册申报】-【终止申请】,进入新原料终止申请页面:

| • 特殊化妆品申报 ~  | 首页 终止申             | ı<br>Jā ×                                                                                                    |
|--------------|--------------------|----------------------------------------------------------------------------------------------------|
| ✿ 新原料注册申报 ^  | 终止申请信息表 面到中立名称 、 3 |                                                                                                    |
| ✿ 注册申请       | 源科中文石亦 🌾           |                                                                                                    |
| 章 注销申请       | 新原料信息              |                                                                                                    |
| ✿ 终止申请       | 中文名称               |                                                                                                    |
| ✿ 撤回申请       | INCI名称             |                                                                                                    |
| ✿ 纠错申请       | 注册人:               | 统一社会信用代码:                                                                                                    |
| ♦ 申请单管理      | 地址:                |                                                                                                    |
| 奇新原料备案申报 ~   | 申报资料签收日期:          |                                                                                                    |
| ✿ 新原料监测期管理 ∨ | 申请说明               | × *                                                                                                    |
| 新原料授权管理 ~    | * 是否申请退回会          | 全部申报资料: 否 是 *当前申请是否存在纸质资料: 否 是                                                                                           |
| 受托关系确认管理 ~   | 本生产企:              | 保证书<br>业保证:本申请表中所申报的内容和所附资料均真实、合法,复印件和 原件一致,所附资料中的数据均为研究和检测该产品得到的数据,<br>符合《化妆品安全技术规范》要求、如有不实之处,我单位愿负相应法律责任,并承担由此造成的一切后果。 |
| ◆ 支撑数据管理     | e                  |                                                                                                    |

输入原料中文名称或申请编号后,点击【搜索】系统自动带出新原料信息,录入申请说明和上传附件后,勾选"已阅读",点击【提交】可提交终止申请:

| *是否申请退回全部申报资料                                                                                                    | 音 🔵 是 | * 当前申请是否存在细       | 质资料: 否 🔵 是 |     |
|----------------------------------------------------------------------------------------------------|-------|-------------------|------------|-----|
| *终止申报原因:                                                                                                    |       |                   |            |     |
|                                                                                                    |       |                   |            | 0/5 |
|                                                                                                    |       |                   |            |     |
| AND A REAL PROPERTY AND A REAL PROPERTY AND A REAL |       |                   |            |     |
|                                                                                                    |       |                   |            |     |
| ▲ 点击上传                                                                                                    |       |                   |            |     |
| <ul> <li>▲ 点击上传</li> <li>文件名</li> </ul>                                                                                                    | 大小    | 时间                | 操作         |     |
| <ul> <li>▲ 点击上传</li> <li>文件名</li> </ul>                                                                                                    | 大小    | 时间<br>暫无数据        | 操作         |     |
| <ul> <li>▲ 点击上传</li> <li>文件名</li> </ul>                                                                                                    | 大小    | 时间<br>暫无数据<br>保证书 | 操作         |     |

### 4.4 撤回申请

系统支持新原料注册的撤回。已经受理通过未审核的申请可申请撤回。

新原料角色登录首页,点击【新原料注册申报】-【撤回申请】,进入新原料撤回申请页面:

| 特殊化妆品申报 >>>>>>>>>>>>>>>>>>>>>>>>>>>>>>>>>>>> | 首页      撤回申请 ×                                                                 |
|----------------------------------------------|--------------------------------------------------------------------------------|
| 新原料注册申报 ^                                    |                                                                                |
| ✿ 注册申请                                       |                                                                                |
| ✿ 注销申请                                       | 新原料信息                                                                          |
| ✿ 终止申请                                       | 中文名称                                                                           |
| 🌣 撤回申请                                       | INCI合称:                                                                        |
| ✿ 纠错申请                                       | 生产企业名称                                                                         |
| ✿ 申请单管理                                      | 申报资料签收日期: 受理日期:                                                                |
| ✿ 新原料备案申报                                    |                                                                                |
| ✿ 新原料监测期管理                                   | 申請说明                                                                           |
| ✿ 新原料授权管理                                    | * 是否申请退回全部申报资料: 否 是 * 当前申请是否存在纸质资料: 否 是                                        |
| • 受托关系确认管理 >                                 | 保证书<br>保证书<br>本生产企业保证:本申请表中所申报的内容和所附资料均真实、合法、复印件和原件一致,所附资料中的数据均为研究和检测该产品得到的数据。 |
| ✿ 支撑数据管理                                     |                                                                                |

输入受理编号后,点击【搜索】系统自动带出新原料信息,录入申请说明和上传附件后,勾选"已阅读",点击【提交】可提交撤回申请:

| *是否申请退回全部申报资 | 料:否)是 | * 当前申请是否存在纸 | 质资料: 否 🚺 是 |    |
|--------------|-------|-------------|------------|----|
| * 撤回原因:      |       |             |            |    |
|              |       |             |            | 0/ |
|              |       |             |            |    |
|              |       |             |            |    |
| - //-        |       |             |            |    |
| 上传           |       |             |            |    |
|              |       |             |            |    |
| 上传 点击上传      | 大小    | 时间          | 操作         |    |

### 4.5 纠错申请

系统支持新原料注册的纠错。纠错新原料批件的相关基本信息。 新原料角色登录首页,点击【新原料注册申报】-【纠错申请】,进入新原料纠错申请页

第66页共85页

面:

| • 特殊化妆品申报  | ~ | 首页                                                                                                    |
|------------|---|----------------------------------------------------------------------------------------------------|
| ✿ 新原料注册申报  | ^ | 纠描申请信息表<br>*注册号: 游输入注册号 0/50 Q 搜索                                                                                             |
| ✿ 注册申请     |   |                                                                                                    |
| ✿ 注销申请     |   | 新原料信息                                                                                                    |
| ✿ 终止申请     |   | 中文名称:                                                                                                    |
| ✿ 撤回申请     |   | INCI名称:                                                                                                    |
| • 纠错申请     |   | 生产企业名称                                                                                                    |
| 中请单管理      |   |                                                                                                    |
| ✿ 新原料备案申报  | ~ | 证书信息         >                                                                                                    |
| 奇 新原料监测期管理 | ~ | 注册号:                                                                                                    |
| 新原料授权管理    | ~ | 批准日期: 有效期:                                                                                                    |
| • 受托关系确认管理 | ~ | 保证书<br>本生产企业保证:本申请表中所申报的内容和所附资料均真实、合法,复印件和 原件一致,所附资料中的数据均为研究和检测该产品得到的数据。<br>符合《化妆品安全技术规范》要求、如有不实之处,我单位愿负相应法律责任,并承担由此造成80一切后果。 |
| 支撑数据管理     | ~ |                                                                                                    |

输入新原料注册号后,点击【搜索】,系统自动带出新原料信息和证书信息,录入申请说 明并上传附件,勾选"已阅读",点击【暂存】则暂存申请,暂存的申请可在申请单管理查看 与修改;点击【提交】按钮则直接提交纠错申请至受理大厅:

| 静清信息表        |                  |       |           |       |
|--------------|------------------|-------|-----------|-------|
| 青说明          |                  |       |           |       |
| * 当前申请是否存在纸质 | 證料: 否 <b>)</b> 是 |       |           |       |
| *许可批件问题:     |                  |       |           |       |
|              |                  |       |           | 0/500 |
| *许可批件修改要求:   | (许可批件问题          |       |           |       |
|              |                  |       |           | 0/50  |
|              |                  |       |           |       |
| +上传          |                  |       |           |       |
| ● 点击上传       |                  |       |           |       |
|              |                  |       |           |       |
| -            |                  | C-4-q | +1++ 2.6- |       |

### 4.6 申请单管理

新原料注册的申请单管理功能,主要针对新原料注册业务,跟特殊化妆品的对应功能类 似。可进行申请单的查看、修改、删除,可进行补正资料、补充资料、复核申请、不复核确 认等操作。

登录首页,点击【新原料注册申报】-【申请单管理】,进入申请单管理页面:

| ♦ 特殊化妆品申报 >>  | 首页             | 申请单管理×                    |                  |                  |                                             |             |                |
|---------------|----------------|---------------------------|------------------|------------------|---------------------------------------------|-------------|----------------|
| ✿ 新原料注册申报 ^   | 申请单管理          |                           |                  |                  |                                             |             | A.             |
| <b>九</b> 注照由法 | 原料名            | 称                         | 受理编号             |                  |                                             | 申请类型 请选择    |                |
|               | 创建的            | iii -                     | 当次情形             | 请选择              | ~                                           |             |                |
| ♀ 注朔申请        | the Tildeon in | #                         |                  | ***              |                                             |             |                |
| ✿ 终止申请        | 第1到第20条        | : 共115条 〈 1 Z<br>号 申请编号 ≑ | 3 4 ··· 6 > 原料名称 | 前在 1 页<br>申请类型 ≑ | 20条/页 · · · · · · · · · · · · · · · · · · · | 受理编号 ⇔      | 操作             |
| ✿ 撤回申请        | - 1            | GSCSQ2100105              | 油酸基羟乙基咪唑啉        | 注册申请             | 首轮申请                                        |             | ● 查若 @修改 自删除   |
| ✿ 纠错申请        | 2              | GSCSQ2100103              | 油酸基羟乙基咪唑啉        | 注册申请             | 首轮申请                                        |             | ◎ 查看 【『修改 自 删除 |
| 申请单管理         | 3              | GSCSQ2100101              | 测试xyl上会42803     | 注册申请             | 首轮申请                                        | GHZYLZC21(  | © <u>新</u>     |
| ✿ 新原料备室申报 ∨   | □ 4            | GSCSQ2100099              | 测试xyl上会42802     | 注册申请             | 首轮申请                                        | GHZYLZC21(  | @ 查看           |
| ✿ 新原料监测期管理    | 5              | GSCSQ2100097              | 测试xyl上会42801     | 注册申请             | 首轮申请                                        | GHZYLZC21(  | @ 查看           |
| ♦ 新原料授权管理 >>  | 6              | GSCSQ2100087              | 112222222222     | 注册申请             | 首轮申请                                        |             | ● 查看           |
| 受托关系确认管理 ~    | . 7            | GSCSQ2100095              | 测试上会新原料42705     | 注册申请             | 首轮申请                                        | GHZYLZC21(  | ● 蓋            |
|               | 8              | GSCS02100093              | 测试 十会新原料42704    | 注册由语             | 首於由语                                        | GHZYI ZC21( |                |

在申请单管理列表页面,点击【查看】可查看申请单的详细信息;点击【修改】可进入 修改页面,录入修改信息后,可提交申请单;点击【删除】则删除申请单。只有未提交的申 请单才可以修改和删除。

|    | PEPE  |                   |                           |         |         |               |                |
|----|-------|-------------------|---------------------------|---------|---------|---------------|----------------|
|    | 原料名称  |                   | 受理编号                      |         |         | 申请类型 请选择      | ~              |
|    | 创建时间  | -                 | 当次情形                      | 请选择     | $\sim$  |               |                |
|    |       |                   |                           |         |         |               | Q 查询 🛛 🔊       |
| 1到 | 第20条共 | 115条 < 1 <b>2</b> | 3 4 … 6 >                 | 前往 1 页  | 20条/页 ~ |               |                |
|    | 序号    | 申请编号 🗧            | 原料名称 ⇔                    | 申请类型 🔶  | 当次情形 🔶  | 受理编号 ⇔        | 操作             |
|    | 1     | GSCSQ2100105      | 油酸基羟乙基咪唑啉                 | 注册申请    | 首轮申请    |               | ● 董 『樹政 』 前 删除 |
|    | 2     | GSCSQ2100103      | 油酸基羟乙基咪唑啉                 | 注册申请    | 首轮申请    |               | ◎ 請 『物 ◎ 删除    |
|    | 3     | GSCSQ2100101      | 测试xyl上会42803              | 注册申请    | 首轮申请    | GHZYLZC21(    | ◎ 查看           |
|    | 4     | GSCSQ2100099      | 测试xyl上会42802              | 注册申请    | 首轮申请    | GHZYLZC21(    | @ 查看           |
|    | 5     | GSCSQ2100097      | 测试xyl上会42801              | 注册申请    | 首轮申请    | GHZYLZC21(    | ● 查看           |
|    | 6     | GSCSQ2100087      | 112222222222              | 注册申请    | 首轮申请    |               | ● 查看           |
|    | 7     | GSCSQ2100095      | 测试上会新原料42705              | 注册申请    | 首轮申请    | GHZYLZC21(    | @ 查看           |
|    | 0     | 000000000000      | 200-1-1-0-45-10-1-0-7-0-4 | 2000-02 | ****    | 01171/1 7004/ |                |

对于首轮不批准的申请单,新原料注册人收到不批准通知书后,如果对审核结果存在异 议,企业可以申请进行复核操作,复核后的申请会重新进行受理与审评。在申请单管理页面, 点击操作列的【复核】,输入原因后,点击【确定】完成申请复核;企业如果没有异议,企业 需要申请进行不复核确认操作,点击【不复核】后点击【确定】完成不复核确认。

| 首    | (页)     | 申请单管理 ×            |                 |        |         |      |         |          |
|------|---------|--------------------|-----------------|--------|---------|------|---------|----------|
| 申请单  | 管理      |                    |                 |        |         |      |         |          |
|      | 原料名称    |                    | 受理编号            |        |         | 申请类型 | 请选择     | ~ 收缩     |
|      | 创建时间    | -                  | 当次情形            | 请选择    | ×       |      |         |          |
|      |         |                    |                 |        |         |      |         |          |
| 第61到 | J第80条 ‡ | 共116条 く <b>1</b> · | ··· 3 4 5 6 >   | 前往 4 页 | 20条/页 🗸 |      |         |          |
|      | 序号      | 申请编号 🔶             | 原料名称 🔶          | 申请类型 ≑ | 当次情形 ≑  | 受理物  | 論号 ≑    | 操作       |
|      | 69      | GSCSQ2100040       | 测试注册新原料030201   | 注册申请   | 申请复核    | GHZ  | /LZC21( | @ 查看     |
|      | 70      | GSCSQ2100042       | 测试注册新原料030301   | 注册申请   | 首轮申请    | GHZY | /LZC21( | ▲ 四國正体 ④ |
|      | 71      | GSCSQ2100038       | 测试注册新原料030102   | 注册申请   | 首轮申请    | GHZY | LZC21   | @ 查看     |
|      | 72      | GSCSQ2100037       | 测试注册新原料030101   | 注册申请   | 首轮申请    | GHZY | /LZC21( | @ 查看     |
|      | 73      | JSCSQ2100003       | 0124新原料注册进口kk报批 | 注册申请   | 首轮申请    | JHZY | LZC210  | ◎ 查看     |
|      | 74      | GSCSQ2100034       | 0224新原料注册国产0001 | 注册申请   | 首轮申请    | GHZY | /LZC21( | @ 查看     |
|      | 75      | GSCSQ2100031       | xx20210223-1    | 注册申请   | 首轮申请    | GHZY | LZC21   | @ 查看     |
|      | 76      | GSCSQ2100032       | 测试注册新原料022301   | 注册申请   | 首轮申请    | GHZY | /LZC21( | ◎ 查看     |

新原料注册人收到受理大厅发送的补正资料通知书后,需要对申请单进行补正资料操作。

进入申请单管理页面,点击【补正原因】可查看补正原因;点击【补正资料】进入申请单补 正资料页面,录入相关信息后可再次提交申请单:

| 首        | 页      | 中请单管理 ×               |                                               |                  |                 |          |                        |
|----------|--------|-----------------------|-----------------------------------------------|------------------|-----------------|----------|------------------------|
| 申请单      | 管理     |                       |                                               |                  |                 |          | <b>▲</b>               |
|          | 原料名称   |                       | 受理编号                                          |                  |                 | 申请类型 请   | 选择 🗸 🗸                 |
|          | 创建时间   | -                     | 当次情形                                          | 请选择              | ~               |          |                        |
| the star |        |                       | - 0 - 4 -                                     | **               |                 |          | 置重 C ( 前音 D            |
| 第61至     | 第80条 F | €116奈 く 1 ·<br>申请编号 ≑ | 3 4 5 6 > □ □ □ □ □ □ □ □ □ □ □ □ □ □ □ □ □ □ | 前在 4 页<br>申请类型 ≎ | 20条/页<br>当次情形 💠 | 受理编号     | 操作                     |
|          | 65     | GSCSQ2100044          | 测试注册新原料31901                                  | 注册申请             | 首轮申请            |          | ◎ 查看                   |
|          | 66     |                       | 测试注册新原料030901                                 | 注册申请             | 首轮申请            |          | ◎ 荁臿   ⑦修改             |
|          | 67     | GSCSQ2100041          | 测试注册新原料030202                                 | 注册申请             | 首轮申请            | GHZYLZC: | 211 @ 查看               |
|          | 68     | GSCSQ2100039          | cs时间03011600                                  | 注册申请             | 首轮申请            |          | ● 查看                   |
|          | 69     | GSCSQ2100040          | 测试注册新原料030201                                 | 注册申请             | 申请复核            | GHZYLZC: | 211 ● 查看               |
|          | 70     | GSCSQ2100042          | 测试注册新原料030301                                 | 注册申请             | 首轮申请            | GHZYLZC: | 211 • 查看 • 补正原因 • 补正资料 |
|          | 71     | GSCSQ2100038          | 测试注册新原料030102                                 | 注册申请             | 首轮申请            | GHZYLZC: | 211 @ 查看               |
|          | 72     | GSCSQ2100037          | 测试注册新原料030101                                 | 注册申请             | 首轮申请            | GHZYLZC: | 211 @ 查看               |

对于首轮补充资料延期再审的申请单,新原料注册人收到补充资料通知书后,需要进行 申报资料的补充上报。进入申请单管理页面,点击【补充资料】进入申请单补充资料页面, 在补充资料页面录入信息后可再次提交申请单。若需要额外扩充补充资料事项,可申请扩展 补充,扩展补充审核通过后,即可进行额外的补充资料申报。

| 青隼   | 管理     |                  |              |           |         |       |         |                |  |
|------|--------|------------------|--------------|-----------|---------|-------|---------|----------------|--|
|      | 原料名称   |                  | 受理编号         |           |         | 申请类型  | 请选择     | ~              |  |
| 创建时间 |        | -                | 当次情形         | 请选择       |         |       |         |                |  |
|      |        |                  |              |           |         |       |         | Q 查询           |  |
| 41到  | 第60条 ‡ | 共116条 <b>く 1</b> | 2 3 4 6 >    | 前往 3 页    | 20条/页 🗸 |       |         |                |  |
| J    | 序号     | 申请编号 🔶           | 原料名称 🔶       | 申请类型 🔶    | 当次情形 🔶  | 受理编   | 号 🔶     | 操作             |  |
|      | 41     | GSCSQ2100063     | 测试新原料41301   | 注册申请      | 首轮申请    | GHZY  | LZC21   | @ 查看           |  |
|      | 42     | GSCSQ2100060     | dwedw        | 注册申请      | 首轮申请    |       |         | ● 查看           |  |
|      | 43     | GSCSQ2100061     | 测试新原料注册41205 | 注册申请      | 首轮申请    | GHZY  | 'LZC21( | > 查看 补充资料 扩展补充 |  |
|      | 44     | GZXSQ2100003     | 测试新原料注册33001 | 注销申请      | 首轮申请    | GHZY  | 'LZX21( | @ 查看           |  |
|      | 45     | GSCSQ2100057     | 测试新原料注册41204 | 注册申请      | 首轮申请    | GHZY  | LZC211  | ● 查看           |  |
|      | 46     | GSCSQ2100055     | 测试新原料注册41203 | 注册申请      | 首轮申请    | GHZY  | 'LZC21( | Φ 查看           |  |
|      | 47     | GSCSQ2100053     | 测试新原料注册41201 | 注册申请      | 首轮申请    | GHZY  | LZC21   | @ 查看           |  |
|      |        |                  |              | 100000000 |         | 10000 |         |                |  |

# 5 新原料备案申报

## 5.1 备案信息填报

新原料角色登录首页,点击【新原料备案申报】-【备案信息填报】,选择国别后,进入 新原料备案页面:

| ✿ 特殊化妆品申报  | ~ | 首页 备案信息填                 | 报×                  |           |                       |  |  |  |
|------------|---|--------------------------|---------------------|-----------|-----------------------|--|--|--|
| 新原料注册申报    | ~ | 申请信息 基本信息 关键信息 技术资源 附件资料 |                     |           |                       |  |  |  |
|            |   | 原料信息                     |                     |           |                       |  |  |  |
| ♦ 新原料备案申报  | ^ | *标准中文名称:                 |                     |           |                       |  |  |  |
| • 备案信息填报   | ] | INCI名称(或英文等外文名           |                     |           |                       |  |  |  |
| 注销申请       |   | 称):                      |                     | Ye        |                       |  |  |  |
| ✿ 申请单管理    |   | 化学名称:                    | 请输入化学名称             | 请选择国别     |                       |  |  |  |
| ✿ 新原料监测期管理 | ~ | CAS号:                    | 清输入CAS号             | 国别:       |                       |  |  |  |
| 新原料授权管理    | ~ | *来源及特征:                  | 化学原料 植物原料<br>水解植物原料 | ○ 固产 ○ 进口 | () 纳米原料               |  |  |  |
|            |   |                          |                     |           | 具有较高生物活性的寡肽/多肽/蛋白质类原料 |  |  |  |
| • 受托关系确认管理 | ~ | 在境外上市化妆品中已有三年            | 以上安全使用历史: 〇 是 〇 否   | 确定        | ○ 是 ○ 否               |  |  |  |
| ✿ 支撑数据管理   | ~ | *使用目的:                   |                     |           |                       |  |  |  |
| 历史数据补录     | ~ | *适用或使用范围:                |                     |           |                       |  |  |  |
| ✿ 批量变更     | ~ |                          |                     | _         |                       |  |  |  |

第 71 页 共 85 页

×

备案申请页面包含 5 个页签,分别是申请信息、基本信息、关键信息、技术要求和附件 资料:

申请信息页签,包括原料信息、注册人信息、生产信息和申请表文书。

注:其中备案人信息由系统自动带出,无需填写。字段前有红色星号"\*"的为必填项,且 所有字段需依据规范正确填写。

在原料信息栏,来源与特征包括:化学原料、植物原料、矿物原料、生物原料、动物原料、水解植物原料。页面的输入项会根据几种大类的选择,会联动显示更细粒度的填报信息。

当该原料是否已注册或备案选择"是"时,在弹出的列表选择一条记录,点击【确定】,并 需要在"变化内容"输入框输入与已注册或备案原料的使用目的、试用或使用范围、安全使用 量的区别。

已注册或备案列表

| 序号 | 中文名称          | INCI名称        | 注册号/备案号       | 适用或使用范围       | 安全使用量         | 注册人/备案人     |
|----|---------------|---------------|---------------|---------------|---------------|-------------|
| 1  | 测试新原料备案030301 | 测试新原料备案030301 | 国妆原备字20210020 |               |               | 雅芳(中国)有限公司  |
| 2  | 测试备案补充资料2021  | 测试备案补充资料2021  | 国妆原备字20210015 | 测试备案补充资料2021  | 测试备案补充资料2021  | 雅芳(中国)有限公司  |
| 3  | 测试审评计划分配2021  | 测试审评计划分配2021  | 国妆原备字20210013 | 测试审评计划分配2021  | 测试审评计划分配2021  | 雅芳(中国)有限公司  |
| 4  | 测试备案新原料030502 | 测试备案新原料030502 | 国妆原备字20210010 | 测试备案新原料030502 | 测试备案新原料030502 | 雅芳(中国)有限公司  |
| 5  | 测试备案新原料030501 | 测试备案新原料030501 | 国妆原备字20210009 | 测试备案新原料030501 | 测试备案新原料030501 | 雅芳(中国)有限公司  |
| 6  | 测试新原料备案030401 | 测试新原料备案030401 | 国妆原备字20210005 | 测试新原料备案030401 | 测试新原料备案030401 | 雅芳(中国)有限公司  |
| 7  | 测试新原料备案030301 | 测试新原料备案030301 | 国妆原备字20210008 | 测试新原料备案030301 | 测试新原料备案030301 | 雅芳(中国)有限公司  |
| 8  | 测试新原料申请时间030  | 测试新原料申请时间0302 | 国妆原备字20210016 | 测试新原料申请时间03   | 测试新原料申请时间03   | 雅芳(中国)有限公司  |
| 9  | 测试新原料备案022601 | 测试新原料备案022601 | 国妆原备字20210004 | 测试新原料备案022601 | 测试新原料备案022601 | 雅芳(中国)有限2 司 |

申请信息页签生产信息栏,生产信息自动带出并可手动进行修改。且支持多个生产地址的编辑。点击【增加生产地址】可进行多地址的维护。

#### 第72页共85页
| 生产信息            |                  |             |             | ×      |
|-----------------|------------------|-------------|-------------|--------|
| *企业名称/单位名称(中文): | 雅芳(中国)有限公司       |             |             | 10/100 |
| 企业名称/单位名称(外文):  | 请输入企业名称/单位名称(外文) | 0/100       |             |        |
| * 生产国/地区:       | 中国               |             |             | 2/100  |
| * 联系人:          | 李思               | 2/50 *联系电话: | 13466664567 | 11/20  |
| + 増加生产地址 - 删除   | 生产地址             |             |             |        |
| 生产地址:           | 請输入生产地址          |             |             | 0/500  |

申请信息页签,所有信息录入完成后,在申请表文书列,点击【生成文书】按钮,可生 成新原料申请表,生成的申请表会在附件资料页签中显示:

| 名称   | 操作   |
|------|------|
| 料申请表 | ● 查看 |

点击【签章】按钮可进行电子印章签章(需要 ukey);点击【删除】可删除生成的附件 文书。若页面输入项发生变化,可再次点击【生成文书】生成最新的申请表。

申请信息页签,所有信息录入完成后,点击【暂存】可暂存申请,暂存的申请单可在申 请单管理中查看与修改;点击【下一步】可进入基本信息页签。

在基本信息页签,标准中文名称等部分信息从申请信息页签的输入项自动带出,且无法 修改。输入页面相关数据后,在研制报告基本信息表文书栏,点击【生成文书】可自动生成 研制报告基本信息表。

信息录入完成后,点击【暂存】可暂存申请,暂存的申请单可在申请单管理中查看与修 改;点击【下一步】可进入关键信息页签。

| 基础信息              |                                                                          |           |           |                       |       |
|-------------------|--------------------------------------------------------------------------|-----------|-----------|-----------------------|-------|
| 标准中文名称:           | 油酸基羟乙基咪唑啉                                                                |           |           |                       |       |
| INCI名称:           | 油酸基羟乙基咪唑啉                                                                |           |           |                       |       |
| ID룩:              | 清输入ID号                                                                   | 0/50      | 化学名:      | 油酸基羟乙基咪唑啉             |       |
| 动植物原料名称(拉丁学       | 油酸基羟乙基咪唑啉                                                                |           |           |                       |       |
| 名):               |                                                                          |           |           |                       |       |
| 常见别名:             | 请输入常见别名                                                                  | 0/100     | 缩写:       | 请输入缩写                 | 0/100 |
| CAS号:             | 油酸基羟乙基咪唑啉                                                                |           |           |                       |       |
| EINECS/ELINCS登记号: | 请输入EINECS/ELINCS登记号                                                      |           |           |                       | 0/100 |
| 来源及特征:            | <ul> <li>化学原料</li> <li>・ 植物原料</li> <li>・ 矿物</li> <li>・ 水解植物原料</li> </ul> | □原料 ○ 生物/ | 原料 🔿 动物原料 | 9 纳米原料                |       |
|                   |                                                                          |           |           | 具有较高生物活性的寡肽/多肽/蛋白质类原料 |       |
| 植物                |                                                                          |           |           |                       |       |

在在基本信息页签,点击【上一步】则退回到申请信息页签,此时申请信息页面为置灰 且无法编辑修改,需点击【修改】按钮后才可以进行信息修改。

在关键信息页签,使用目的、适用或使用范围等信息从申请信息和基本信息页签的输入 项自动带出,无法修改。输入页面相关数据后,点击【生成文书】可自动生成研制报告研发 目的表。

在关键信息页签,点击【暂存】可暂存申请,暂存的申请单可在申请单管理中查看与修 改;点击【下一步】可进入技术要求页签。

| 用目的:    | 保湿剂                |      |
|---------|--------------------|------|
| 用或使用范围: | 油酸基羟乙基咪唑啉          |      |
| 用规格:    | 油酸基羟乙基咪唑啉油酸基羟乙基咪唑啉 |      |
| 主意事项:   | 请输入注意事项            | 0/5/ |
|         | 请输入注意事项            |      |
| 警示语:    | 请输入警示语             | 0/20 |
| 附件上传    |                    |      |
| 附件上传:   | ▲ 点击上传             |      |
|         |                    |      |

技术要求页签,包括基本信息、性状指标、理化常数、技术要求、检验方法、其他要求、 新原料技术要求表文书。其中基本信息自动带出,无需填写修改。

| 申请信息  基本信息        | 关键信息 技术要求 附作        | 资料                 |           |  |
|-------------------|---------------------|--------------------|-----------|--|
| 基本信息              |                     |                    |           |  |
| 标准中文名称:           | 油酸基羟乙基咪唑啉           |                    |           |  |
| INCI名称 (或英文等外文名   | 油酸基羟乙基咪唑啉           |                    |           |  |
| 称):               |                     |                    |           |  |
| ID号:              | 请输入ID号              | 化学名称               | 油酸基羟乙基咪唑啉 |  |
| 动植物原料名称(拉丁学       | 油酸基羟乙基咪唑啉           |                    |           |  |
| 名):               |                     |                    |           |  |
| 商品名称:             | 请输入商品名称             |                    |           |  |
| 常见别名:             | 请输入常见别名             | 缩写:                | 请输入缩写     |  |
| CAS号:             | 油酸基羟乙基咪唑啉           |                    |           |  |
| EINECS/ELINCS登记号: | 请输入EINECS/ELINCS登记号 |                    |           |  |
| 来源及特征:            | ○ 化学原料 ○ 植物原料 (     | 矿物原料 ○ 生物原料 ○ 动物原料 | ○ 水解植物原料  |  |

在形状指标栏,可录入颜色、形状、气味和其他信息。

| 性状指标 |       | ~    |
|------|-------|------|
| 颜色:  | 博输入颜色 | 0/25 |
| 性状:  | 请输入性状 | D/25 |
| 气味:  | 请输入气味 | 0/25 |
| 其他   | 请输入其他 | 0/25 |
|      |       |      |

在理化常数栏,点击【新增】可增加一条理化常数信息,包括项目和指标。其中项目可 以直接下拉选择,也可以手动进行输入

| 理化常数 |    |       |    |      | ×.    |
|------|----|-------|----|------|-------|
| + 新増 |    | - 删除  | 15 | 点击下拉 |       |
|      | 序号 | 项目    | 4  | 指    | π.    |
|      | 1  | 请选择项目 |    |      | 0/100 |
|      |    | 熔点    |    |      |       |
| 技术要求 |    | 沸点    |    |      | ~     |

在技术要求栏,可录入使用限量、纯度/含量要求和相关组分限量要求。在纯度/含量要求 栏点击【增加】可增加纯度/含量要求。在相关组分限量要求点击【增加】可增加相关组分限 量要求:

| 要求       |           |              |           |      |
|----------|-----------|--------------|-----------|------|
| 4使用目的:   | 保湿剂       | ▽ 原料适用或使用范围: | 油酸基羟乙基咪唑啉 |      |
| 使用限量     |           |              |           |      |
| 全使用量:    | 油酸基羟乙基咪唑啉 |              |           | 9/20 |
| 5月限量要求:  | 油酸基羟乙基咪唑啉 |              |           | 9/50 |
| 她安全性要求:  | 油酸基羟乙基咪唑啉 |              |           | 9/50 |
| 纯度/含量要求  |           |              |           |      |
| + 新増 - 冊 | 除         |              |           |      |
| 席号 项     | 8         | 限量或要求        |           |      |

在检验方法信息栏,点击【一键带入】,可直接带入技术要求栏已录入的信息。带入后,可直接维护检验方法

| 纯度/含 | 量则定方法       |      |      |
|------|-------------|------|------|
| 序号   | 项目          | 检验方法 |      |
| 1    | 纯度/含量要求测试1  |      | D/10 |
| 序号   | 项目          | 检验方法 |      |
| 1    | 相关组分限量要求测试2 |      | 0/10 |
|      |             |      |      |

在其他要求栏, 需录入注意事项、贮存条件、使用期限。

| 其他要求    |         |       | ×     |
|---------|---------|-------|-------|
| * 注意事项: | 请输入注意事项 |       | 0/500 |
| * 贮存条件: | 请输入贮存条件 |       | 0/200 |
| * 使用期限: | 请输入使用期限 | 0/100 |       |

录入完信息后,点击【生成文书】,可自动生成新原料技术要求表。技术要求信息填写完成后,点击【下一步】,进入附件资料页签。

在附件资料页签,分为6个情形,将鼠标移动至情形名称上时,会显示具体的信息。根据选择的情形,需要上传的附件也不相同。【必须上传】列显示为"是"时,该附件则必须上传。如为纳米原料,请在第26项资料中提交皮肤吸收/透皮吸收试验资料;如为国内外首次使用的具有较高生物活性的寡肽、多肽、蛋白质类新原料,请在第26项资料中提交皮肤吸收/透皮试验和免疫毒性试验资料;如为国内外首次使用的有健康危害效应(不包括局部毒性)的新原料,请在第26项资料中提交毒物代谢及动力学试验资料。

| 申请信息 基本信                   | 自息 关键信息 技术要求 阶                                                                                          | 时件资料                                          |                                                        |                                                            |
|----------------------------|----------------------------------------------------------------------------------------------------|-----------------------------------------------|--------------------------------------------------------|------------------------------------------------------------|
|                            |                                                                                                    |                                               |                                                        |                                                            |
| 隋形万交                       |                                                                                                    |                                               |                                                        |                                                            |
| ⑦温馨提示:鼠标移                  | 动至按钮名称时,可查看具体信息。如为纳                                                                                     | 为米原料,请在第26项资料                                 | 中提交皮肤吸收/透皮吸收试验                                         |                                                            |
| 外百次使用的具有较                  | 同生物活性的募取、多肽、蛋白质美新原料                                                                                     | 料,请在第26项资料中提交                                 | 安肤收收/透皮试验和免疫毒性<br>==================================== | 试验资料;如为                                                    |
| 国内外目/(使用的有<br>法准収·○ 桂亚/4   |                                                                                                    | 将, 再住第20坝资料屮促父<br>(4取5) (4取5) (4取5)           | ■初1U的反动力子试验资料。<br>%6                                   |                                                            |
| 隋达律:○ 16形1                 |                                                                                                    |                                               | 20                                                     |                                                            |
|                            |                                                                                                    |                                               |                                                        |                                                            |
|                            |                                                                                                    |                                               |                                                        |                                                            |
| <b>}件类别</b>                | 附件描述                                                                                                    | 必须上传                                          | 附件名称                                                   | 操作                                                         |
| ·Y件类别<br>-、基本信息            | 附件描述<br>*1.备案原料信息表                                                                                      | 必须上传                                          | 附件名称                                                   | 操作<br><u> </u>                                             |
| <sup>9</sup> 件美别<br>-、基本信息 | 附件描述<br>*1.备案原料信息表<br>*2.研发背景                                                                           | 必须上传是                                         | 附件名称                                                   | 操作<br><u> 全 上</u> 様<br><u> 全 上</u> 様                       |
| ¥件类别<br>-、基本信息             | 附件描述           *1.备案原料信息表           *2.研发背景           *3.原料基本信息                                         | 必须上传                                          | 附件名称                                                   | 操作<br><u> 全 上</u> 様<br><u> 全 上</u> 様<br><u> 全 上</u> 様      |
| 的件类别<br>-、基本信息<br>二、研制报告   | 附件描述           *1.备案原料信息表           *2.研发背景           *3.原料基本信息           *4.原料使用信息                     | - 必须上传<br>- 是<br>- 是<br>- 是<br>- 是<br>- 是<br> | 附件名称                                                   | 振作<br>① 上検<br>① 上検<br>① 上検<br>① 上検<br>① 上検<br>② 上検<br>② 上検 |
| 的件类别<br>-、基本信息<br>:、研制报告   | 附件描述           *1.备案原料信息表           *2.研发背景           *3.原料基本信息           *4.原料使用信息           *5.功能依据资料 |                                               | 附件名称                                                   | 操作<br>全上様<br>全上様<br>全上様<br>全上様<br>全上様<br>全上様<br>全上様<br>全上様 |

附件信息上传完成后,可以对附件进行下载、查看、删除操作。所有必填项录入完成后, 点击【提交】,将新原料备案申请单提交至受理大厅。

| 申请信息 基本信息 | 关键信息 技术要求 附件资料           |   |            |                                          |
|-----------|--------------------------|---|------------|------------------------------------------|
|           | 10.反历天王治派汉/11月1日         | H |            | 工 工程                                     |
|           | *17. 致突变试验               | 是 | test15.pdf | ◎ 音音 ⊻ 下载                                |
| L, XIIII  | *18.亚慢性经口或经皮毒性试验         | 是 | test15.pdf | ◎ 查看 ⊻ 下载 2 签章 @ 删除                      |
|           | *19.致畸试验                 | 是 | test15.pdf | ◎ 蓋                                      |
|           | *20.慢性毒性/致癌性结合试验         | 是 | test15.pdf | ◎ 查看 ⊻ 下载 化 签章 @ 删除                      |
|           | 21.吸入毒性试验                | 否 |            | ▲ 上传                                     |
|           | *22.长期人体试用安全试验           | 是 | test15.pdf | ◎ 蓋君 ⊻ 下載 2 签章 ◎ 删除                      |
|           | 23.其他專理学试验               | 否 |            | ▲ 上传                                     |
|           | *24.安全性评估报告              | 是 | test15.pdf | ◎ 蒼着 ⊻ 下载 2 签章 ⑥ 删除                      |
| 五 首他姿料    | *25.新原料技术要求              | 문 | test15.pdf | ◎ 查看 <u>* 下载</u> <u>2 签章</u> <u>@ 翻除</u> |
|           | 26.可能有助于化妆品新原料注册和备案的其他资料 | 否 |            | ▲ 上传                                     |

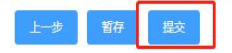

### 5.2 注销申请

系统支持新原料备案的注销。

新原料角色登录首页,点击【新原料备案申报】-【注销申请】,进入新原料注销申请页面:

| ✿ 特殊化妆品申报  | ~ | 首页 注销申请 ×                                                                                                    |
|------------|---|----------------------------------------------------------------------------------------------------|
| 新原料注册申报    | ~ | 注销申请信息表                                                                                                    |
| 新原料备室申报    | ~ | * <b>备案号:</b> 请输入做案号 0150 Q <b>按表</b>                                                                                                 |
|            |   | 新原料信息                                                                                                    |
| ○ 备案信息填报   |   | 中文名称                                                                                                    |
| 注销申请       |   | INCI名称:                                                                                                    |
| 中请单管理      |   | 生产企业名称                                                                                                    |
| • 新原料监测期管理 | ~ |                                                                                                    |
| ◆ 新原料授权管理  | ~ | 证书信息         >                                                                                                    |
| • 受托关系确认管理 | ~ | 설업 <u>라</u>                                                                                                    |
| • 支揮数据管理   | ~ | 各変人:                                                                                                    |
| 历史数据补录     | ~ | HELL:                                                                                                    |
| ♦ 批量变更     | ~ | 保证书<br>本生产企业保证:本申请表中所申报的内容和所附资料均真实、合法,复印件和 原件一致,所附资料中的数据均为研究和检测该产品得到的数据。<br>符合《化妆品安全技术规范》要求。如有不实之处,我单位愿负相应法律责任,并承担由此造成的一切后果。<br>□ 已阅读 |

输入新原料备案号后,点击【搜索】,系统自动带出新原料信息和证书信息,录入注销原因并上传附件,勾选"已阅读",点击【暂存】则暂存申请,暂存的申请可在申请单管理查看与修改;点击【提交】按钮则直接提交注销申请至受理大厅:

| 注销说明     |                                                                                                    |               |    |  |  |  |  |  |  |  |
|----------|----------------------------------------------------------------------------------------------------|---------------|----|--|--|--|--|--|--|--|
| *当前申请是否存 | 在纸质资料:否 🛑 是                                                                                                    |               |    |  |  |  |  |  |  |  |
| * 注销原因:  | 请输入注销原因                                                                                                    |               |    |  |  |  |  |  |  |  |
|          |                                                                                                    |               |    |  |  |  |  |  |  |  |
| 附件上传     |                                                                                                    |               |    |  |  |  |  |  |  |  |
| ● 点击上传   |                                                                                                    |               |    |  |  |  |  |  |  |  |
| 文件名      | 大小                                                                                                    | 时间            | 操作 |  |  |  |  |  |  |  |
|          |                                                                                                    | 暂无数据          |    |  |  |  |  |  |  |  |
| 本生产企     | 保证书<br>本生产企业保证:本申请表中所申报的内容和所附资料均真实、合法,复印件和原件一致,所附资料中的数据均为研究和检测该产品得到的数据,符合《化妆品安全技术规范》要求。如有不实之处,我单位愿负相应法律责任,并承担由此造成的一切后果。 |               |    |  |  |  |  |  |  |  |
|          |                                                                                                    | 第 79 页 共 85 页 |    |  |  |  |  |  |  |  |

### 5.3 申请单管理

新原料备案的申请单管理功能,主要针对新原料备案业务,跟特殊化妆品的对应功能类 似。可进行申请单的查看、修改、删除,可进行补正资料、补充资料、复核申请、不复核确 认等操作。

登录首页,点击【新原料备案申报】-【申请单管理】,进入申请单管理页面:

| 特殊化妆品申报    | ~ | 首    | 页            | 申请单管理 ×      |                |         |        |                  |                                               |
|------------|---|------|--------------|--------------|----------------|---------|--------|------------------|-----------------------------------------------|
| • 新原料注册申报  | ~ | 申请单  | 管理           | ſ            |                |         |        | and the Constant | · · · · · · · · · · · · · · · · · · ·         |
| 新原料备案申报    | ^ | 1    | 原料名称<br>创建时间 | -            | 受埋编号<br>       | 请选择     | ×      | 申请类型 备案申请        | ~                                             |
| ✿ 备案申请     |   |      |              |              |                |         |        |                  | 2 里賀<br>日 日 日 日 日 日 日 日 日 日 日 日 日 日 日 日 日 日 日 |
| ✿ 注销申请     |   | 第1到第 | 第20条 共       | 41条 〈 1 2    | 3 > 前往 1 页     | 20条/页 🗸 |        |                  |                                               |
| • 申请单管理    |   |      | 序号           | 申请编号 令       | 原料名称 ◆         | 申请类型 令  | 当次情形 令 | 受理编号 令           | 操作                                            |
|            |   |      | 1            | GSCSQ2100040 | 测试备案429        | 备靠申请    | 百轮申请   |                  | ◎ 查着 ピ修改 目 删除                                 |
| ✿ 新原料监测期管理 | Ť |      | 2            | GSCSQ2100037 | 测试备案0426       | 备宽申请    | 首轮申请   | GHZYLBA21(       | ● 查看                                          |
| ♦ 新原料授权管理  | ~ |      | 3            | GSCSQ2100031 | 测试备案42502      | 备案申请    | 首轮申请   |                  | ● 查看                                          |
| • 受托关系确认管理 | ~ |      | 4            | GSCSQ2100028 | 测试新原料注销专用      | 备案申请    | 首轮申请   | GHZYLBA21(       | ● 查看                                          |
| 支撑数据管理     | ~ |      | 5            | GSCSQ2100035 | zz新原料备案42503   | 备案申请    | 补充资料   | GHZYLBA21(       | ◎ 查看                                          |
| ✿ 历史数据补录   | ~ |      | 6            | GSCSQ2100029 | 测试备案42501      | 备案申请    | 首轮申请   | GHZYLBA21(       | ● 查看                                          |
|            |   |      | 7            | JSCSQ2100008 | zzs测试进口备案42302 | 音案申请    | 首轮申请   | JHZYLBA210       | @ 查看                                          |
| ✿ 批量变更     | ~ |      | 8            | GSCSQ2100026 | 77s测试备室42301   | 备室由语    | 首轮由语   | GH7YI BA21I      | 春吾                                            |

在申请单管理列表页面,点击【查看】可查看申请单的详细信息;点击【修改】可进入 修改页面,录入修改信息后,可提交申请单;点击【删除】则删除申请单。只有未提交的申 请单才可以修改和删除。

|   | 原料之物   |              | <b>必</b> 理 / 点 見 |         |        | 由语迷刑  | 冬安中海    |               |
|---|--------|--------------|------------------|---------|--------|-------|---------|---------------|
|   | 历代十四个小 |              | 支理病与             |         |        | 中间天王  | 苗条甲屑    | ~             |
|   | 创建时间   | -            | 当次情形             | 请选择     | $\sim$ |       |         |               |
|   |        |              |                  |         |        |       |         | Q 查询          |
| 到 | 第20条 共 | 41条 〈 1 2    | 3 > 前往 1 页       | 20条/页 🗸 |        |       |         |               |
|   | 序号     | 申请编号 🔶       | 原料名称 ≑           | 申请类型 🗧  | 当次情形 🔶 | 受理编   | 号 🗧     | 操作            |
|   | 1      | GSCSQ2100040 | 测试备案429          | 备案申请    | 首轮申请   |       |         | ◎ 查看          |
|   | 2      | GSCSQ2100037 | 测试备案0426         | 备案申请    | 首轮申请   | GHZY  | 'LBA21( | @ 查看          |
|   | 3      | GSCSQ2100031 | 测试备案42502        | 备案申请    | 首轮申请   |       |         | @ 查看          |
|   | 4      | GSCSQ2100028 | 测试新原料注销专用        | 备案申请    | 首轮申请   | GHZY  | 'LBA21( | @ 查看          |
|   | 5      | GSCSQ2100035 | zz新原料备案42503     | 备案申请    | 补充资料   | GHZY  | 'LBA21( | @ 查看          |
|   | 6      | GSCSQ2100029 | 测试备案42501        | 备窦申请    | 首轮申请   | GHZY  | 'LBA21( | ● 查看   ◎ 退回原因 |
|   | 7      | JSCSQ2100008 | zzs测试进口备室42302   | 备案申请    | 首轮申请   | JHZYI | LBA210  | @ 查看          |
|   | 1      |              |                  |         |        |       |         |               |

对于首轮不批准的申请单,新原料注册人收到不批准通知书后,如果对审核结果存在异 议,企业可以申请进行复核操作,复核后的申请会重新进行受理与审评。在申请单管理页面, 点击操作列的【复核】,输入原因后,点击【确定】完成申请复核;企业如果没有异议,企业 需要申请进行不复核确认操作,点击【不复核】后点击【确定】完成不复核确认。

新原料注册人收到受理大厅发送的补正资料通知书后,需要对申请单进行补正资料操作。 进入申请单管理页面,点击【补正原因】可查看补正原因;点击【补正资料】进入申请单补 正资料页面,录入相关信息后可再次提交申请单:

对于首轮补充资料延期再审的申请单,新原料注册人收到补充资料通知书后,需要进行 申报资料的补充上报。进入申请单管理页面,点击【补充资料】进入申请单补充资料页面, 在补充资料页面录入信息后可再次提交申请单。若需要额外扩充补充资料事项,可申请扩展 补充,扩展补充审核通过后,即可进行额外的补充资料申报。

## 6 新原料监测期管理

#### 6.1 监测报告上报

新原料角色登录首页,点击【新原料监测期管理】-【监测报告上报】,进入监测报告上 传页面:

| • 特殊化妆品申报       | ~ | ă   | 页           | 监测报告上报       | ×      |               |             |      |            |        |         |          |   |
|-----------------|---|-----|-------------|--------------|--------|---------------|-------------|------|------------|--------|---------|----------|---|
| ✿ 新原料注册申报       | ~ | 监测带 | <b>授告上报</b> | ic           |        |               | 6           |      |            |        |         |          | • |
| 新原料备案申报         | ~ | 原料  | 中文名称<br>年份  |              |        | 注册号/备案<br>创建时 | 5<br>0<br>1 | 12   |            | 批准日期 📄 | -<br>选择 | ~        |   |
| 新原料监测期管理        | ~ |     |             |              |        |               |             |      |            |        |         |          | 羀 |
| た NS御招告 F招      |   | 第1到 | 第2条 共29     | <b>発 く 1</b> | > 前往 1 | 页 20条/页       |             |      |            |        |         |          |   |
|                 |   |     | 序号          | 原料中文名称       | INCI名称 | 注册号/备案号       | 批准日期 ≑      | 年份   | 创建时间 ≑     | 环节 🗢   | 环节结论    | 管理       |   |
| 交发情况上报          |   |     | 1           | zzs测试进       | zzs测试进 | 国妆原备字         |             | 2021 | 2021-04-29 | 待受理    |         | ■明细 × 删除 |   |
| ◆ 新原料授权管理       | ~ |     | 2           | 测试新原料        | 测试新原料  | 国妆原备字         |             | 2021 | 2021-04-29 | 待受理    |         | ■明细 ■副除  |   |
| • 受托关系确认管理      | ~ |     |             |              |        |               |             |      |            |        |         |          |   |
| ✿ 支撑数据管理        | ~ |     |             |              |        |               |             |      |            |        |         |          |   |
| <b>章</b> 历史数据补录 | ~ |     |             |              |        |               |             |      |            |        |         |          |   |
| ♦ 批量变更          | ~ |     |             |              |        |               |             |      |            |        |         |          |   |
|                 |   |     |             |              |        |               |             |      |            |        |         |          |   |
|                 |   |     |             |              |        |               |             | +添加  | ★删除        |        |         |          |   |

点击【添加】按钮,进入上报录入页面,在上报录入页面,录入上报年份、上报原料、 上报原因并上传附件后,点击【提交】完成监测报告上报。

| 监测报告上报  |     |             |      | ×  |
|---------|-----|-------------|------|----|
| *上报年份:  | 请选择 | 章上报年份 ~     |      |    |
| *上报原料:  | 请输) | \原料的注册号/备案号 |      |    |
| * 上报原因: |     |             |      |    |
| 资料附件:   | 上走点 | 传           |      |    |
|         | 序号  | 文件名称        | 大小   | 操作 |
|         |     |             | 暂无数据 |    |

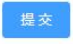

监测报告上传页面,点击【删除】可删除上传的监测报告。

### 6.2 突发情况上报

新原料角色登录首页,点击【新原料监测期管理】-【突发情况上报】,进入监测报告上 传页面:

| 寺殊化妆品申报  | ~ | Î   | 颉      | > 突发情况上报 | ×      |         |        |      |                           |      |      |   |             |
|----------|---|-----|--------|----------|--------|---------|--------|------|---------------------------|------|------|---|-------------|
| 新原料注册申报  | ~ | 突发情 | 都是一個   |          |        |         |        |      |                           |      |      |   |             |
|          |   | 原料  | 中文名称   |          |        | 注册号/备案  | 5      |      |                           | 批准日期 |      |   |             |
| 所原料备案申报  | ~ |     | 年份     |          |        | 创建时间    | 1      | 151  |                           | 环节   | 请选择  | ~ |             |
| 新原料监测期管理 | ^ |     |        |          |        |         |        |      |                           |      |      |   | Q 查询 🛛 9 重置 |
| > 监测报告上报 |   | 第1到 | 第3条 共3 | 条 〈 1    | > 前往 1 | 页 20条/页 | ~      |      |                           |      |      |   |             |
|          |   | -   | 序号     | 原料中文名称   | INCI名称 | 注册号/备案号 | 批准日期 👄 | 年份   | 创建时间 ≑                    | 环节 ≑ | 环节结论 |   | 管理          |
| ▶ 突发情况上报 |   |     | 1      | 测试新原料    | 测试新原料  | 国妆原备字   |        | 2021 | 2021-04-29                | 待受理  |      |   | 明细 × 删除     |
| 所原料授权管理  | ~ |     | 2      | 测试新原料    | 测试新原料  | 国妆原备字   |        | 2021 | 2021-04-29                | 待受理  |      |   | 明细 ×删除      |
| 受托关系确认管理 | ~ |     | 3      | 测试备案新    | 测试备案新  | 国妆原备字   |        | 2021 | 202 <mark>1-</mark> 03-19 | 待受理  |      |   | 明细 ×删除      |
| 支撑数据管理   | ~ |     |        |          |        |         |        |      |                           |      |      |   |             |
| 万史数据补录   | ~ |     |        |          |        |         |        |      |                           |      |      |   |             |
| 比量变更     | ~ |     |        |          |        |         |        |      |                           |      |      |   |             |
|          |   | -   |        |          |        |         |        |      |                           |      |      |   |             |
|          |   |     |        |          |        |         |        | +添加  | ×删除                       |      |      |   |             |

点击【添加】按钮,进入上报录入页面,在上报录入页面,录入上报年份、上报原料、 上报原因并上传附件后,点击【提交】完成突发情况上报。

| ・上級年給:          ・上級原経:          ・上級原因:          密料附件:          原号:       文件名称         友小       操作         販売数規 |  |
|----------------------------------------------------------------------------------------------------|--|
| * 上級原料:                                                                                                    |  |
| * 上級原因:<br>資料附件:<br>原号 文件名称 大小 操作<br>新子教授                                                                      |  |
| 资料附件:       点击上传         序号       文件名称         文件名称       大小         第一次中央                                     |  |
| 资料附件:         点击上传           序号         文件名称         大小         操作                                             |  |
| 资料附件:         点击上传           序号         文件名称         大小         操作                                             |  |
| 序号         文件名称         大小         操作                                                                          |  |
| <i>範干物</i> 屛                                                                                                   |  |
| E /URAIG                                                                                                    |  |
|                                                                                                    |  |
|                                                                                                    |  |
|                                                                                                    |  |

# 7 新原料授权管理

#### 7.1 授权信息确认

特殊化妆品申报时,若使用了新原料,则需要向新原料企业发送新原料授权申请。新原料角色需要对授权信息进行确认。登录首页,点击【新原料授权管理】-【授权信息确认】,进入授权信息确认页面:

| ✿ 特殊化妆品申报 | ~ | 首       | д            | 授权信息确认 ×  |          |                |               |        |                  |               |           |
|-----------|---|---------|--------------|-----------|----------|----------------|---------------|--------|------------------|---------------|-----------|
| 新原料注册申报   | ~ | 1410147 | A 11 4 74    |           |          |                |               |        |                  |               | <b>*</b>  |
| 前原料备案申报   | ~ | 被授权:    | 企业名称<br>创建时间 | -         |          | 产品名称<br>授权时间 📃 |               |        | 景料名称<br>受权状态 请选择 | Ŷ             |           |
| 新原料监测期管理  | ~ | 1       | 授权结果         | 请选择       | ~        |                |               |        |                  |               |           |
| 新原料授权管理   | ~ | 第1到第    | 第11条共1       | 1条 〈 1 〉  | 前往 1 页   | ī 20条/页 ∨      |               |        |                  |               | Q 査询 D 重置 |
| ✿ 授权信息查询  |   |         | 序号           | 被授权企业名称 🔶 | 产品名称 ⇔   | 原料名称 🗧         | 授权时间 🕀        | 授权状态 🗧 | 授权结果 🔶           | 创建时间 🕀        | 操作        |
| ✿ 授权信息确认  |   |         | 1            | 雅芳(中国)有限  | 艾克丝染发膏 3 | 测试新原料注         |               | 待授权    |                  | 2021-04-29 08 | 同意不同意     |
| 受托关系确认管理  | ~ |         | 2            | 雅芳(中国)有限  | 自然堂净白保   | 测试新原料注         | 2021-04-29 04 | 已授权    | 同意               | 2021-04-29 04 |           |
| •         |   |         | 3            | 雅芳(中国)有限  | 自然堂净白保   | 测试新原料注         | 2021-04-28 04 | 已授权    | 同意               | 2021-04-28 04 |           |
| ◆ 支揮数据管理  | ~ |         | 4            | 雅芳(中国)有限  | 自然堂净白保   | 测试新原料备         | 2021-04-28 04 | 已授权    | 同意               | 2021-04-28 04 |           |
| ⑤史数据补录    | ~ |         | 5            | 雅芳(中国)有限  | 纪梵希花漾曜   | 测试新原料注         | 2021-04-27 11 | 已授权    | 同意               | 2021-04-27 11 |           |
|           |   |         | 6            | 雅芳(中国)有限  | 百雀羚水嫩倍   | 测试新原料注         | 2021-04-14 08 | 已授权    | 同意               | 2021-04-14 08 |           |
| ♥ 批里受史    | × |         | 7            | 雅芳(中国)有限  | ?艾克丝染发   | 测试注册新原         | 2021-03-29 02 | 已授权    | 同意               | 2021-03-29 02 |           |
|           |   |         | 8            | 北京化妆品有限   | 最后一次     | 测试注册新原         | 2021-03-29 02 | 已授权    | 同意               | 2021-03-29 02 |           |

在授权信息确认页面,选择一条授权信息,点击【同意】则同意该授权申请,点击【不 同意】则不同意该授权申请。

# 8 技术支持咨询

本系统操作方便,易于维护,性能稳定。使用过程中如果出现问题,请联系我们,我们 将通过网络、电话等方式进行技术支持。

化妆品智慧申报审批系统的操作使用问题,请拨打技术咨询电话: 010-883636828

或者加入技术咨询群进行咨询:

化妆品智慧申报审批系统1群:(QQ 群号: 734950794)

化妆品智慧申报审批系统 2 群: (QQ 群号: 322766184)

化妆品智慧申报审批系统 3 群: (QQ 群号: 158433378)

注:

1、网上办事大厅账号注册、登录、账号授权等相关问题,请咨询互联网+政务服务平台

第 84 页 共 85 页

(网上办事大厅)。

2、企业信息资料管理及老系统账号绑定等相关问题,请咨询化妆品注册备案信息服务平 台中的化妆品用户管理系统。